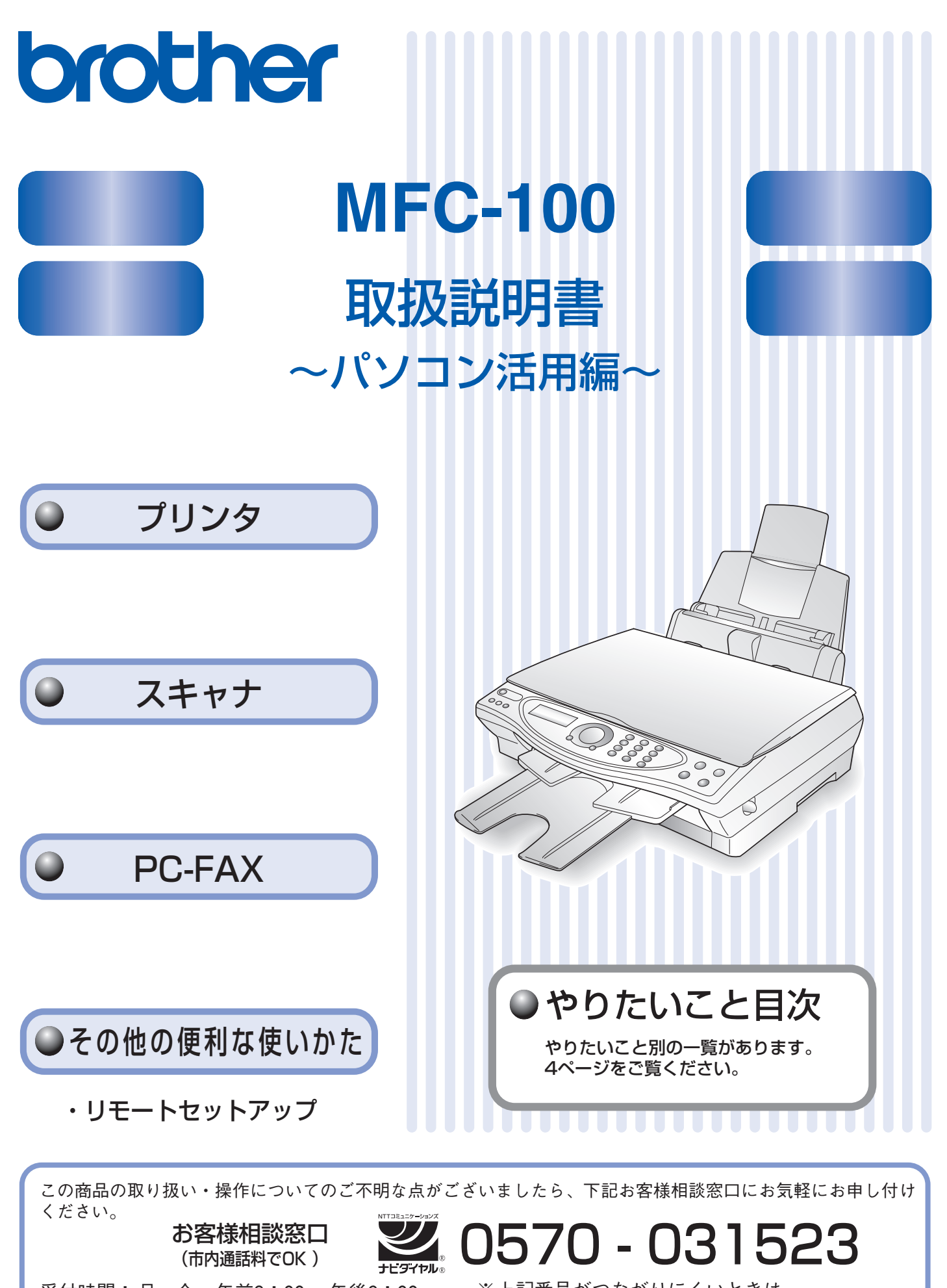

受付時間:月~金 午前9:00 ~午後6:00 ※上記番号がつながりにくいときは、 土 午前9:00 ~午後5:00 「**052 - 824 - 5149**」にご連絡ください。 日・祝日および当社(ブラザー販売(株))休日は休みとさせていただきます。

## 取扱説明書の構成

本機には、以下の取扱説明書が同梱されています。

### かんたん設置ガイド

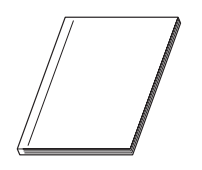

本機を使用するための準備について記載しています。

#### 取扱説明書

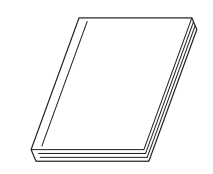

記録紙のセット、ファクス、コピー、本機のお手入れ、困ったとき、などについて記載しています。

CD-ROM(本書)

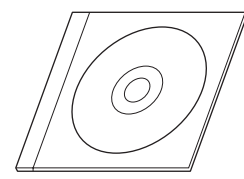

**付属の CD-ROM に収録されている「PDF マニュアル」です。** プリンタ、スキャナ、PC-FAX など、パソコンと接続して使用する機能や、ド ライバの設定について記載しています。

## 本書の見かた

### ■ 本書で使用されている記号

本書では、下記の記号が使われています。

| お願い | お使いいただく上での注意事項、制限事項などを記載しています。 |
|-----|--------------------------------|
|     | 知っていると便利なことや、補足を記載しています。       |
|     | 参照先などを記載しています。                 |

## 必要な機器とソフトウェア

本機をプリンタやスキャナとして使うには、付属の CD-ROM に収録されている「MFC ドライバ」をインストールする必要 があります。CD-ROM の中には、Windows<sup>®</sup> 98/98SE/Me、Windows<sup>®</sup> 2000、Windows<sup>®</sup> XPおよびApple社製Macintosh<sup>®</sup> の USB ポート搭載機で、Mac OS 8.6 ~ 9.2、Mac OS X 10.1 ~ 10.2 のドライバが用意されています。これらのドライバ は、Windows<sup>®</sup>、Mac OS に簡単にインストールでき、印刷の方向や用紙のカスタムサイズの設定等ができます。

🖉 ドライバのインストール方法については、「かんたん設置ガイド」をお読みください。

# 目 次

| 取扱説明書の構成          | 1      |
|-------------------|--------|
| 本書の見かた            | 1      |
| ■ 本書で使用されている記号    | 1      |
| 必要な機器とソフトウェア      | 1      |
| 目 次               | 2      |
| と く               | 4      |
| ■ プリンタ            | 4      |
| ■ スキャナ            | 4      |
|                   |        |
| ■ PC-FAX          | 5      |
| ■ PC-FAX<br>■ その他 | 5<br>5 |

## **第1章 プリンタ**......7

### 共 通

| プリンタとして使う前に          | 8 |
|----------------------|---|
| ドライバをインストールする必要があります | 8 |
| こんなことができます           | 8 |
| 記録紙について              | 8 |

## Windows®

| 印刷する 「Windows <sup>®</sup> ]    | 9  |
|---------------------------------|----|
| 印刷する                            | 9  |
| 印刷の設定をする「Windows <sup>®</sup> ] | 10 |
| 「おまかせ印刷」タブの設定                   |    |
| 「基本設定」タブの設定                     |    |
| 「機能拡張」タブの設定                     | 14 |
| 「サポート」タブの確認                     |    |
| 「おまかせ印刷」の設定を変更する                |    |

### Macintosh®

| 印刷する | [Mac OS 8.6 ~ 9.2]     |    |
|------|------------------------|----|
| 印刷する | 2                      |    |
| 印刷する | [Mac OS X 10.1 ~ 10.2] | 23 |
| 印刷する |                        | 23 |

## **第2章 スキャナ**......25

### 共 通

| スキャナとして使う前に | 26 |
|-------------|----|
| こんなことができます  |    |
| セットできる原稿    |    |
| 原稿の読み取り範囲   | 27 |
| 原稿をセットする    |    |
| 原稿読み取りの流れ   | 28 |

### Windows®

| 「ScanStation」を使って原稿を読み取                | る  |
|----------------------------------------|----|
| [Windows <sup>®</sup> ]                | 29 |
| ScanStation を起動する                      |    |
| 原稿を読み取る                                |    |
| [Windows <sup>®</sup> 98/98SE/Me/2000] | 31 |
| 原稿を読み取る                                | 31 |
| TWAIN ダイアログボックスでの設定                    |    |
| 原稿を読み取る [Windows <sup>®</sup> XP]      | 35 |
| 原稿を読み取る                                | 35 |
| WIA ダイアログボックスでの設定                      |    |
|                                        |    |
|                                        |    |

#### Macintosh®

| 「ScanStation」を使って原稿を読み取る                       |          |
|------------------------------------------------|----------|
| [Macintosh <sup>®</sup> ]<br>ScanStation を起動する | 38       |
| 原稿を読み取る [Mac OS 8.6~ 9.2]                      | 39       |
| 原稿を読み取る<br>TWAIN ダイアログボックスでの設定                 | 39<br>40 |
| 原稿を読み取る [Mac OS X 10.2]                        | 42       |
| 原稿を読み取る<br>TWAIN ダイアログボックスでの設定                 |          |
|                                                |          |

## 

## Windows®

| PC-FAX を使う前に [Windows <sup>®</sup> ]                                                    | 46                         |
|-----------------------------------------------------------------------------------------|----------------------------|
| 個人情報を登録する                                                                               | 46                         |
| 医信の設定をする                                                                                | 46                         |
| PC-FAX でファクスを送る [Windows <sup>®</sup> ]                                                 | . 48                       |
| ファクススタイルでファクスを送る                                                                        | 48                         |
| シンフルスタイルでファクスを送る                                                                        | 49                         |
| PC-FAX の便利な設定をする [Windows <sup>®</sup> ]                                                | .50                        |
|                                                                                         |                            |
| 電話帳に相手先を登録する                                                                            | 50                         |
| 電話帳に相手先を登録する<br>グループ ダイヤルに相手先を登録する                                                      | 50                         |
| 電話帳に相手先を登録する                                                                            | 50<br>51<br>52             |
| 電話帳に相手先を登録する                                                                            | 50<br>51<br>52<br>53       |
| 電話帳に相手先を登録する<br>グループ ダイヤルに相手先を登録する<br>ワンタッチダイヤルに相手先を登録する<br>電話帳をエクスポートする<br>電話帳をインポートする | 50<br>51<br>52<br>53<br>55 |

## Macintosh®

| PC-FAX を使う前に [Macintosh <sup>®</sup> ] | 57 |
|----------------------------------------|----|
| PC-FAX でファクスを送る                        |    |
| [Mac OS 8.6 ~ 9.2]                     | 58 |
| PC-FAX でファクスを送る                        |    |
| PC-FAX の便利な設定をする                       |    |
| [Mac OS 8.6~9.2]                       | 59 |
| - 電話帳に相手先を登録する                         |    |
| グループ ダイヤルに相手先を登録する                     | 60 |

## 第4章 その他の便利な使いかた ....... 63

## リモ ートセ ット アップ

| リモートセットアップをする                                        |    |
|------------------------------------------------------|----|
| [Windows <sup>®</sup> 、Mac OS X 10.1 $\sim$ 10.2 のみ] | 64 |
| リモートセットアップでできること                                     | 64 |
| リモートセットアップで設定する                                      | 66 |
| リモートセットアップで電話帳を設定する                                  | 68 |
| インク残量を確認する                                           | 69 |

#### 

| エラーメッセージが表示されたときは          | 72 |
|----------------------------|----|
| 故障かな?と思ったときは               | 72 |
| 使用環境                       | 73 |
| Windows <sup>®</sup> の場合   | 73 |
| Macintosh <sup>®</sup> の場合 | 73 |
| 索 引                        | 74 |
| 特許、規制                      | 77 |
| 国際エネルギースタープログラム            |    |
| VCCI 規格                    | 77 |
| 商標について                     | 77 |

アフターサービスのご案内

第3章 第3章 第2章 第2章 第2年 bC-FAX スキャナ

第1章 プリンタ

第 4 章 その他の便利な使いかた

乜 錄

## やりたいこと目次

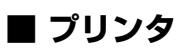

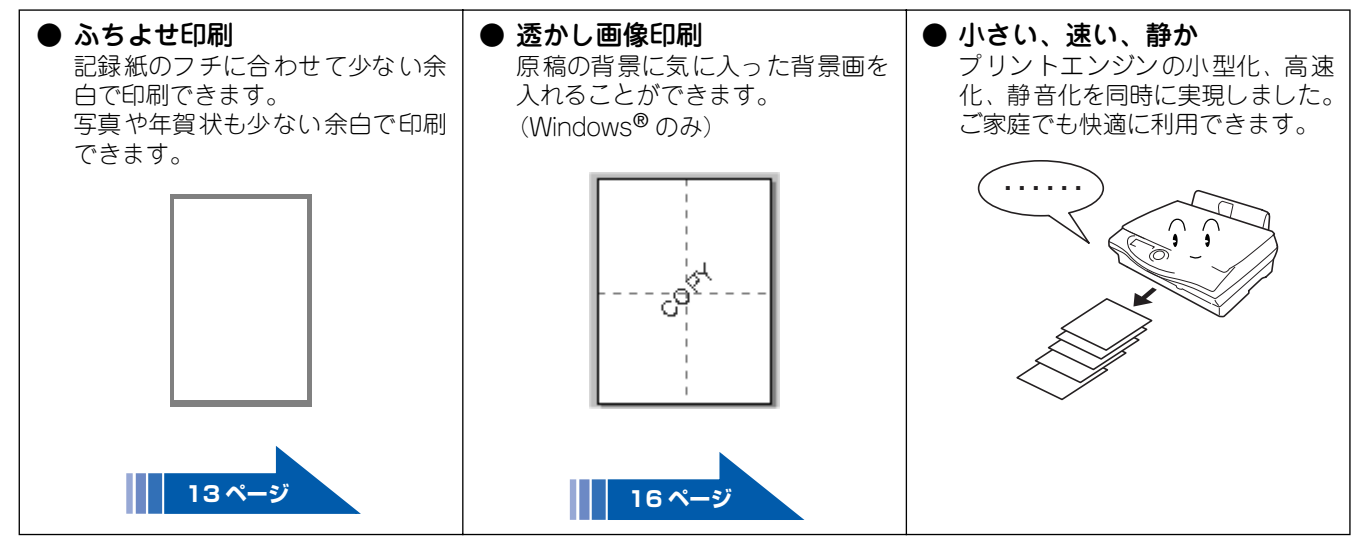

## ■ スキャナ

| <ul> <li>● らくらくスキャン<br/>「ScanStation」</li> <li>ワンタッチで各機能を</li> <li>呼び出し、原稿を読み取ることができるアプリケーションランチャー</li> </ul> | <ul> <li>         ・         ・         ・</li></ul>                    | ● <b>画像編集ができる</b><br>「Presto! ImageFolio」<br>読み取った画像をお好<br>みに合わせて修正する<br>ことができます。 | <ul> <li>● いろいろ設定<br/>デジタルコピー</li> <li>読み取った画像を、さま<br/>ざまな設定でコピーす<br/>ることができます。<br/>(Windows<sup>®</sup>のみ)</li> </ul>                                                                                                    |
|----------------------------------------------------------------------------------------------------|----------------------------------------------------------------------|-----------------------------------------------------------------------------------|----------------------------------------------------------------------------------------------------|
| 「SCanStation」を拾載し<br>ています。<br>画像の読み込みから活<br>用まで簡単に操作でき<br>ます。                                                 | 授することかできます。<br>(Windows <sup>®</sup> のみ)                             | Image Folio<br>v4.2                                                               |                                                                                                    |
|                                                                                                    | <u>渡事録</u><br>10月14日に行われた会議<br>の運動発送のサオ*,<br>一記一<br>参加:管理職<br>人数:10人 | Copyright 1995.2002 by KewSolt Technology Carpenators. All rights reserved.       | Shifting and the set of the set of the set o |
| [Windows <sup>®</sup> の場合 ]<br><b>29 ページ</b><br>[Macintosh <sup>®</sup> の場合 ]<br><b>38 ページ</b>                | 32 ページ                                                               | 31 ページ                                                                            | 28 ページ                                                                                                    |

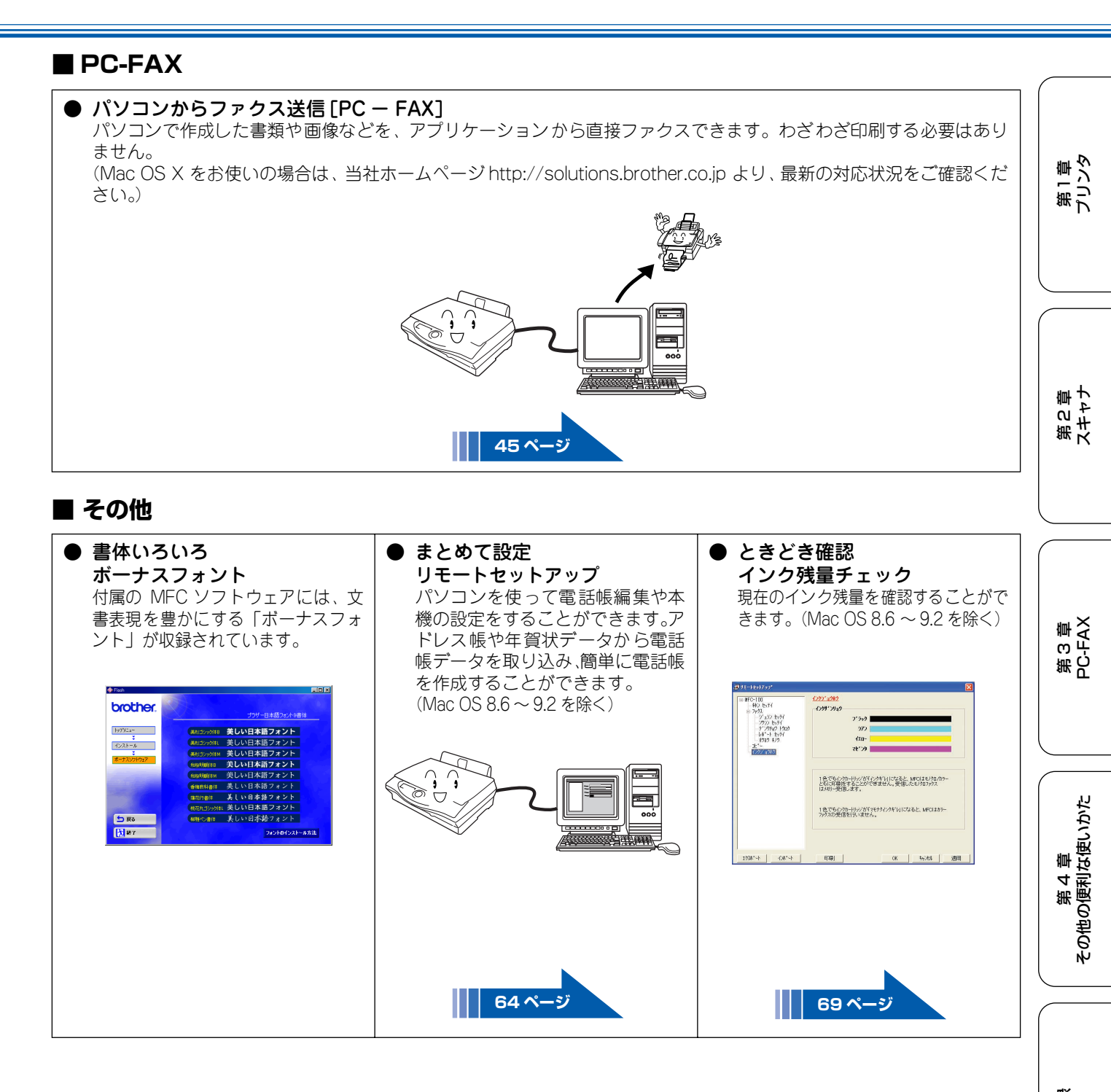

## Memo

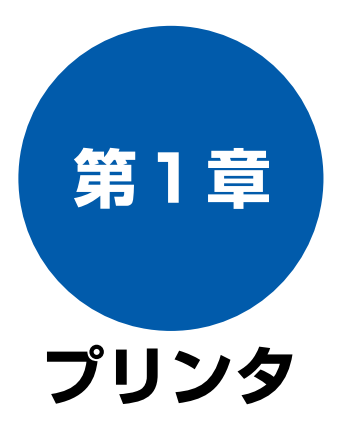

### 共 通

| プリンタとして使う前に          | 8 |
|----------------------|---|
| ドライバをインストールする必要があります | 8 |
| こんなことができます           | 8 |
| 記録紙について              | 8 |

### Windows<sup>®</sup>

| <b>印刷する [Windows<sup>®</sup>]</b><br>印刷する                | <b>9</b><br>9 |
|----------------------------------------------------------|---------------|
| <b>印刷の設定をする [Windows<sup>®</sup>]1</b><br>「おまわせ印刷」 タブの設定 | 0             |
| 「「基本設定」タブの設定1                                            | 1<br>1        |
| 「                                                        | 4<br>4<br>6   |
| ■ ウォーターマークの設定1<br>■ その他の設定1                              | 6<br>8        |
| 「サポート」タブの確認1<br>「おまかせ印刷」の設定を変更する2                        | 9<br>0        |
| Macintosh <sup>®</sup>                                   |               |

| 印刷する | [Mac OS 8.6 ~ 9.2]     | 22 |
|------|------------------------|----|
| 印刷す  | 3                      | 22 |
| 印刷する | [Mac OS X 10.1 ~ 10.2] | 23 |
| 印刷す  | -3                     | 23 |

## プリンタとして使う前に

## ドライバをインストールする必要があります

本機をプリンタとして使うには、付属の CD-ROM の中にあるプリンタドライバをインストールする必要があります。CD-ROM の中には、Windows<sup>®</sup> 98/98SE/Me、Windows<sup>®</sup> 2000、Windows<sup>®</sup> XP、および Apple 社製 Macintosh<sup>®</sup> の USB ポート搭載機で、MacOS8.6 以上に対応のプリンタドライバが用意されています。これらのドライバは、Windows<sup>®</sup>、Mac OS に簡単にインストールでき、印刷の方向や用紙のカスタムサイズの設定等ができます。

ドライバのインストール方法については、「かんたん設置ガイド」をお読みください。

## こんなことができます

本機は、高品質のインクジェットプリンタとしての特長を備えており、ファクスの送受信中やスキャニング中でもパソコンからのデータを印刷することができます。

以下に、プリンタとしての特長を説明します。

| ● ハイスピード印刷<br>「高速」モードを使うことで1分間<br>に最高11枚のフルカラー印刷/13<br>枚のモノクロ印刷ができます。印刷<br>時間は印刷する内容によって違い<br>ます。 | ● 2400 × 1200dpi 出力<br>特殊コーティング紙や光沢紙に高<br>解像度 2400 × 1200dpi で印刷し<br>ます。 | ● 経済的な印刷コスト<br>なくなったカラーのインクカート<br>リッジだけ交換することができ、経<br>済的です。                                 |
|---------------------------------------------------------------------------------------------------|--------------------------------------------------------------------------|---------------------------------------------------------------------------------------------|
| ● <b>多彩な記録紙対応</b><br>本機は普通紙、インクジェット紙、<br>光沢紙、OHP フィルム、はがき、<br>および封筒に対応します。<br>(ラベル紙には対応していません。)   | ● USB(Universal Serial Bus)<br>に対応<br>本機のUSB ポートはコンピュータ<br>との高速通信に対応します。 | ● <b>画質強調</b><br>本機は印刷する画像に対して、より<br>鮮やかに、よりシャープに補正を加<br>えることができます。また、この設<br>定はカスタマイズも可能です。 |
| 本機では、双方向印字と片方向印字<br>半減します。                                                                        | が選択できます。片方向印字のほうが高                                                       | <b>画質に印刷できますが、印刷スピードは</b>                                                                   |

### 記録紙について

本機をプリンタとして使う場合の記録紙については、取扱説明書「記録紙のセット」(16ページ)をお読みください。

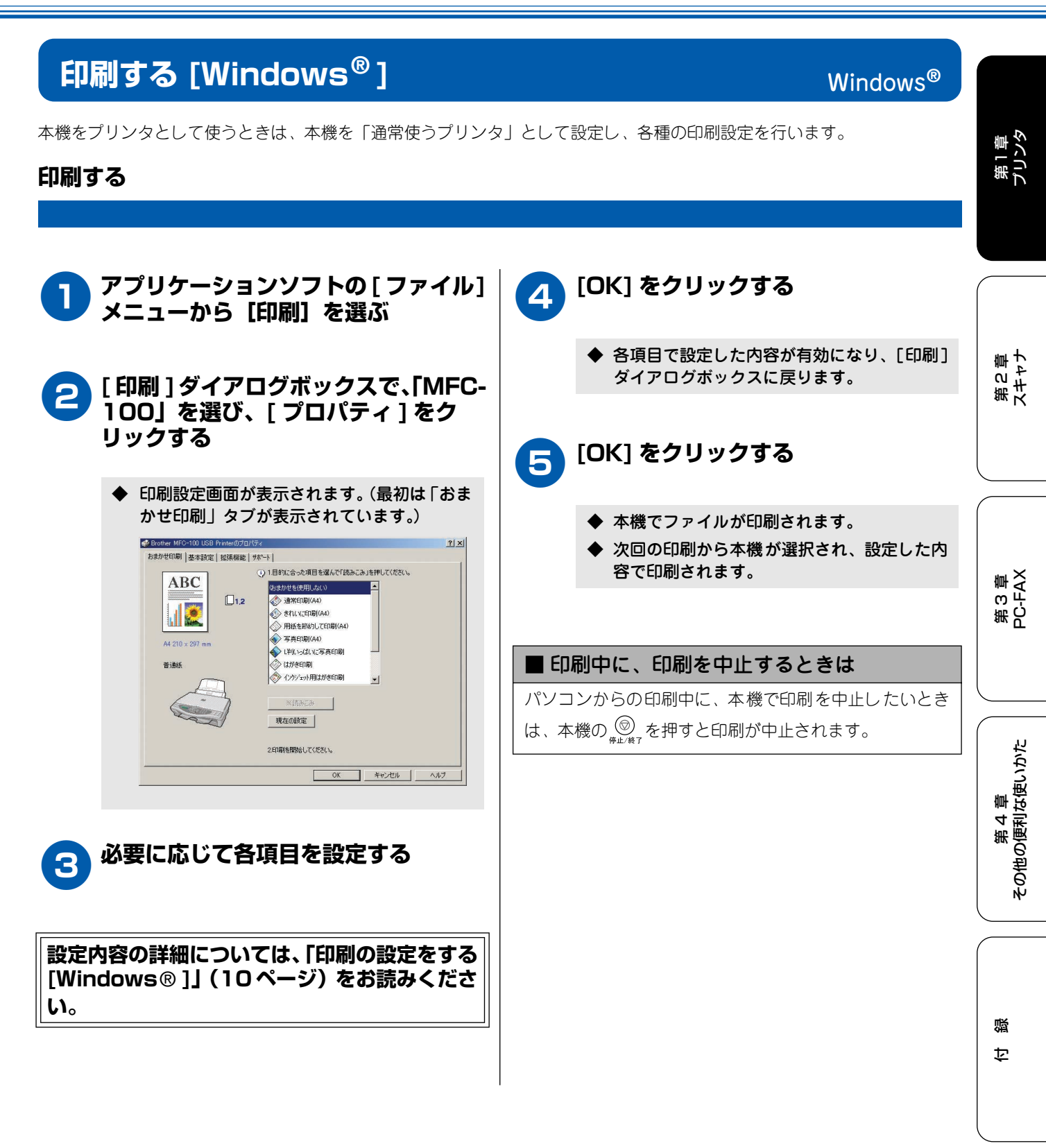

## 印刷の設定をする [Windows<sup>®</sup>]

パソコンから印刷する際は、印刷したい設定に合わせてプリンタドライバで各種の設定をする必要があります。 プリンタドライバで変更できる設定項目は、OS が異なっていても基本的に同じです。プリンタドライバの機能 の詳細は、プリンタドライバのオンラインヘルプを参照してください。

#### お願い

- お使いの OS によっては利用できない項目があります。
- お使いのアプリケーションソフトに類似した機能がある場合は、両方の設定が有効となりますので、同時に使用しないでください。

#### 「おまかせ印刷」タブの設定

本機のプリンタドライバには、あらかじめ「通常印刷(A4)」「写真印刷(A4)」など 10 種類の印刷設定が登録されています。 登録されている設定を使うと、簡単に印刷することができます。

また、これらの設定は変更したり、新しく名称をつけることができます。

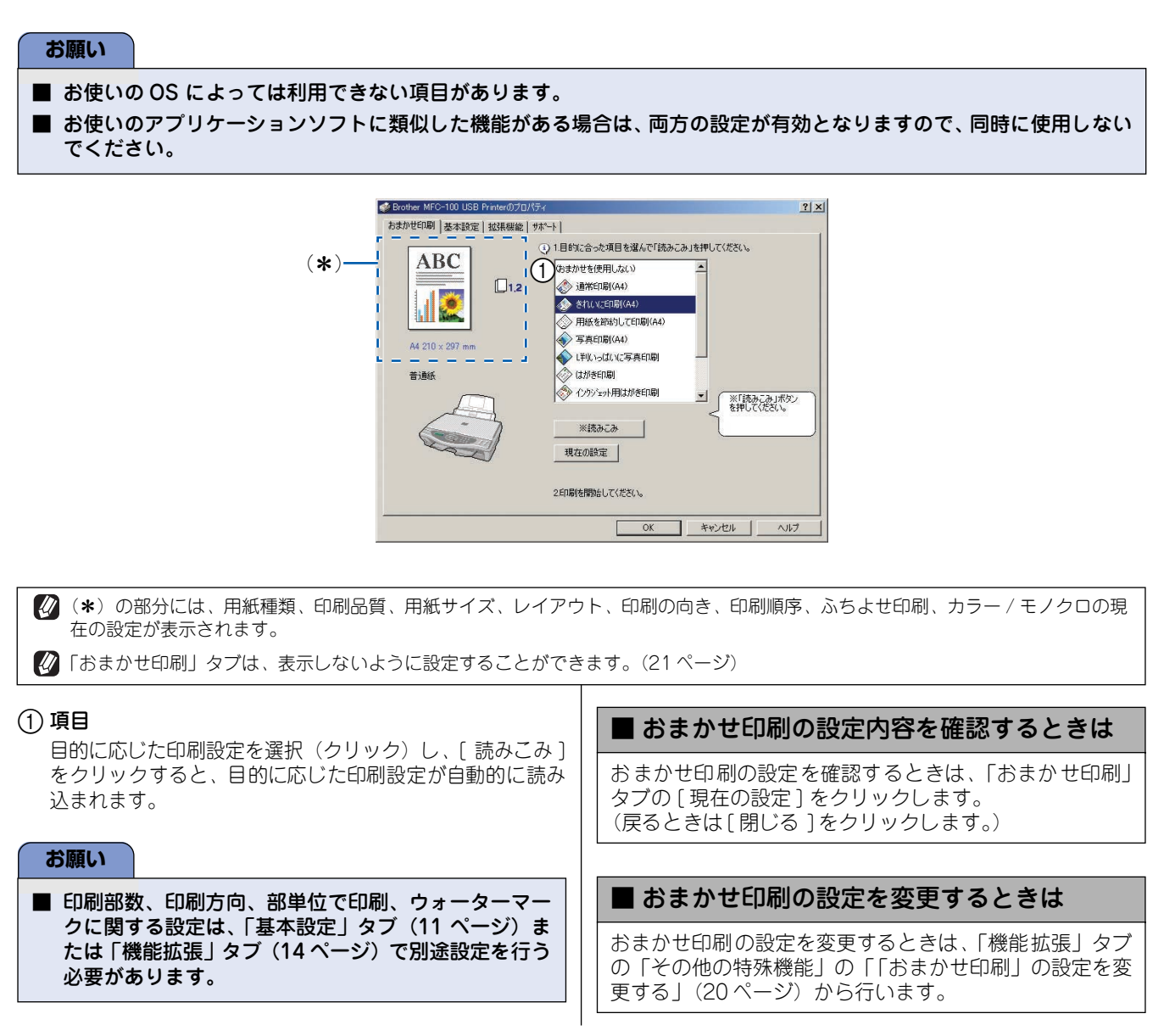

第1章 プリンタ

第2章 スキャナ

第3章 PC-FAX

第 4 章 その他の便利な使いかた

白口

## 「基本設定」タブの設定

「適用」ボタンをクリックして、選択した設定を確定します。標準設定に戻すときは「標準に戻す」ボタンをクリックします。

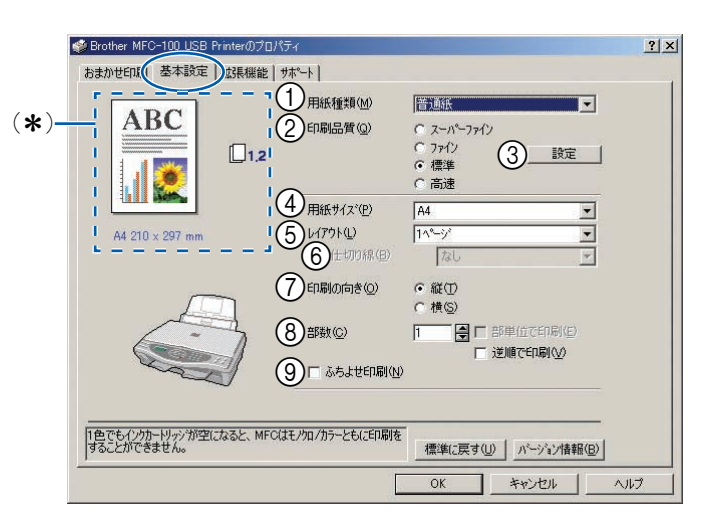

(\*)の部分には、印刷品質、用紙サイズ、レイアウト、印刷の向き、印刷順序、ふちよせ印刷、カラー/モノクロの現在の設定が 表示されます。

#### ① 用紙種類

記録紙の種類を選択します。記録紙トレイにセットした 記録紙の種類を選択することで、印刷品質が向上します。

| 用紙の種類                                                                                                    |
|----------------------------------------------------------------------------------------------------|
| 普通紙                                                                                                    |
| インクジェット紙                                                                                                    |
| 光沢紙(4 色印刷)                                                                                                    |
| 光沢紙(3 色印刷)                                                                                                    |
| OHP フィルム                                                                                                    |
| <ul> <li>使用する光沢紙が黒インクをはじく場合や黒インクの<br/>乾きが悪い場合は、「光沢紙(3色印刷)」を選択して<br/>ください。</li> <li>4 色印刷と3 色印刷の違いを以下に示します。</li> <li>4 色印刷&gt;</li> <li>4 色印刷&gt;</li> <li>4 色印刷&gt;</li> <li>4 色印刷&gt;</li> <li>5 名のインクカートリッジ(ブラック、シアン、イエロー、マゼンタ)のすべてを使用します。光沢紙に印刷する場合、通常はこちらを選択してください。</li> <li>3 色印刷&gt;</li> <li>3 色のインクカートリッジ(シアン、イエロー、マゼンタ)を使用します。この場合、黒色は、3 色のインクを混ぜ合わせて表現されます。</li> </ul> |

#### ②印刷品質

印刷する文書に必要な(最適な)印刷解像度を選択しま す。選択できる解像度は、①で選択した記録紙の種類に よって異なります。

| 設定           | 解像度<br>(dpi) | 内容                                                                                       | 印刷速度   |  |
|--------------|--------------|------------------------------------------------------------------------------------------|--------|--|
| 高速           | 600 × 150    | 大量の文書や、校正用の文<br>書を印刷するとき<br>※ 最も印 刷速度 が速く<br>(「標準」の 2 ~ 3 倍の速<br>度)、インクの消費量も少<br>なくなります。 | 速<br>い |  |
| 標準           | 600 × 300    | 通常の印刷のとき<br>(品質と印刷時間のバラン<br>スがとれています。)                                                   |        |  |
| ファイン         | 600 × 600    | 「標準」より、さらに高画<br>質で印刷するとき                                                                 |        |  |
| スーパー<br>ファイン | 1200 × 1200  | 精密な文章や画像を印刷<br>するとき                                                                      |        |  |
| 写真           | 2400 × 1200  | 精密な画像を印刷すると<br>き                                                                         | 遅<br>い |  |

印刷速度は印刷品質(解像度)と関係があり、品質が良いほど印刷速度は遅くなります。

「高速」を選ぶと、「標準」に比べて、インクの消費量 を約 40%おさえることができます。

#### ③設定(双方向印刷)

チェックボックスを ON にするとプリントヘッドが両方 向から印刷を行います(双方向印刷)。 チェックボックスが OFF のときは片方向印刷になりま

す。印刷速度は遅くなりますが印刷品質は向上します。

| 設定     | 内容                |
|--------|-------------------|
| チェックなし | 一方向からのみ印刷します      |
| (OFF)  | (印刷品質が良い)。        |
| チェックあり | 双方向から印刷します(印刷速度が速 |
| (ON)   | い)。               |

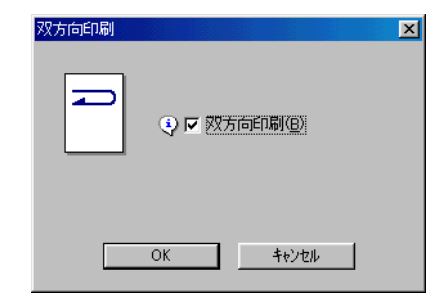

#### ④ 用紙サイズ

記録紙トレイにセットした記録紙のサイズを選択しま す。選択肢にないサイズの記録紙に印刷したいときは、 「ユーザー定義サイズ」として任意の用紙サイズを登録 し、選択することができます。

| 設定                               | サイズ                                         |
|----------------------------------|---------------------------------------------|
| A4                               | 210.0 × 297.0mm                             |
| B5 (JIS)                         | 182.0 × 257.0mm                             |
| A5                               | 148.0 × 210.0mm                             |
| ハガキ                              | 100.0 × 148.0mm                             |
| 洋形4号封筒(*1)                       | 105.0 × 235.0mm                             |
| レター                              | 215.9 × 279.4mm                             |
| リーガル                             | 215.9 × 355.6mm                             |
| エクゼクティブ                          | 184.2 × 266.7mm                             |
| し判                               | 89.0 × 127.0mm                              |
| 2L判                              | 127.0 × 178.0mm                             |
| 往復ハガキ                            | 148.0 × 200.0mm                             |
| A6                               | 105.0 × 148.0 mm                            |
| ユーザー定義サイズ <sup>(<b>*</b>2)</sup> | 88.9 × 127.0mm (最小)<br>216.0 × 355.6mm (最大) |
| A3                               | 自動的に「印刷用紙サイズ」                               |
| B4 (JIS)                         | にめった大ささに台わせま<br>  す。                        |

(\*1)洋形4号封筒を選択した場合、印刷領域は用紙の上端17mm からとなります。「印刷領域を大きくする」のチェックボック スをONにすると、印刷領域は用紙の上端3mmの位置まで広 がります。ただし、この場合は印刷に乱れが発生する場合が あります。 (\*2) ユーザー定義サイズは、以下の手順で設定します。

| ユーザ定義サイズ     |                        | x |
|--------------|------------------------|---|
| カスタム用紙サイズ(①) |                        |   |
|              | <b></b>                |   |
| 幅(\\)        | [88.9 216.0 ] 88.9     |   |
| 長さ(円)        | [ 127.0 355.6 ] 127.0  |   |
| 単位           | ⊙mm( <u>M</u> ) С インチФ |   |
| 用紙厚さ①        |                        |   |
|              | 普通                     |   |
|              | manager 1 minutes 1    |   |
|              | (保存(S) 削除(D)           |   |
| ОК           | キャンセル ヘルフ°( <u>H</u> ) |   |

- 1. 使用する用紙のサイズをはかる
- 2.「ユーザー定義サイズ」を選ぶ
- 3. 用紙サイズに名前を付ける
- 4. 用紙サイズの単位(ミリまたはインチ)を選ぶ
- 5. 長さと幅を入力する
- 6. 用紙の厚み(普通/厚紙)を選ぶ
- 7. 設定したサイズを保存するときは「保存」をクリック する
  - アプリケーションソフトによっては、用紙サイズの設定が無効になる場合があります。お使いのアプリケーションソフトに、適切な用紙サイズが設定されていることを確認してください。
  - 最小の用紙サイズを設定した場合は、余白の設定を確認してください。何も印刷されないことがあります。
  - 普通紙を使う場合は、用紙の厚さは「普通」を選択してください。
  - 封筒または厚い用紙を使う場合は用紙の厚さは「厚紙」
    を選択してください。

#### ⑤ レイアウト

レイアウトの選択によって、1ページの画像サイズを縮 小して、複数のページを一枚の用紙に印刷したり、画像 サイズを拡大して1ページを複数の用紙に印刷すること ができます。

| 設定                     | 内容                            |
|------------------------|-------------------------------|
| 1ページ                   | そのままのサイズで印刷します。               |
|                        |                               |
| 2 ページ <sup>* (*)</sup> | 1 枚の記録紙に 2 ページを縮小し<br>て印刷します。 |
|                        | <b>ABC 2</b>                  |
| 縦2×横2倍                 | 4 枚の記録紙に 1 ページを分割し<br>て印刷します。 |
|                        |                               |
| 縱3×横3倍                 | 9 枚の記録紙に 1 ページを分割し<br>て印刷します。 |

(\*) Windows<sup>®</sup> 2000 Professional/XP をお使いの場合は、4 ペー ジを1枚の用紙に印刷すること(4 in 1)もできます。

#### ⑥ 仕切り線

レイアウトで「2ページ」を選択した場合は、各ページ の間に、「実線」または「点線」の境界線を印刷すること ができます。

| 仕切り線(B)  | tau 🔽 |
|----------|-------|
| 印刷の向き(0) |       |

#### (7)印刷の向き

文書を印刷する向き(縦または横)を設定します。

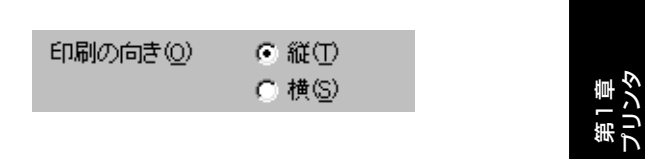

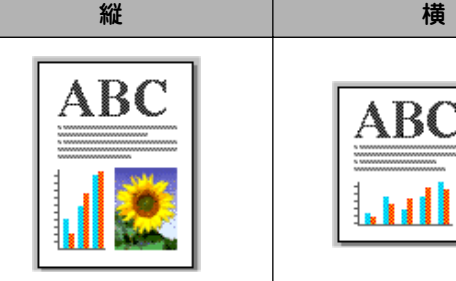

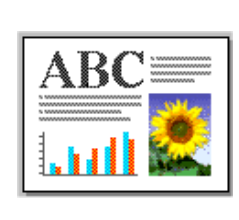

第2章 スキャナ

第3章 PC-FAX

第 4 章 その他の便利な使いかた

#### ⑧ 部数 / 印刷順序

印刷する部数と印刷順序を設定します。

| 設定     | 内容                                                                                                    |  |
|--------|----------------------------------------------------------------------------------------------------|--|
| 部数     | 印刷する部数 (1~999)を入力します。                                                                                                    |  |
| 部単位で印刷 | 「部単位で印刷」のチェックボックスを<br>ON にすると、文書一式が一部印刷され<br>てから、選択した部数だけ印刷が繰り返<br>されます。「部単位で印刷」のチェック<br>ボックスが OFF のときは、各ページが<br>選択された部数だけ印刷されてから、次<br>のページが印刷されます。 |  |
| 逆順で印刷  | 「逆順で印刷」のチェックボックスをON<br>にすると、文書が最後のページから印刷<br>されます。                                                                                                  |  |

#### (9) ふちよせ印刷(印刷領域を大きくする)

チェックボックスを ON にすると印刷領域は用紙の端か ら 0.5 mm の位置まで広がります。印刷時間はわずかに 遅くなります。

ふちよせ印刷は、A4、A6、レター、ハガキ、L 判、2L 判の 用紙サイズでのみ有効になります。用紙種類で OHP フィ ルムを選択した場合は、ふちよせ印刷は無効になります。

□ ふちよせ印刷(N)

乜

碶

洋形4号封筒を選択した場合、「ふちよせ印刷」は「印刷 領域を大きくする」と表示されます。

「印刷領域を大きくする」のチェックボックスを ON にす ると、印刷領域は用紙の上端 3mm の位置まで広がりま す。ただし、この場合は印刷に乱れが発生する場合があ ります。

□ 印刷領域を大きくする(N)

## 「機能拡張」タブの設定

「適用」ボタンをクリックして、選択した設定を確定します。標準設定に戻すときは、「標準に戻す」ボタンをクリックします。

|               | 🥩 Brother MFC-100 USB Printerのプロパティ |                                 |          | ?)  |
|---------------|-------------------------------------|---------------------------------|----------|-----|
|               | おまかせ印刷   基本設定 拡張機能   サポート           |                                 |          |     |
|               |                                     |                                 |          |     |
|               | 自動切換(U) 1) カラー/モノカロ                 | ⑦ カラー(L)                        |          |     |
| ( <b>*</b> )- |                                     | C €/加⑤                          |          |     |
|               | 215-5/347*                          | ⊙ 自動切換(型)                       |          |     |
|               |                                     | ○ 写真(P)                         |          |     |
|               |                                     | <ul> <li>ケラフ/テキスト(G)</li> </ul> |          |     |
|               |                                     | ○ カスタム設定(©)                     | 群組設定の    |     |
|               |                                     |                                 | _詳細設定(1) |     |
|               |                                     | に印刷を                            | 標準に戻す(山) |     |
|               | 9 <u>7</u>                          | ОК                              | ++>セル    | ヘルプ |

🚺 (\*) の部分には、カラー / モノクロ、イメージタイプの現在の設定が表示されます。

### ■ 印刷品質の設定

### ① カラー / モノクロ

カラ

「カラー」か「モノクロ」を選択します。

| 一/モ/加 | ● カラー(L) |
|-------|----------|
|       | ○ モ/加(S) |

#### ② イメージタイプ

印刷したい文書のタイプに合わせてイメージタイプを選 択します。

| イメージ <sup>®</sup> オフ° | ○ 自動切換(凹)   |       |
|-----------------------|-------------|-------|
|                       | C 写真(P)     |       |
|                       | グラフ/テキスト(G) |       |
|                       | ● 前天外ム設定(C) | 詳細設定の |

| 設定   | 内容                     |
|------|------------------------|
| カラー  | カラーで印刷されます。            |
| モノクロ | 256 階調のグレースケールで印刷されます。 |

| 設定                           | 内容                                                                                                    |
|------------------------------|----------------------------------------------------------------------------------------------------|
| 自動切換                         | プリンタドライバが、画像種類に応<br>じて最も適切な色補正およびハーフ<br>トーンパターンを自動選択します。<br>一般的に、本文や図表は鮮明に印刷<br>され、画像はソフトに印刷されます。<br>(通常は、このモードを使用してくだ<br>さい。)        |
| 写真                           | 写真のとき選択します。                                                                                                    |
| グラフ / テキスト                   | 図表(グラフ、切り抜き等)を含む<br>文書のとき選択します。                                                                                                    |
| カスタム設定 <sup>(<b>*</b>)</sup> | 色補正およびハーフトーンパターン<br>を選択したいとき選択します。<br>(「カスタム設定」を選択し、[設定]<br>をクリックすると、「色補正」と「ハー<br>フトーン」を設定することができま<br>す。詳細については(15ページ)を<br>参照してください。) |

第1章 プリンタ

第2章 スキャナ

第3章 PC-FAX

第 4 章 その他の便利な使いかた

#### (\*)カスタム設定

②で「カスタム設定」を選択したときは、[詳細設定]を クリックし、「色補正」と「ハーフトーン」を設定します。

| <u> </u> <u> </u> | X                     |
|-------------------|-----------------------|
| 自補正               |                       |
|                   | ▼ 毛5月に合わせる(M)         |
| 200               | ● 通常(N)               |
|                   | ○ 鮮やか(⊻)              |
|                   |                       |
| (h) ()-74-24      |                       |
|                   | ○ 誤差対数(E)             |
|                   |                       |
|                   | 07490                 |
|                   |                       |
|                   |                       |
| OK                | <u>キャンセル</u> 標準に戻す(U) |

#### ④ 色補正

色補正を選択できます。

| 設定                | 内容                                                  |
|-------------------|-----------------------------------------------------|
| モ ニ タ ー に<br>合わせる | 選択すると、印刷する色をパソコンのモ<br>ニターで見ている色に最も近くなるよう<br>に調整します。 |
| 通常                | 写真のとき選択します。(自然な色に調整<br>されます。)                       |
| 鮮やか               | 図表(グラフ、切り抜き等)を含む文書<br>のとき選択します。(より鮮やかな色に調<br>整します。) |

#### ⑤ ハーフトーン

本機は、二つの方法(誤差拡散またはディザ)を使 用して、ハーフトーンを表現する点の位置を決めま す。文書にあわせて適切な方法を選択してください。

| 設定   | 内容                                                                                             |
|------|------------------------------------------------------------------------------------------------|
| 誤差拡散 | 点を無作為に配置して、ハーフトーンを<br>表現します。この方法は、図表や微妙な<br>影を持つ写真を印刷するのに適していま<br>す。                           |
| ディザ  | 色をあらかじめ決められたパターンで配<br>置して、ハーフトーンを表現します。こ<br>の方法は、色の境界がはっきりしている<br>図や業務用グラフなどを印刷するのに適<br>しています。 |

#### お願い

■ 用紙種類や印刷品質選択の組み合わせによっては、選択できないハーフトーン設定もあります。

#### ③ 画質強調

画質強調のチェックボックスを ON にすると、以下の「詳細設定」の内容が有効になります。この機能は、画像を 自動分析し、鮮明さ、ホワイトバランス、色の濃さを改 善するものです。画像の大きさやパソコンの仕様によっ ても異なりますが、この処理には数分かかります。

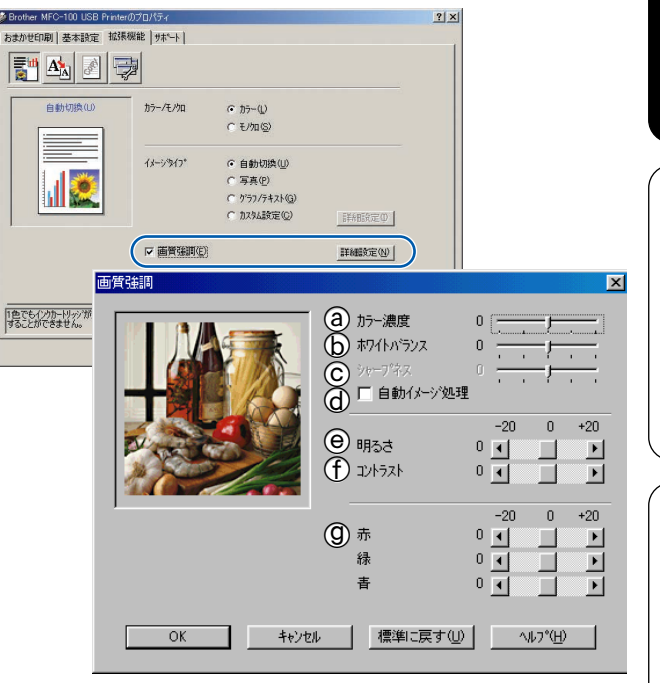

#### ④ カラー濃度

画像中のカラー全体の濃度(色の濃さ)を調整しま す。画像の色の量を増減し、色あせた画像や弱々し い画像を改善することができます。

#### **b** ホワイトバランス

画像中の白色部分の色合いを調整します。白色部分 を調整することで、より自然に近い色合いに印刷す ることができます。

#### ⑦ シャープネス

画像中の輪郭部分のシャープさを強調して、はっき りとした画像に調整できます。

#### ① 自動イメージ処理

チェックボックスを ON にすると、より鮮やかに印刷するように画像を自動的に補正します。この設定を選択すると、印刷時間が長くなります。

#### 🕑 明るさ

画像全体の明るさを調整します。

① コントラスト(濃淡) 画像のコントラスト(濃淡)を調整します。

#### ⑦ 赤・緑・青

画像中の各色(赤・緑・青)のパランスを調整します。 例)全体に赤みを加えるには、赤の割合を増加させ ます。 口口

#### ■ ページの設定

ページの設定では、文書の印刷サイズを変更することが できます。

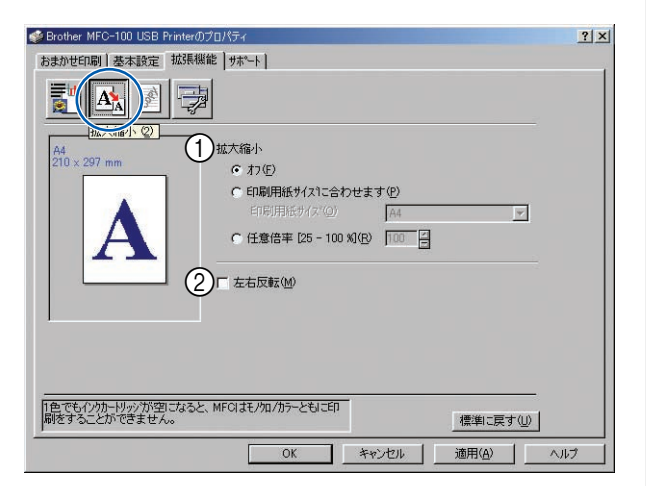

#### ① 拡大縮小

印刷したい内容の拡大縮小を設定します。

| 設定                    | 内容                                                                                        |
|-----------------------|-------------------------------------------------------------------------------------------|
| オフ                    | 拡大縮小しないとき選択します。<br>(画面に表示されたとおりに印刷されま<br>す。)                                              |
| 印刷用紙サ<br>イズに合わ<br>せます | 用紙に合わせるとき選択します。<br>(文書が非定型サイズのとき、標準サイズ<br>の用紙しかないときなどに選択すると、<br>用紙に合わせたサイズに拡大縮小されま<br>す。) |
| 任意倍率                  | 縮小したいとき選択します。<br>(25 ~ 100%の間で、任意の倍率を設定<br>します。)                                          |

#### ② 左右反転

チェックボックスを ON にすると、左右を反転して印刷 することができます。

#### ■ ウォーターマークの設定

ロゴや本文をウォーターマーク(透かし絵)として文書 に入れることができます。あらかじめ設定されたウォー ターマークの一つを選択するか、作成済みのビットマッ プファイルまたはテキストファイルを使うことができ ます。

| Strother MFC-100 USB Printe        | ສຫວັດ/ໃຈາ                                                                                  |                                                           | <u>? ×</u>    |
|------------------------------------|--------------------------------------------------------------------------------------------|-----------------------------------------------------------|---------------|
|                                    |                                                                                            | 2                                                         | 3             |
| A4<br>210 × 297 mm                 | <ul> <li>③</li> <li>□ ウォーターマークを使う⑤</li> <li>ウォーターマーク選択(№)</li> <li>CONFIDENTIAL</li> </ul> | <ul> <li>■ パックケラント印刷(Q)</li> <li>■ 袋文字で印刷する(X)</li> </ul> |               |
|                                    | COPY<br>DRAFT<br>社外秘                                                                       | 新<br>第月<br>章行                                             |               |
| 4 ウォーターマークビロ尋婚会定(近)                | カスタム ペーシ*設定(M)<br>ページ* タイト<br>1 CO<br>その他のページ* なし                                          |                                                           | 途( <u>T</u> ) |
| 全小~~>>                             |                                                                                            | arthu ①                                                   | )T(D)         |
| 1色でもインクカー・ドリッシが空になる<br>することができません。 | と、MFCはモノウロノカラーともにE印刷を                                                                      | 標準                                                        | 涙す心           |
|                                    |                                                                                            | OK キャンセ                                                   | 11            |

#### ① ウォーターマークを使う

チェックボックスを ON にすると、ウォーターマークを 印刷することができます。使用したいウォーターマーク を選択してください。

#### ② バックグランド印刷

チェックボックスを ON にすると、文書の背後にウォー ターマークが印刷されます。チェックボックスが OFF の ときは、文書の一番上(前面)にウォーターマークが印 刷されます。

#### ③ 袋文字で印刷する(Windows<sup>®</sup> 2000/XP のみ)

チェックボックスを ON にすると、ウォーターマークが 袋文字で印刷されます。

#### ④ ウォーターマークの印刷設定

ウォーターマークの印刷のしかたを選択します。

| 設定                         | 内容                                 |
|----------------------------|------------------------------------|
| 全ページ                       | ウォーターマークが全ページに印刷さ<br>れます。          |
| 開始ページのみ                    | ウォーターマークが開始ページのみ印<br>刷されます。        |
| 2 ページ目から                   | ウォーターマークが 2 ページ目から印<br>刷されます。      |
| カスタム <sup>(<b>*</b>)</sup> | ウォーターマークを印刷するページと<br>内容をそれぞれ設定します。 |

(\*)「カスタム」を選択したときは、「カスタム ページ設定」でページと内容を設定します。

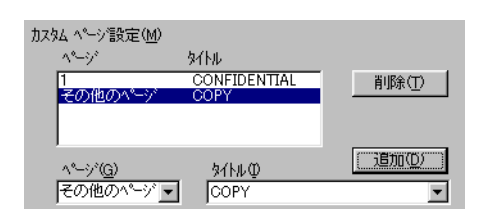

#### ⑤ 編集/削除

| 設定   | 内容                                                                         |
|------|----------------------------------------------------------------------------|
| [編集] | ウォーターマークを選択し、[ 編集 ] をク<br>リックすると、ウォーターマークのサイ<br>ズとページ上の位置を変更することがで<br>きます。 |
| [削除] | ウォーターマークを選択し、[削除]をク<br>リックすると、すでに設定されている<br>ウォーターマークを削除することができ<br>ます。      |

#### ⑥ 新規

新しいウォーターマークを追加したい場合は、「ウォー ターマークを使う」のチェックボックスをONにして、 [新規]ボタンをクリックします。以下の画面で、ウォー ターマークを設定します。

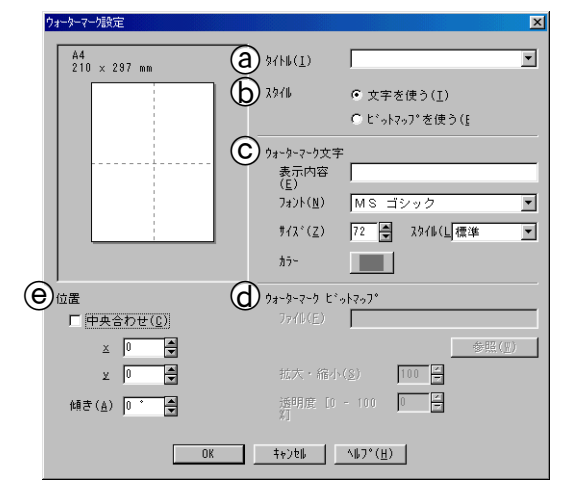

#### ③ タイトル

設定したウォーターマークのタイトルを入力しま す。ここで設定したタイトルは、[ウォーターマーク 選択]に表示されます。

#### **(b)** スタイル

新しく設定するウォーターマークが、文字かビット マップかを選択します。

#### © ウォーターマーク 文字

ウォーターマークが文字のときは、ウォーターマー クの文字を[表示内容]に入力し、[フォント]、[サ イズ]、[スタイル]、[カラー]を選択します。

#### **(d)** ウォーターマーク ビットマップ

ウォーターマークがビットマップのときは、[参照] をクリックして、ウォーターマークに設定するビッ トマップファイルを指定します。([ファイル] に直 接ビットマップファイルのアドレスを入力すること もできます。)

また、ビットマップファイルのときは[拡大・縮小] (画像のサイズ)や[透明度[0-100%]](画像の濃さ) を設定することができます。

#### ④ ウォーターマークの位置

ウォーターマークを入れる位置を設定します。

第2章 スキャナ

第1章 プリンタ

#### ■ その他の設定

文書に印刷する日付や時間を設定したり、印刷設定をす ばやく行うための設定をすることができます。

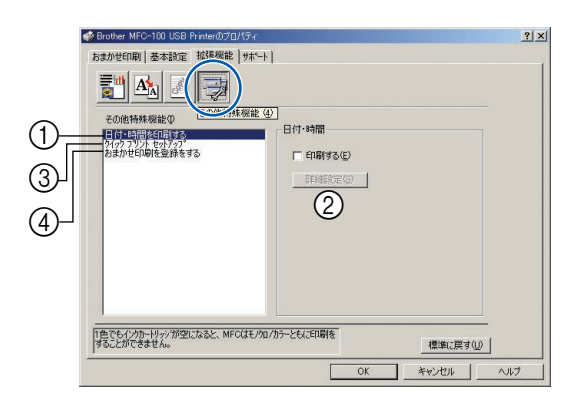

#### (1)日付と時間の印刷

チェックボックスを ON にすると、設定した日付と時刻 を文書に印刷することができます。

②[詳細設定]

[印刷する]のチェックボックスを ON にし、[詳細設定] をクリックすると、日付と時間を設定することができま す。([日付・時間]ダイヤログボックスが表示されます。)

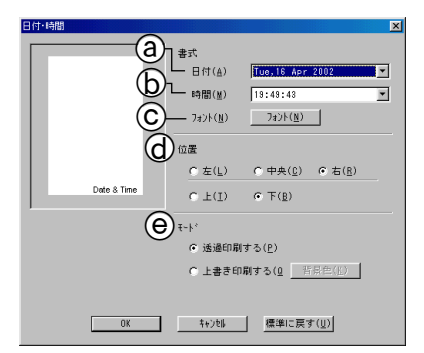

③ 日付

日付を選択します。

- (b) 時間
- 時間を選択します。

⑥ フォント

フォントを選択します。

- 位置
   日付を印刷する位置を選択します。
- ・
  ・
  ・
  ・
  ・
  ・
  ・
  ・
  ・
  ・
  ・
  ・
  ・
  ・
  ・
  ・
  ・
  ・
  ・
  ・
  ・
  ・
  ・
  ・
  ・
  ・
  ・
  ・
  ・
  ・
  ・
  ・
  ・
  ・
  ・
  ・
  ・
  ・
  ・
  ・
  ・
  ・
  ・
  ・
  ・
  ・
  ・
  ・
  ・
  ・
  ・
  ・
  ・
  ・
  ・
  ・
  ・
  ・
  ・
  ・
  ・
  ・
  ・
  ・
  ・
  ・
  ・
  ・
  ・
  ・
  ・
  ・
  ・
  ・
  ・
  ・
  ・
  ・
  ・
  ・
  ・
  ・
  ・
  ・
  ・
  ・
  ・
  ・
  ・
  ・
  ・
  ・
  ・
  ・
  ・
  ・
  ・
  ・
  ・
  ・
  ・
  ・
  ・
  ・
  ・
  ・
  ・
  ・
  ・
  ・
  ・
  ・
  ・
  ・
  ・
  ・
  ・
  ・
  ・
  ・
  ・
  ・
  ・
  ・
  ・
  ・
  ・
  ・
  ・
  ・
  ・
  ・
  ・
  ・
  ・
  ・
  ・
  ・
  ・
  ・
  ・
  ・
  ・
  ・
  ・
  ・
  ・
  ・
  ・
  ・
  ・
  ・
  ・
  ・
  ・
  ・
  ・
  ・
  ・
  ・
  ・
  ・
  ・
  ・
  ・
  ・
  ・
  ・
  ・

  ・
  ・
  ・
  ・
  ・
  ・
  ・
  ・
  ・
  ・
  ・
  ・
  ・
  ・
  ・
  ・
  ・
  ・
  ・
  ・
  ・
  ・
  ・
  ・
  ・
  ・
  ・
  ・
  ・
  ・
  ・
  ・
  ・
  ・
  ・
  ・
  ・
  ・
  ・
  ・
  ・
  ・
  ・
  ・
  ・
  ・
  ・
  ・
  ・
  ・
  ・
  ・
  ・
  ・
  ・
  ・
  ・<

| 設定      | 内容                                                         |
|---------|------------------------------------------------------------|
| 透過印刷する  | 日付と時刻の背景に色を入れないと<br>き設定します。                                |
| 上書き印刷する | 日付と時刻の背景に色を入れるとき<br>設定します。背景色は、[ 背景色 ] を<br>クリックし、色を指定します。 |

#### ③ クイックプリントセットアップ

クイックプリントセットアップを [ オン ] にすると、「レ イアウト」と「カラー/モノクロ」のドライバ設定をす ばやく選択することができます。

| その後特殊機能の<br>日月でも時代を印刷する<br>のなかみがするのようで<br>あまかせれば特徴があまる | ▶ 1949 7954 84793*<br>● わを)<br>● わや)<br>■ 1479169<br>■ 157~元が3(0) |  |
|--------------------------------------------------------|-------------------------------------------------------------------|--|
| 1 <u>色でも(2)かー1/1</u> かが空になると、MFG                       | \$E/50/75~2EE(2日期)を                                               |  |

タスクトレイのアイコン上でマウスボタンをクリックす るだけで、設定を確認できます。

| v1 A∿-9°                                                           | カラー/モノクロ <カラー><br>ヘページルイアウト <1 ヘページン | Þ |
|--------------------------------------------------------------------|--------------------------------------|---|
| 2 ヘ^-ŷ <sup>°</sup><br>4 ヘ^-ŷ <sup>°</sup><br>縦2 ×構2 倍<br>縦3 ×構3 倍 | 標準に戻す<br>プリンタプロパティ                   |   |
|                                                                    | <br>ツールパーを表示                         |   |
|                                                                    | ベルフ<br>終了                            |   |

| 設定           | 内容                                                                             |
|--------------|--------------------------------------------------------------------------------|
| オフ           | クイックプリントセットアップを設定し<br>ません。                                                     |
| オン           | クイックプリントセットアップを設定し<br>ます。                                                      |
| レイアウト        | チェックボックスを ON にすると、タス<br>クトレイのアイコン上でマウスボタンを<br>クリックするだけで、「レイアウト」を確<br>認できます。    |
| カラー/<br>モノクロ | チェックボックスを ON にすると、タス<br>クトレイのアイコン上でマウスボタンを<br>クリックするだけで、「カラー/モノク<br>ロ」を確認できます。 |

#### ④ おまかせ印刷を登録する

「おまかせ印刷に登録する」をクリックすると、おまかせ 印刷の設定を登録したり、「おまかせ印刷」タブを表示し ないように設定することができます。

「「おまかせ印刷」の設定を変更する」(20ページ)へ

#### 「サポート」タブの確認 本機にインストールされているドライバのバージョンや設定情報、サポート情報を参照することができます。 第1章 プリンタ <u>?|×</u> Brother MFC-100 USB Printer( おまか世印刷 | 基本設定 | 拡張機 を サホペート | フリンタ トライバ 1 brother Brother Solutions Center MFC-100 USB Printer erone obunions Uenter (http://solutions.brother.co.jp/)はユーザーサホート 専用サイトです。最新パーンネンの各種 ドライバタウンロートをはじめ、FAQ、トラフルシューラング その他MFOをお使い、いただく上で有益な情報を得 ることができます。 パージョン 0.12 for Windows 2000/XP 11 Nov 2002 第2章 スキャナ 2 (C) Brother Industries Ltd. 1993 - 2002 All rights Reserved. 設定の確認 OK キャンセル ヘルフ (2) 設定の確認 (1) Brother Solutions Center

クリックすると、FAQ (よくある質問)、ユーザー向け ガイド、ドライバ更新、機器の使用上のヒントなど、ブ ラザー製品に関する情報を提供しているウェブサイトが 表示されます。 クリックすると、現在の基本的なドライバ設定の一覧が 表示されます。

> 第3章 PC-FAX

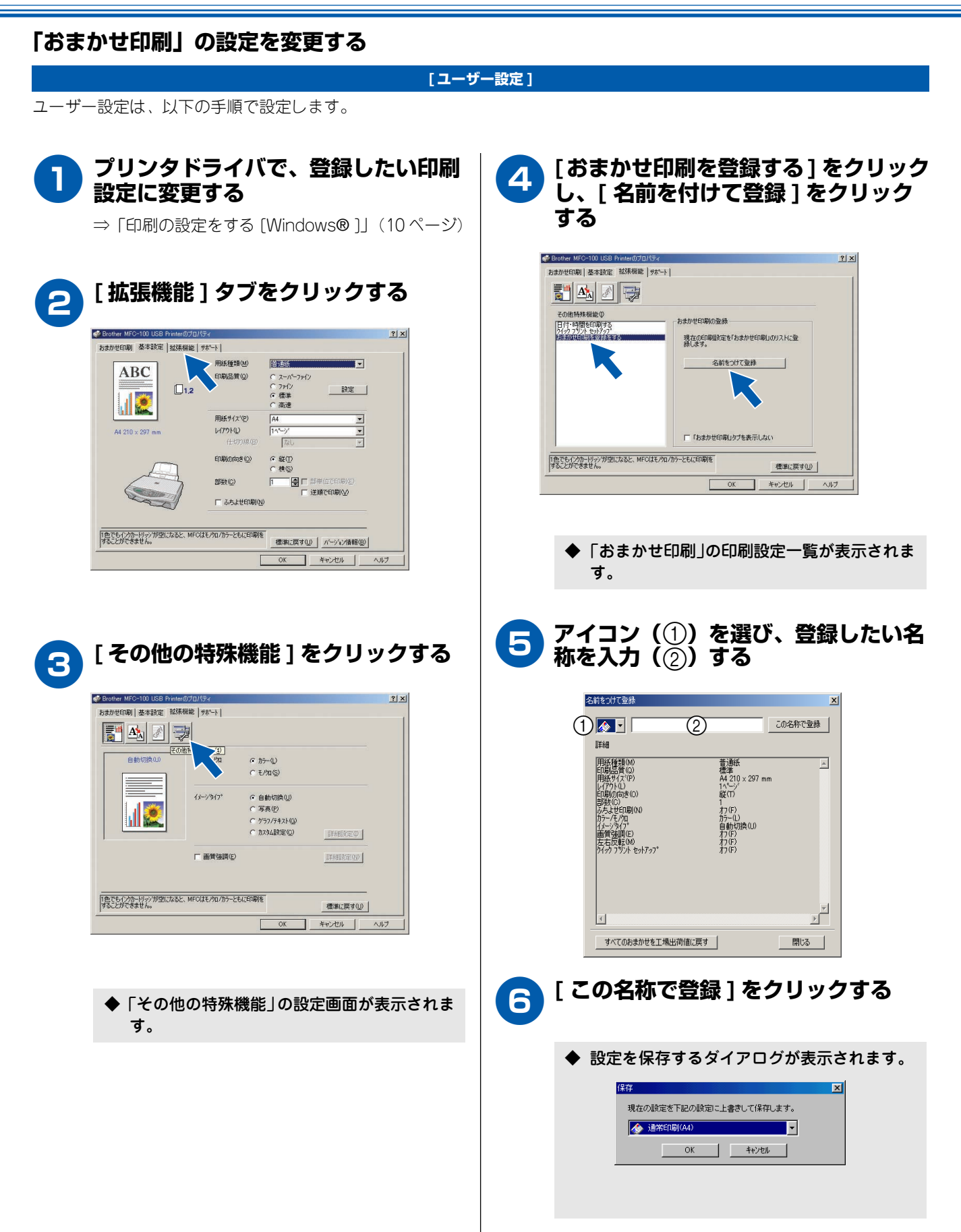

## **7**

上書きしたい設定を選び、[OK] を押 す

「ユーザー設定」以外の設定内容も書き換えることが できます。

◆ 設定した印刷設定が、「おまかせ印刷」に登録 されます。

#### ■ おまかせ印刷の設定内容をお買い上げ時の 設定に戻すときは

おまかせ印刷の設定をお買い上げ時の設定に戻すときは、 手順5の画面で、[すべてのおまかせを工場出荷値に戻す] をクリックします。

◆ 10 種類すべてのおまかせ印刷の設定が、お買い上げ時の設定に戻ります。

# ■「おまかせ印刷」タブを表示させたくないときは

「おまかせ印刷」タブを表示させたくないときは、手順 4 の画面で、「「おまかせ印刷」タブを表示しない」のチェッ クボックスを ON にします。

◆「おまかせ印刷」タブが表示されなくなります。

#### お願い

印刷部数、印刷方向、部単位で印刷、ウォーターマークに関する設定は、「基本設定」タブ(11 ページ)または「機能拡張」タブ(14 ページ)で別途設定を行う必要があります。

第1章 第1029

## 印刷する [Mac OS 8.6~9.2]

Macintosh®

本機をプリンタとして使うときは、本機を「使用するプリンタ」として設定し、印刷します。

印刷する

| 🗖 アプリケーションソフトの[ファイル]                                                                                         | 🕢 各項目を設定する                                                     |
|----------------------------------------------------------------------------------------------------|----------------------------------------------------------------|
| ── メニューから [用紙設定] を選ぶ                                                                                         | 設定できる項目は、以下の項目です。                                              |
|                                                                                                    | · 部数                                                           |
| ◆ 用紙設定画面が表示されます。                                                                                             | · ページ                                                          |
|                                                                                                    | · 印刷品質                                                         |
| brother         MFC-100         1.8.2         0 K           ■####         ■ 4.4         ● 1.45 =         0 K |                                                                |
| ● A5 ● リーガル<br>● B5 ● 2/1ガキ ▼                                                                                | ・ カラー/モノクロ                                                     |
| 印刷方向: 100 % 用紙設定 1000 % ヘルプ                                                                                  |                                                                |
|                                                                                                    | ● お買い上げ時の設定に戻す場合は、[初期設定]                                       |
| お紙方法: 自動給紙 ▼ 初期職定                                                                                            | をクリックしてからし設定体存了をクリックします。                                       |
|                                                                                                    | 🛛 🕼 [ オプション ] をクリックすると、以下の項目を                                  |
|                                                                                                    | 設定できます。設定を変更するときは、[オプ                                          |
| 🥱 各項目を設定し、[OK] をクリックす                                                                                        | ション」をクリックして設定を変更し、[OK]を<br>クリックします。                            |
| 5                                                                                                    | <ul> <li>・ 印刷文書の指定</li> </ul>                                  |
| 設定できる項目は、以下の項目です。                                                                                            | ・色補正                                                           |
| ・用紙サイズ                                                                                                    | ・ カスタム設定                                                       |
| • 印刷方向                                                                                                    | オブション設定 ロド                                                     |
| ・拡大/縮小                                                                                                    |                                                                |
| <ul> <li>・ 用紙厚さ</li> </ul>                                                                                   | 自動切換 写真 ゲラブ/ 5キスト カスケム設定 ヘルプ                                   |
|                                                                                                    | カスタム設定                                                         |
| ◆ 各項目で設定した内容か有効になります。                                                                                        | ▶ 双方向自印刷 初期開設定                                                 |
|                                                                                                    |                                                                |
| 🤦 アプリケーションソフトの[ファイル]                                                                                         |                                                                |
| 🍟 メニューから [プリント] を選ぶ                                                                                          | 🦰 [ プリント] をクリックする                                              |
|                                                                                                    | 9                                                              |
| ◆ 印刷設定画面が表示されます。                                                                                             |                                                                |
|                                                                                                    | ◆ 本機でファイルが印刷されます。                                              |
| ユカ先: ブリンタ ▼<br>出力先: ブリンタ ▼<br>キャンセル                                                                          | ◆ 次回の印刷から本機が選択され、設定した内<br>□□□□□□□□□□□□□□□□□□□□□□□□□□□□□□□□□□□□ |
| 部 数:<br>ページ: ●全ページ ② から オプション )                                                                              | 谷ぐ印刷されます。                                                      |
| 印 帰品質: 標準 ▼ アドレス帳<br>用紙種類: 普通紙 ▼                                                                             |                                                                |
| h5-/€/0µ:                                                                                                    | ■ 印刷中に、印刷を中止するときは                                              |
| カラー モノクロ                                                                                                    |                                                                |
|                                                                                                    |                                                                |
|                                                                                                    | して、 本機の 🐑 を押すと印刷が中止されます。                                       |
|                                                                                                    |                                                                |
|                                                                                                    | ❷ Mac US 8.6 ~ 9.2 では、  ページ数/枚」は設定   できません。                    |

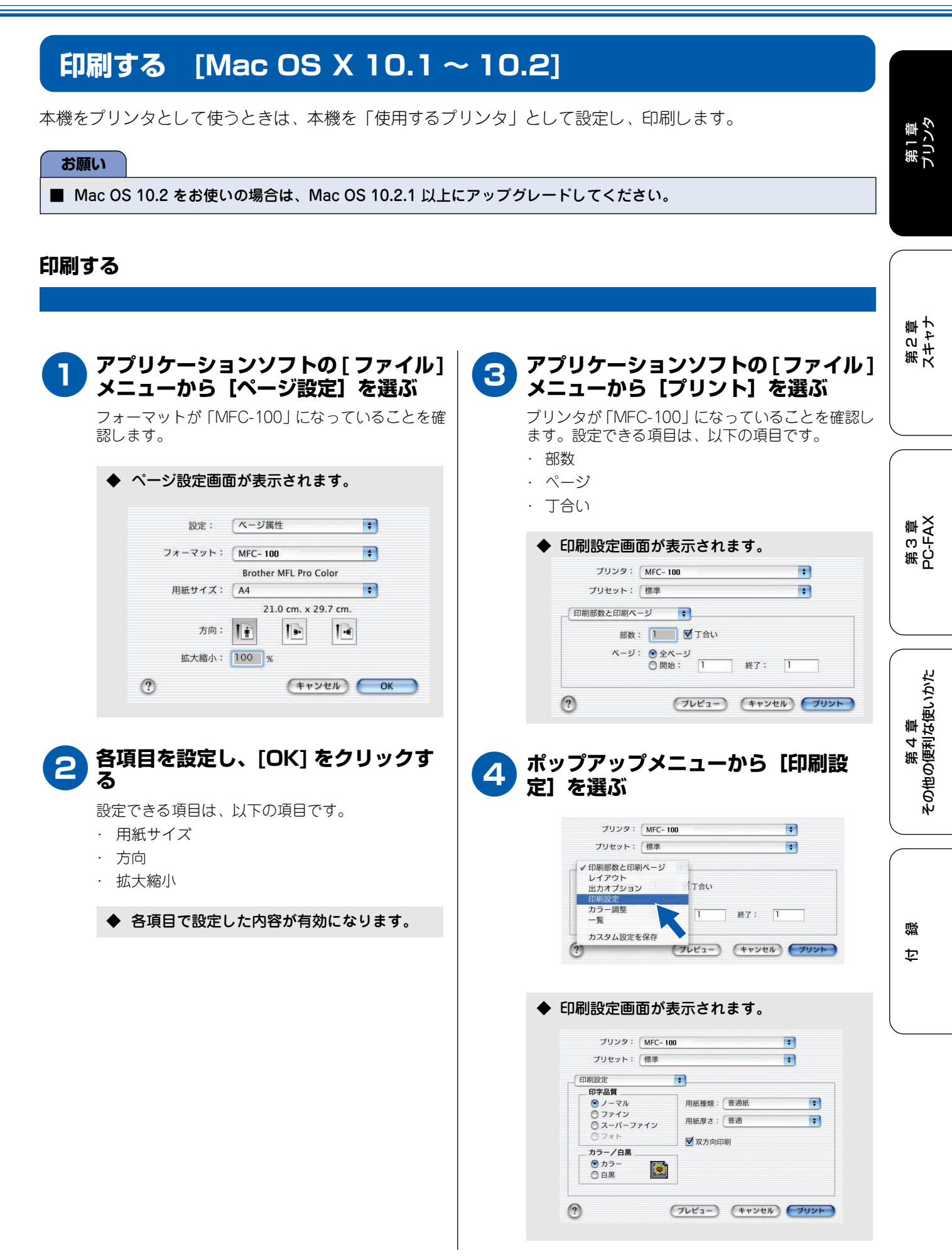

#### 《Macintosh®》

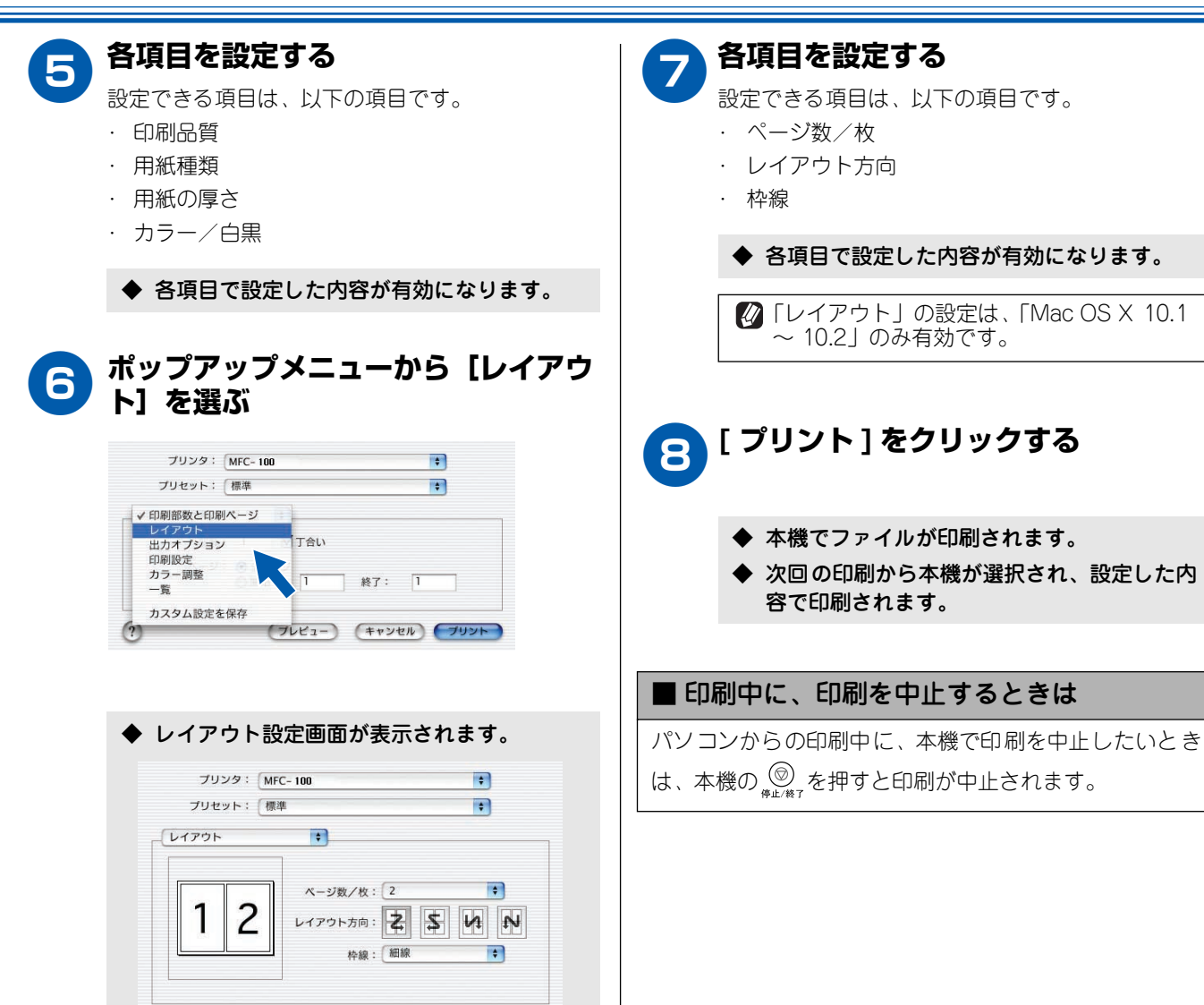

(プレビュー) (キャンセル) プリント

?

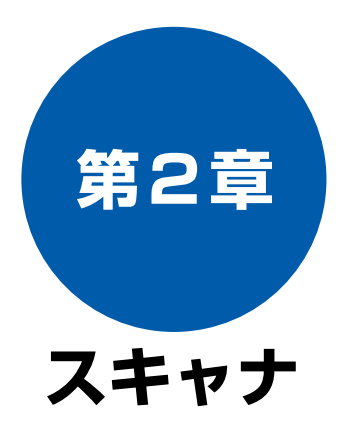

### 共 通

| スキャナとして使う前に |    |
|-------------|----|
| こんなことができます  | 26 |
| セットできる原稿    | 27 |
| 原稿の読み取り範囲   | 27 |
| 原稿をセットする    | 27 |
| 原稿読み取りの流れ   |    |

### Windows<sup>®</sup>

| 「ScanStation」を使って原稿を読み取る<br>「Windows <sup>®</sup> 」                                    | 20                    |
|----------------------------------------------------------------------------------------|-----------------------|
| ScanStation を起動する<br>■ パソコンから起動する<br>■ 本機から起動する                                        | 29<br>29<br>29<br>29  |
| <b>原稿を読み取る [Windows<sup>®</sup> 98/98SE/Me/2000]</b><br>原稿を読み取る<br>TWAIN ダイアログボックスでの設定 | <b>31</b><br>31<br>33 |
| <b>原稿を読み取る [Windows<sup>®</sup> XP]</b><br>原稿を読み取る<br>WIA ダイアログボックスでの設定                | <b>35</b><br>35<br>37 |
| Macintosh <sup>®</sup>                                                                 |                       |

| 「ScanStation」を使って原稿を読み取る<br>[Macintosh <sup>®</sup> ] |    |
|-------------------------------------------------------|----|
| ScanStation を起動する                                     |    |
| 原稿を読み取る [Mac OS 8.6 ~ 9.2]                            |    |
| 原稿を読み取る                                               |    |
| TWAIN ダイアログボックスでの設定                                   | 40 |
| 原稿を読み取る [Mac OS X 10.2]                               | 42 |
| 原稿を読み取る                                               | 42 |
| TWAIN ダイアログボックスでの設定                                   | 43 |

٥ 勺

## スキャナとして使う前に

## こんなことができます

本機は、各アプリケーションから TWAIN 対応スキャナとして使用できるだけでなく、MFC ソフトウェアに収録されている アプリケーションランチャー「ScanStation」をパソコンにインストールすることで、ワンタッチで各機能を呼び出し、画像 の読み込みから活用まで簡単に操作することができます。(アイコンをクリックしてナビゲーションに従うだけで楽しく!簡 単! 便利に! スキャナの世界が広がります。)

以下に、「ScanStation」の特長を説明します。

| ● スキャンした画像を<br>ダイレクトでアプリ<br>ケーションへ<br>「ScanStation」<br>画像を加工する場合な<br>ど、スキャンした画像<br>を、使用するアプリケー<br>ションでダイレクトに | <ul> <li>         ・         ・         ・</li></ul> | ● <b>画像編集ができる</b><br><b>[Presto! ImageFolio]</b><br>読み取った画像をお好<br>みに合わせて修正する<br>ことができます。 | ● いろいろ設定<br>デジタルコピー<br>読み取った画像を、いろ<br>いろな設定でコピーす<br>ることができます。 |
|----------------------------------------------------------------------------------------------------|---------------------------------------------------|------------------------------------------------------------------------------------------|---------------------------------------------------------------|
| 開くことができます。                                                                                                   |                                                   |                                                                                          |                                                               |

#### お願い

#### ■ 本機はネットワークスキャナとしてお使いいただくことはできません。

「ScanStation」は、本機をより便利に使っていただくためのソフトウェアです。
 「OCR (Optical Character Recognition =光学的文字認識)」とは、スキャナで画像データとして読み込んだ文字を、文字認識技術によって編集可能なテキストデータに変換することです。「Brother OCR」を使うことで、雑誌、新聞、書籍などの印刷物をテキストデータに変換し、データベースなどに活用することができます。
 「ScanStation」および「Prestol ImageFolio」に関する詳細は、ソフトウェアに付属の電子マニュアルを参照してください。なお、テクニカルサポートに関する情報は以下のとおりです。
 ニューソフトジャパン株式会社 東京都港区新橋 6-21-3
 ニューソフトカスタマーサポートセンター
 Tel: 03-5472-7008、Fax: 03-5472-7009
 受付時間: 10:00 ~ 12:00、13:00 ~ 17:00 (土曜、日曜、祝祭日を除く)
 電子メール: support@newsoft.co.jp
 ホームページ: http://www.newsoft.co.jp

第1章 プリンタ

第3章 PC-FAX

第 4 章 その他の便利な使いかた

口袋

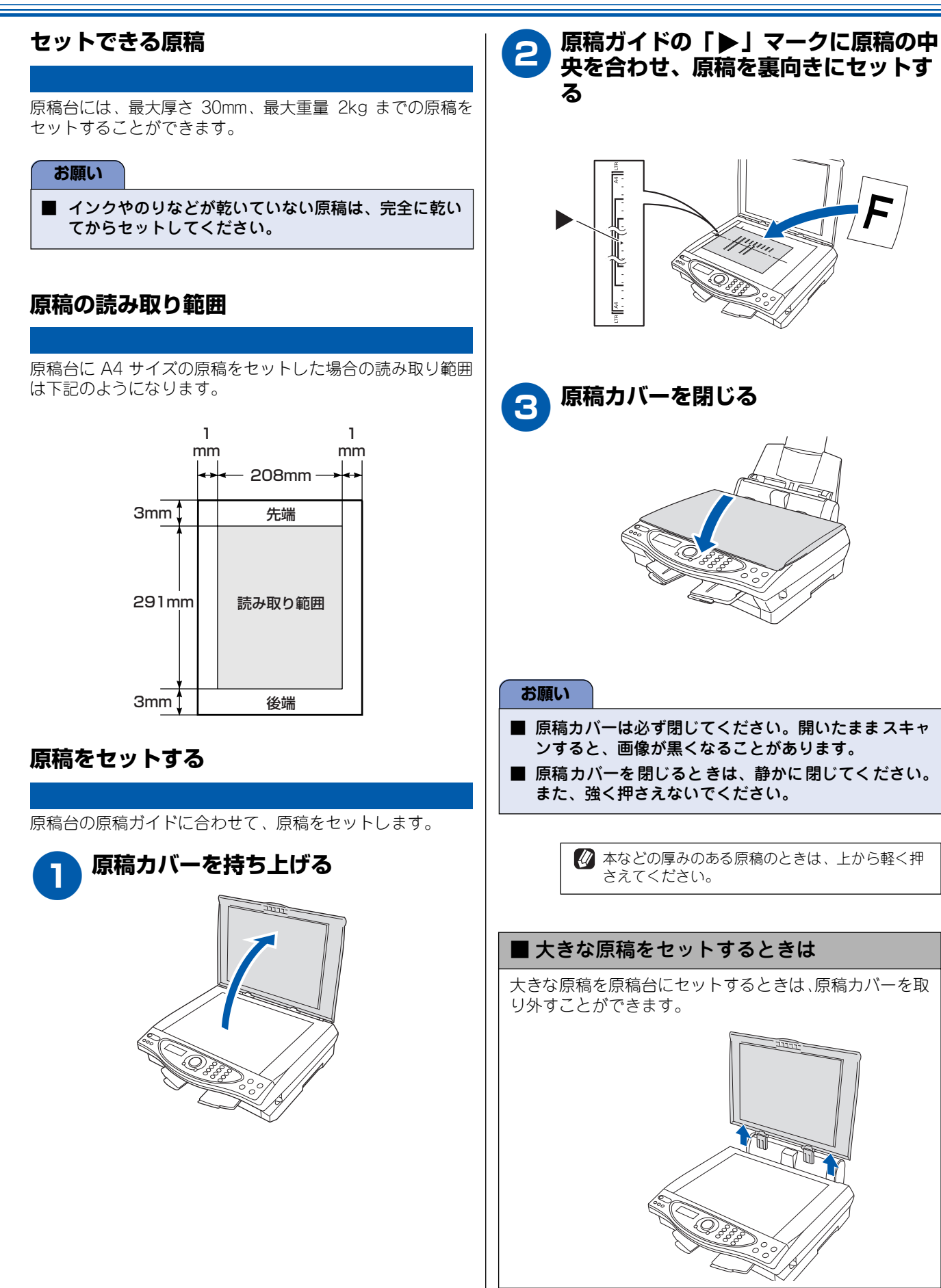

## 原稿読み取りの流れ

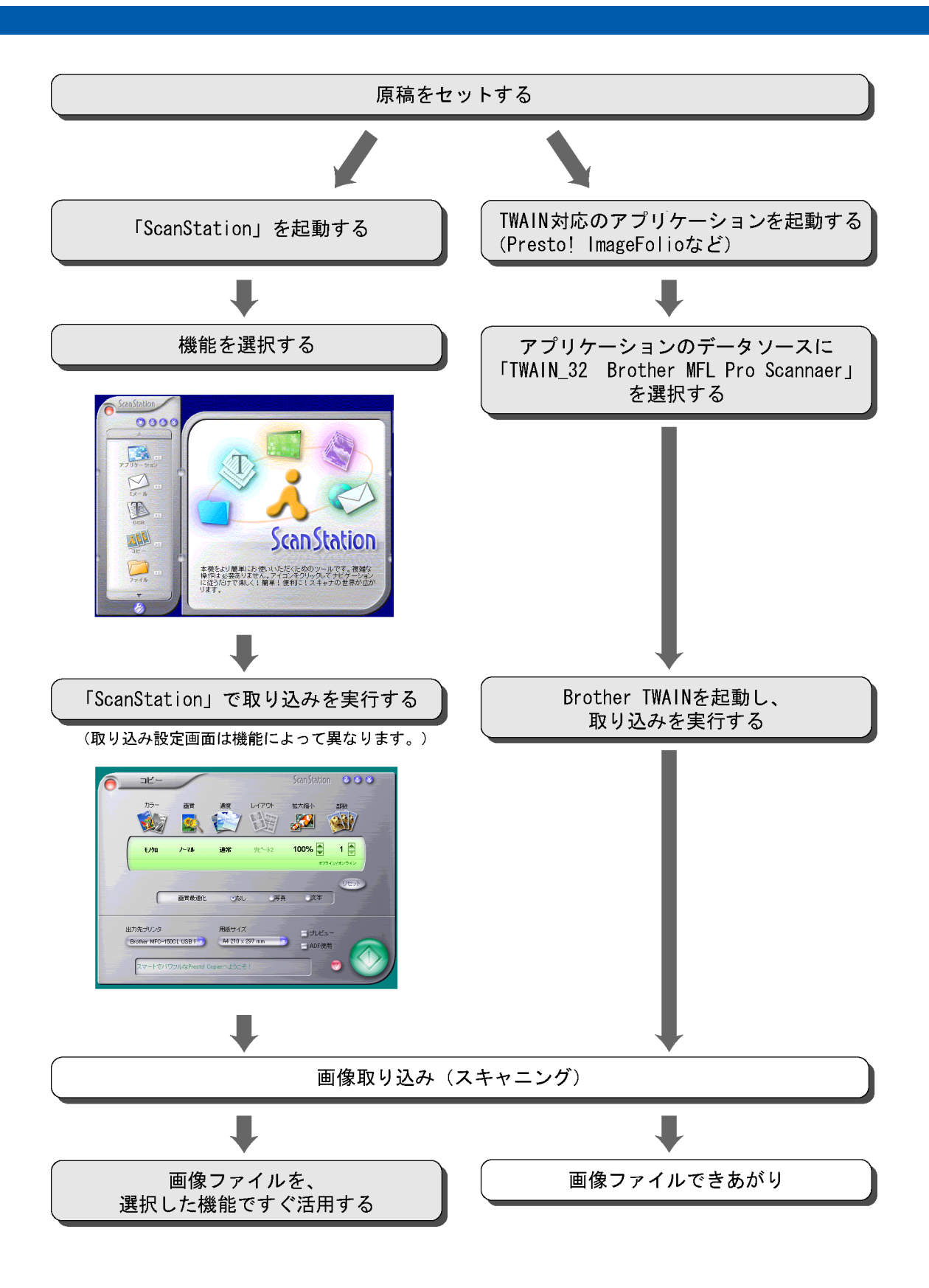

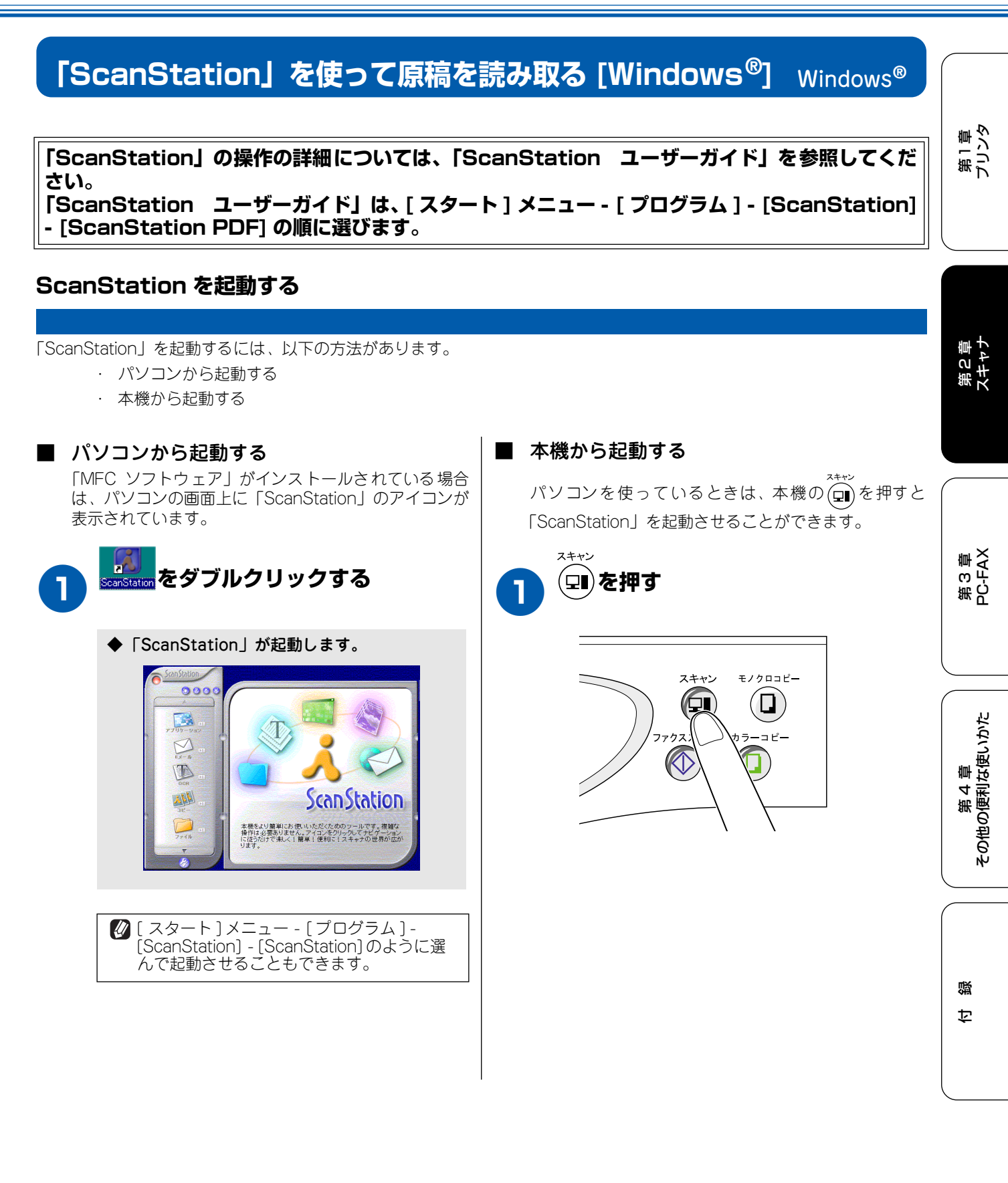

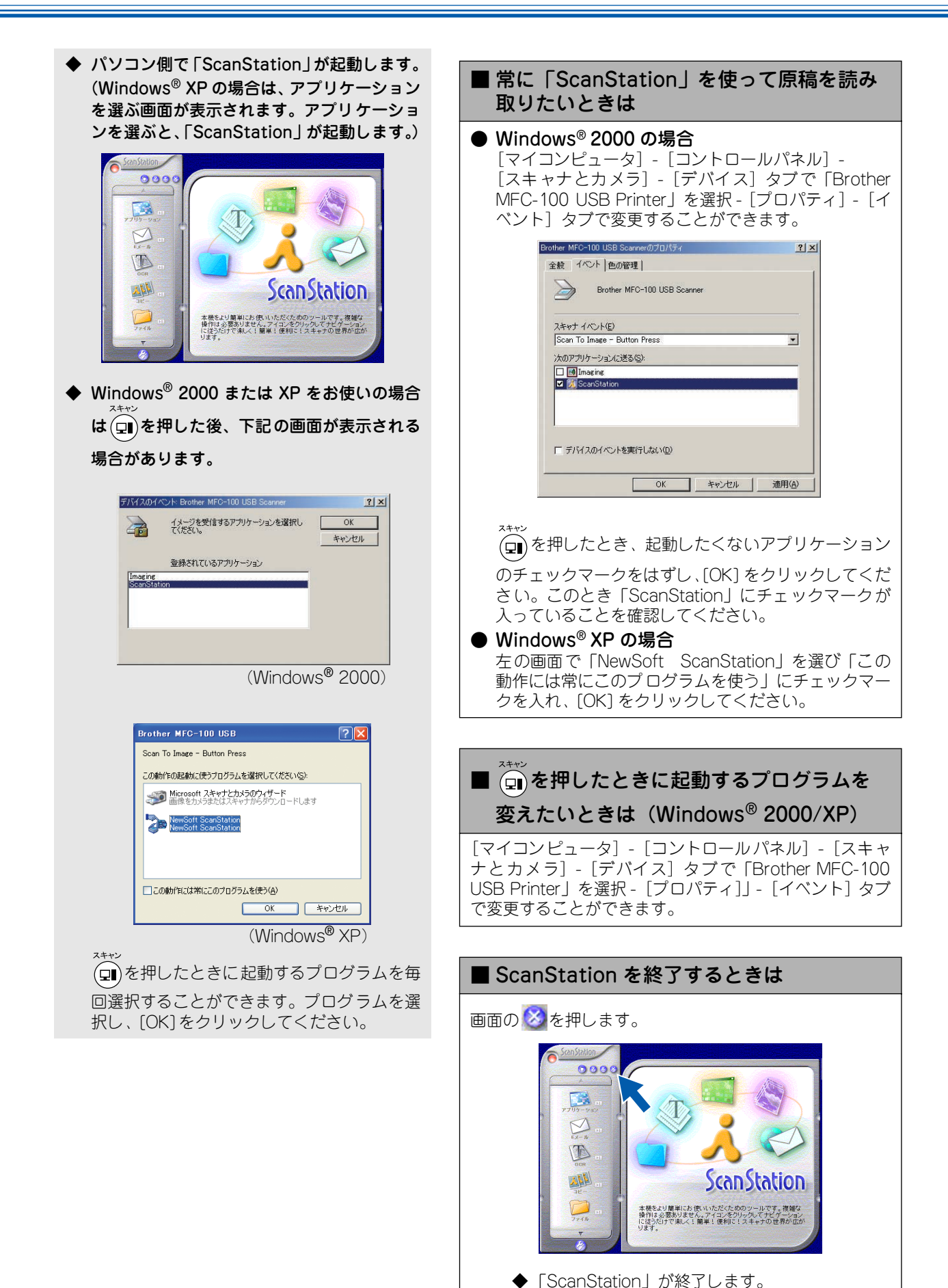

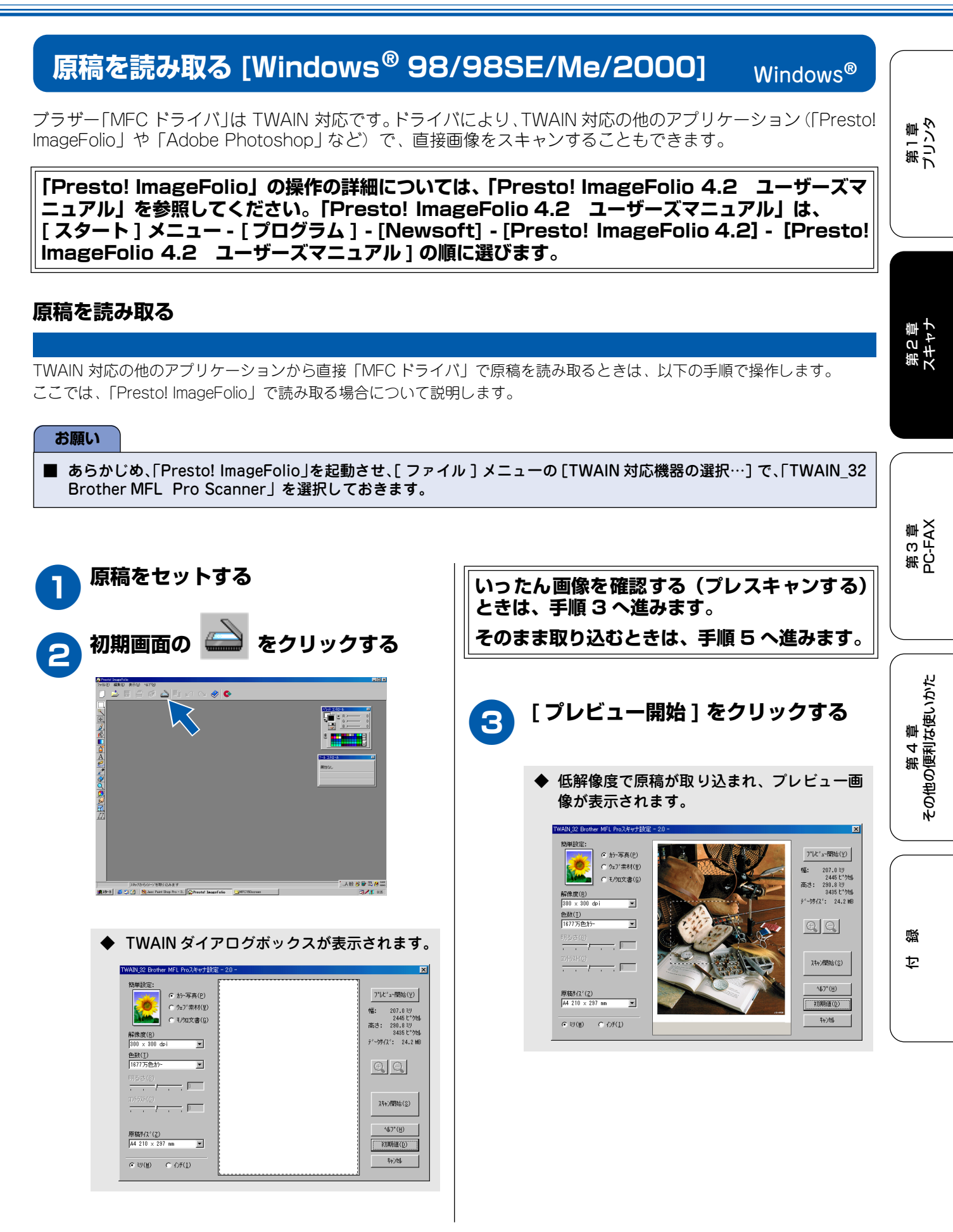

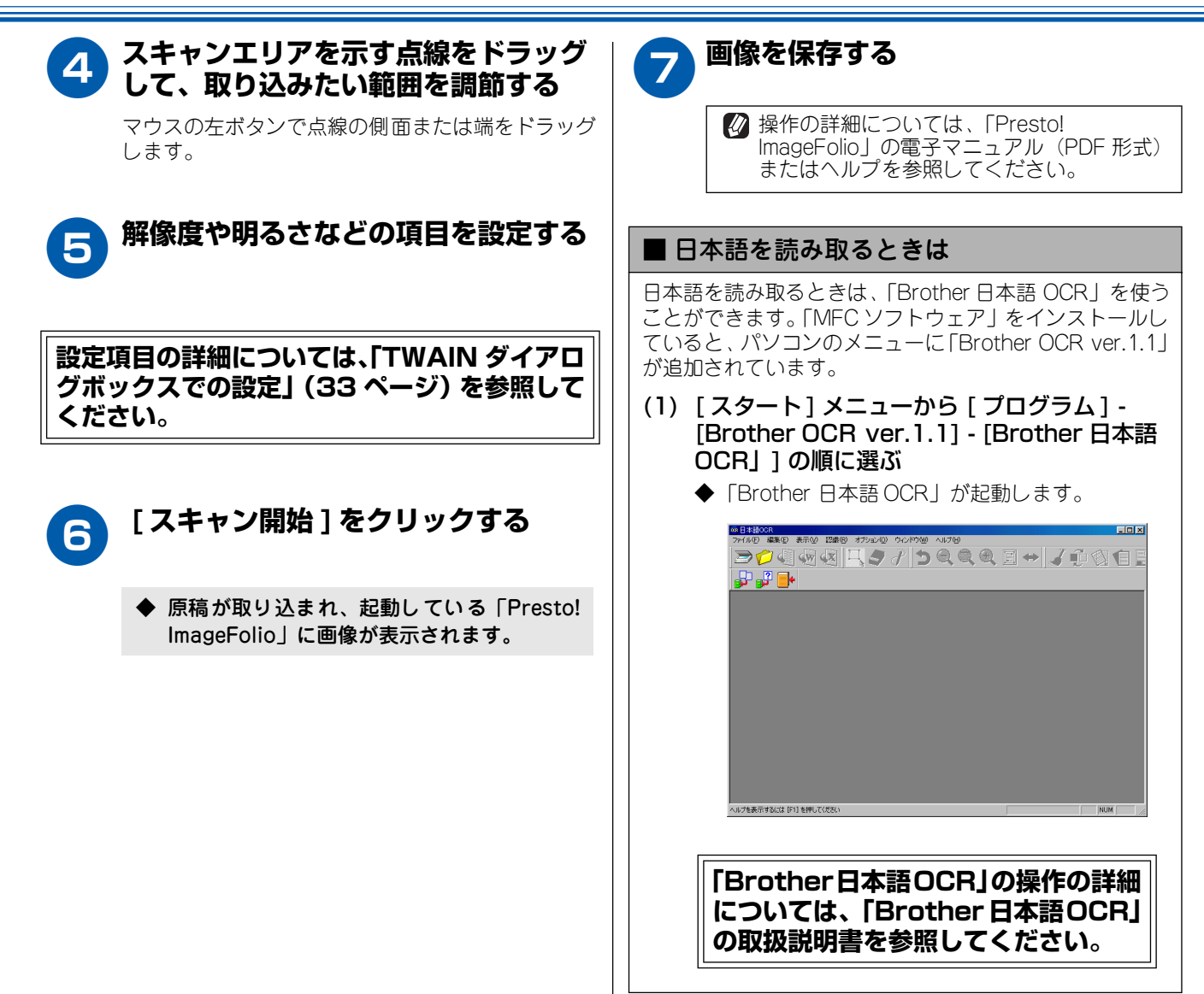

第1章 プリンタ

## TWAIN ダイアログボックスでの設定

TWAIN ダイアログボックスでは、以下の項目が設定できます。

| TWAIN_32 Brother MFL Proスキャナ設定 - 2.0 -                                                                                                    | ×                                                                                               |
|----------------------------------------------------------------------------------------------------|-------------------------------------------------------------------------------------------------|
| <ol> <li>(1) 院単設定:<br/>「か-写真(P)<br/>「ケカ-写真(P)<br/>「ケカン素材(型)<br/>「モ/知文書(Q)<br/>[301 × 300 dpi<br/>[301 × 300 dpi<br/>]         [301 × 300 dpi<br/>]         [301 × 300 dpi<br/>]         [301 × 300 dpi<br/>]         [301 × 300 dpi<br/>]         [301 × 300 dpi<br/>]         [301 × 300 dpi<br/>]         [301 × 300 dpi<br/>]         [301 × 300 dpi<br/>]         [301 × 300 dpi<br/>]         [301 × 300 dpi<br/>]         [301 × 300 dpi<br/>[301 × 300 dpi<br/>[301 × 300 dpi<br/>]         [301 × 300 dpi<br/>]         [301 × 300 dpi<br/>[301 × 300 dpi<br/>[301 × 300 dpi</li></ol>                                                                                                    | フ*レビ*ユー開始ら(⊻)<br>「福: 207.0 ミジ<br>2445 ビ*ク5<br>「高さ: 250.8 ミジ<br>3455 ビ*ク5し<br>デ* ークサイス*: 24.2 MB |
| (3) <u>■ ₩ (2)</u><br>(4) <sup>11</sup> 85 d (8)<br><u>10</u> <sup>15</sup> 75 <u>₩</u> (2)<br><u>10</u> <sup>15</sup> 77 (2)<br><u>10</u> <sup>15</sup> 77 (2)<br><u>1</u> | 21+2/#866 (S)                                                                                   |
| (5) 原稿サ(1 <sup>×</sup> ( <u>Z</u> )<br> A4 210 × 297 mm ■<br> <br>「 <sup>(2</sup> 型(性) <sup>(2</sup> ℓ)ƒ( <u>1</u> )                                                                                                    |                                                                                                 |

#### (1) 簡単設定 (イメージタイプ)

読み取る画像のタイプを選択します。

| 設定     | 内容                      |
|--------|-------------------------|
| カラー写真  | 写真のとき選択します。             |
| ウェブ素材  | ホームページに使用するとき選択しま<br>す。 |
| モノクロ文書 | 文書のとき選択します。             |

#### 2) 解像度

解像度のプルダウンメニューからスキャンする解像度を 選択します。解像度を高くすると必要なメモリーや送信 時間が増えますが、スキャンされた解像度の質は向上し ます。選択できる解像度と指定可能な色数の対応は以下 のとおりです。

| 解像度            | 白黒 / グレー /<br>256 階調グレー | 256 色<br>カラー | 1677 万色<br>カラー |
|----------------|-------------------------|--------------|----------------|
| 100 × 100dpi   | $\bigcirc$              | 0            | 0              |
| 150 × 150dpi   | 0                       | 0            | 0              |
| 200 × 200dpi   | 0                       | 0            | 0              |
| 300 × 300dpi   | 0                       | 0            | 0              |
| 400 × 400dpi   | 0                       | 0            | 0              |
| 600 × 600dpi   | 0                       | 0            | 0              |
| 1200 × 1200dpi | 0                       | ×            | 0              |
| 2400 × 2400dpi | 0                       | ×            | 0              |
| 4800 × 4800dpi | 0                       | ×            | 0              |
| 9600 × 9600dpi | 0                       | Х            | 0              |
|                |                         |              |                |

☑ 必要以上に解像度を高く設定すると、データ容量 も取り込み時間も増大します。適切な解像度を選 択してください。

## ③ 色数

取り込む色数を設定します。

|                            | 内容                                                                                                    | 設定         |
|----------------------------|----------------------------------------------------------------------------------------------------|------------|
| 章 S 和<br>中<br>A A X        | 文字原稿や線画原稿のスキャンに適<br>しています。                                                                                   | 白黒         |
|                            | 写真やグラフィックが含まれる原稿<br>のスキャンに適しています。この<br>モードでは、黒い点を原稿の濃淡に<br>応じ一定の規則で配置することで、<br>原稿の濃淡を擬似的に表現する方式<br>でスキャンします。 | グレー        |
| i<br>「<br>で<br>し<br>か<br>が | 写真やグラフィックが含まれる原稿<br>のスキャンに適しています。                                                                            | 256 階調グレー  |
| 第4<br>第4<br>の便利ね           | カラーイラストが含まれる原稿のス<br>キャンに適しています。                                                                              | 256 色カラー   |
| <b>その</b><br>その<br>ほ       | カラー原稿のスキャンに適していま<br>す。このモードでは、ブラザーカラー<br>マッチング技術を利用するため、最<br>良のスキャン結果を得ることができ<br>ます。                         | 1677 万色カラー |

#### ④ 明るさ/コントラスト

必要に応じてつまみを左右にドラッグして明るさやコン トラストを調節します。濃い原稿のときは明るめに、う すい原稿のときはコントラストを強くします。

#### ⑤ 原稿サイズ

以下のいずれかのサイズを設定します。

| 設定                      |
|-------------------------|
| A4 210 × 297mm          |
| B5 182 × 257mm          |
| レター 81/2×11 in          |
| A5 148 × 210mm          |
| エクゼクティブ 71/4 × 101/2 in |
| 名刺 90×60mm              |
| 写真 9×13cm (3.5×5 in)    |
| 写真 13×18cm (5×7 in)     |
| ハガキ 10×15cm (4×6 in)    |
| ()                      |

ユーザー定義サイズ<sup>(**\***)</sup>

 (\*)「ユーザー定義サイズ」を選択した場合は、「幅」と「長さ」を 入力します。(8.9 × 8.9mm から 215.9 × 297mm まで調整可)

|   | ユーザー定義サイズ設定                                            |
|---|--------------------------------------------------------|
|   | 2-ザー定義サイズ名(№)                                          |
|   |                                                        |
|   | ⋪蟇(型) [ 8.9 - 215.9 ] 210                              |
|   | 高さ(世)[ 8.9 - 297.0] 297                                |
|   | 単位 ⓒ ⑧2000 〇 インチ(1)                                    |
|   | (保存( <u>S</u> ) 前16余(D)                                |
|   |                                                        |
|   | 設定(0) キャン地(0) ヘルフ°(日)                                  |
|   |                                                        |
|   |                                                        |
|   | 1ーザー定義サイズを選択した後でも、スキャンの範<br>Tをさらに調整できます。左マウスボタンを使って    |
| - | 1~2つに調査でとより。 生く ラベホタンを使うて、<br>スキャン範囲の点線をドラッグします。この作業はス |
| + | ドャンするときに画像を切り取るために必要です。                                |
| 1 | 3刺をスキャンするときは、名刺サイズ(90 ×                                |
| 6 | iOmm )の設定を選択し、原稿台ガラスに名刺をセッ                             |
| ŀ | ~ し ( くたさい。                                            |

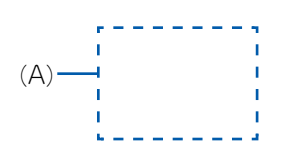

第1章 プリンタ

## 原稿を読み取る [Windows<sup>®</sup> XP]

ブラザー「MFC ドライバ」は WIA 対応です。ドライバにより、WIA 対応または TWAIN 対応のアプリケーション(Presto! ImageFolio や Adobe Photoshop など)で、直接画像をスキャンすることもできます。

「Presto! ImageFolio」の操作の詳細については、「Presto! ImageFolio 4.2 ユーザーズマ ニュアル」を参照してください。「Presto! ImageFolio 4.2 ユーザーズマニュアル」は、 [スタート]メニュー - [プログラム] - [Newsoft] - [Presto! ImageFolio 4.2] - [Presto! ImageFolio 4.2 ユーザーズマニュアル]の順に選びます。

### 原稿を読み取る

「MFC ドライバ」で原稿を読み取るときは、以下の手順で操作します。

#### お願い

■ TWAIN 対応のアプリケーション(Presto! ImageFolio や Adobe Photoshop など)の場合、「WIA-Brother MFC-100 USB」を選択してください。WIA 対応のアプリケーション(Presto! ImageFolio や MS Paint など)の場合、 「Brother MFC-100 USB」を選択してください。

| 0 | Presto! ImageFolio を起動し、原<br>稿をセットする | 3 スキャンする画像の種類を選ぶ<br>(A) から選択します。<br>・「カラー画像」:                                                                                                    | 第3章<br>PC-FAX        |
|---|--------------------------------------|----------------------------------------------------------------------------------------------------|----------------------|
|   |                                      | <ul> <li>スキャニンクしたい原稿がカラーのとき</li> <li>・「グレースケール画像」:<br/>スキャニングしたい原稿がモノクロのとき</li> <li>・「白黒画像またはテキスト」:<br/>スキャニングしたい原稿が白黒画像、テキストの<br/>とき</li> <li>・「カスタム設定」:<br/>スキャニングしたい原稿に合わせて調整したい<br/>とき</li> </ul> | 第 4 章<br>その他の便利な使いかた |
| 2 |                                      | いったん画像を確認する(プレスキャンする)<br>ときは、手順 4 へ進みます。<br>そのまま取り込むときは、手順 6 へ進みます。                                                                                                    | 付 錄                  |
|   | ◆ WAAタイアロクホックスか表示されます。               |                                                                                                    |                      |
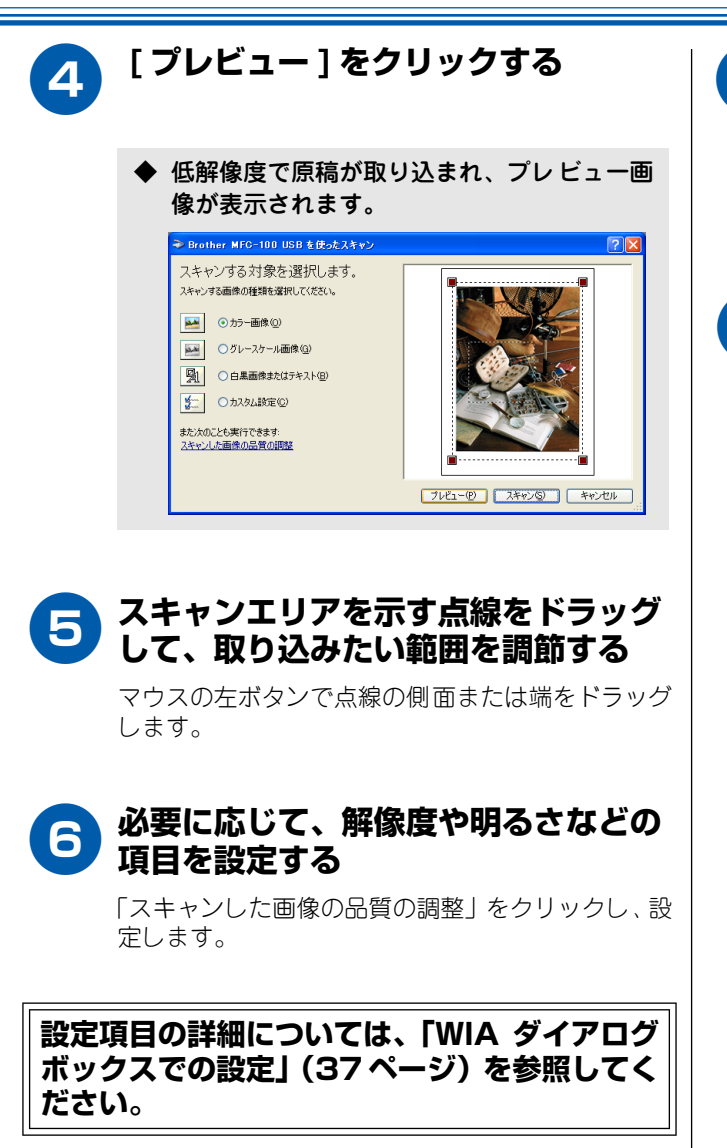

[スキャン]をクリックする

◆ 原稿が取り込まれ、起動している WIA 対応の アプリケーションに画像が表示されます。

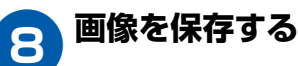

第1章 プリンタ

### WIA ダイアログボックスでの設定

WIA ダイアログボックスでは、以下の項目が設定できます。

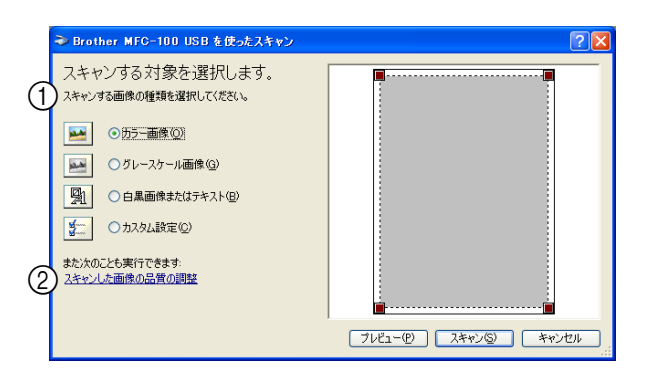

### ① 画像の種類

取り込む画像の種類に応じて設定します。

| 設定              | 内容                                                       |
|-----------------|----------------------------------------------------------|
| カラー画像           | カラーのとき選択します。                                             |
| グレースケール<br>画像   | 写真を含む原稿で微妙な表現を要求<br>されるときに選択します。(モノクロ<br>256 階調で読み取ります。) |
| 白黒画像または<br>テキスト | テキストや線画の場合に選択します。<br>(モノクロ2階調で読み取ります。)                   |

#### ② スキャンした画像の品質の調整

「スキャンした画像の品質の調整」をクリックすると、「詳細プロパティ」ウインドウが表示され、読み取る画像の 詳細設定を調整することができます。

| 詳細プロパティ                 | <b>?X</b>                                |
|-------------------------|------------------------------------------|
| 詳細プロパティ<br>外観           | <u>ම</u><br>භූ <sub>බර්(<u>B</u>):</sub> |
|                         | <u></u> 0<br>אולקעב<br>                  |
| D解像度 (dpi)(R):<br>200 ♀ | 画像の種類(T):<br>カラー画像                       |
|                         | リゼット( <u>E</u> )                         |
|                         | OK キャンセル                                 |

### ③ 明るさ/コントラスト

必要に応じてつまみを左右にドラッグし、明るさや コントラストを調節します。濃い原稿のときは明る めに、うすい原稿のときはコントラストを強くしま す。

### **b** 解像度

解像度のプルダウンメニューからスキャンする解像 度を選択します。解像度を高くすると必要なメモ リーや送信時間が増えますが、スキャンされた解像 度の質は向上します。選択できる解像度は、100、 150、200、300、400、500、600、1200dpiです。

### ■ 2400 / 4800 / 9600dpiの解像度で スキャンするときは

Windows<sup>®</sup> XP で、2400 / 4800 / 9600dpiの解像度 を有効にするときは、「スキャナユーティリティ」を使っ て設定を変更します。(元に戻すこともできます。) 「スキャナユーティリティ」は以下の方法で起動します。

- [スタート] メニューから [ プログラム ] -[Brother] - [Brother MFC] - [ スキャナ ユーティリティ ] の順に選ぶ
  - ◆「スキャナユーティリティ」が起動します。

アプリケーションによっては、1200dpi以 上の解像度での読み取りに対応していないこ とがあります。 第3章 PC-FAX

### 「ScanStation」を使って原稿を読み取る [Macintosh<sup>®</sup>] Macintosh<sup>®</sup>

「ScanStation」の操作の詳細については、「ScanStation」のオンラインヘルプを参照してください。

### ScanStation を起動する

「ScanStation」を起動するには、以下の手順で操作します。

スキャン

### お願い

■ Macintosh<sup>®</sup>の場合、本機の(豆)を押しても「ScanStation」を起動させることはできません。

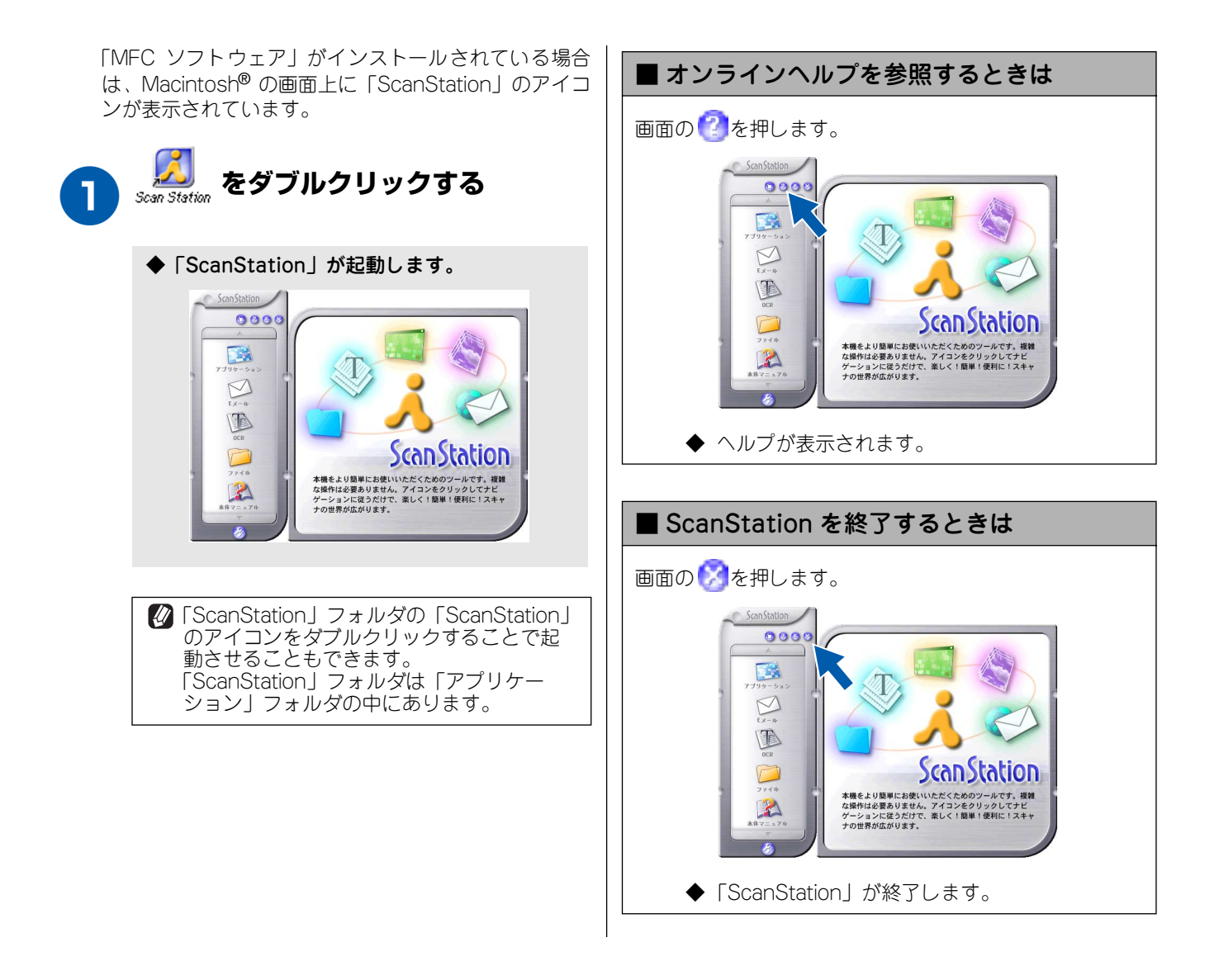

39

### 《Macintosh®》

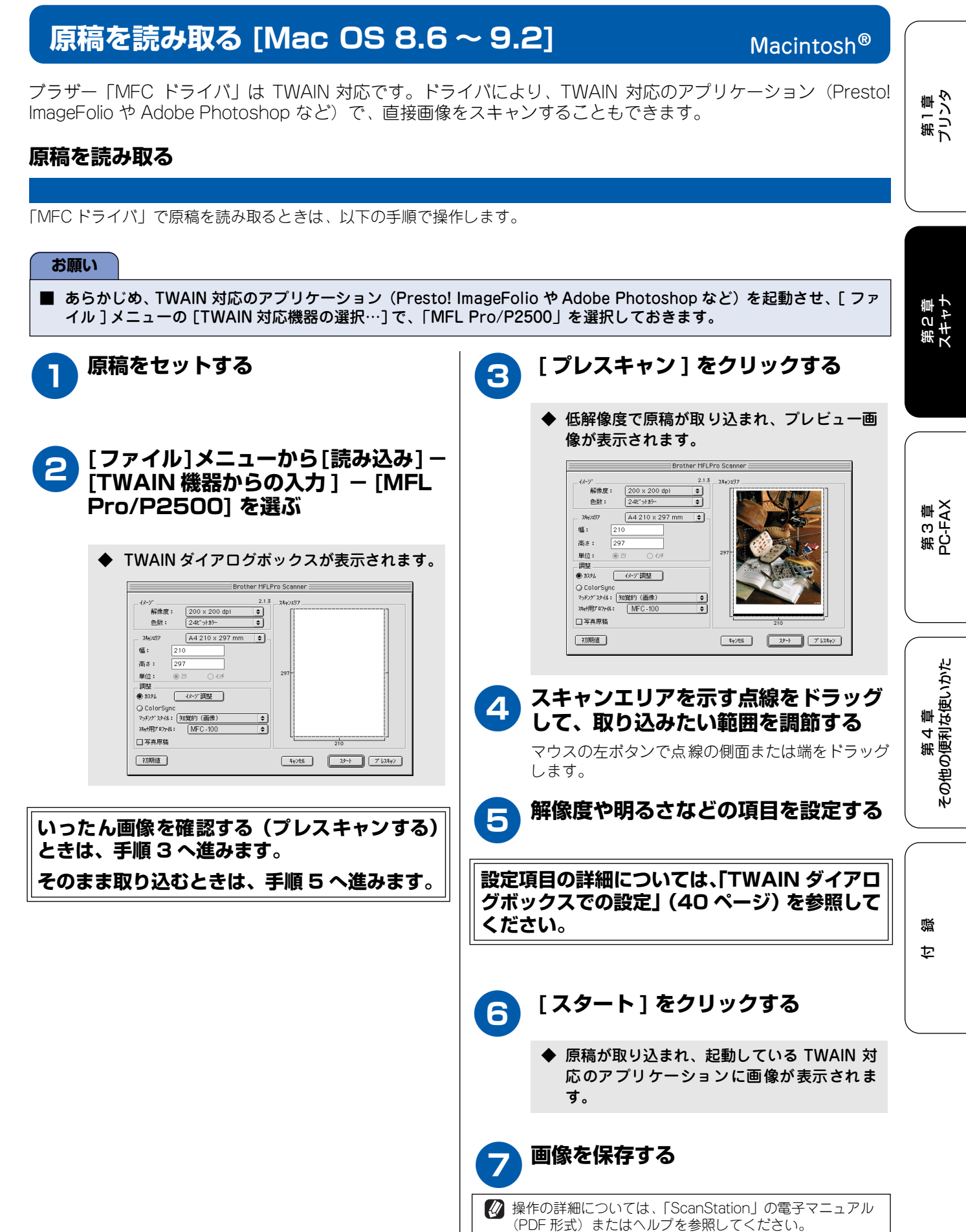

### TWAIN ダイアログボックスでの設定

スキャナウインドウでは、以下の項目が設定できます。

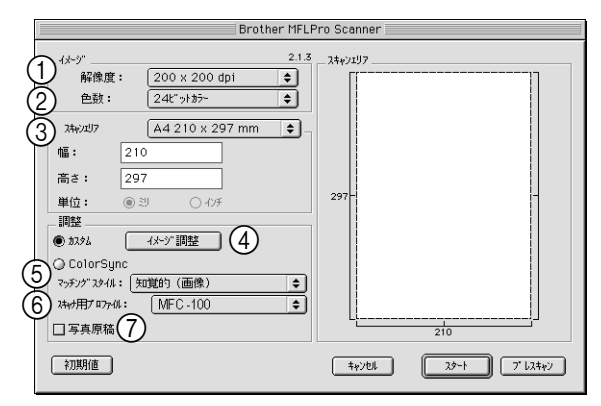

#### **留 留 留 留 留 留 留 留 留 留 留 留 留 留 留 留 留 留 第**

解像度のポップアップメニューからスキャンする解像度 を選択します。解像度を高くすると必要なメモリや送信 時間が増えますが、スキャンされた解像度の質は向上し ます。選択できる解像度と指定可能な色数の対応は以下 のとおりです。

モデルによって解像度は異なります。

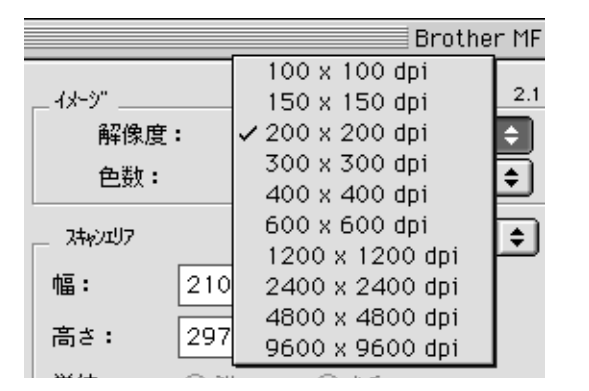

| 解像度            | 白黒 | 8 ビット<br>カラー | 24 ビット<br>カラー |
|----------------|----|--------------|---------------|
| 100 × 100dpi   | 0  | 0            | 0             |
| 150 × 150dpi   | 0  | 0            | 0             |
| 200 × 200dpi   | 0  | 0            | 0             |
| 300 × 300dpi   | 0  | 0            | 0             |
| 400 × 400dpi   | 0  | 0            | 0             |
| 600 × 600dpi   | 0  | 0            | 0             |
| 1200 × 1200dpi | 0  | ×            | 0             |
| 2400 × 2400dpi | 0  | ×            | 0             |
| 4800 × 4800dpi | 0  | ×            | 0             |
| 9600 × 9600dpi | 0  | ×            | 0             |

24 ビットカラーは最適な色で画像を作成できますが、 作成した画像ファイルのデータ容量は、8 ビットカ ラーを使用した場合の3 倍ほどになります。

必要以上に解像度を高く設定すると、データ容量も取り込み時間も増大します。適切な解像度を選択してください。

### ②色数

取り込む色数を設定します。

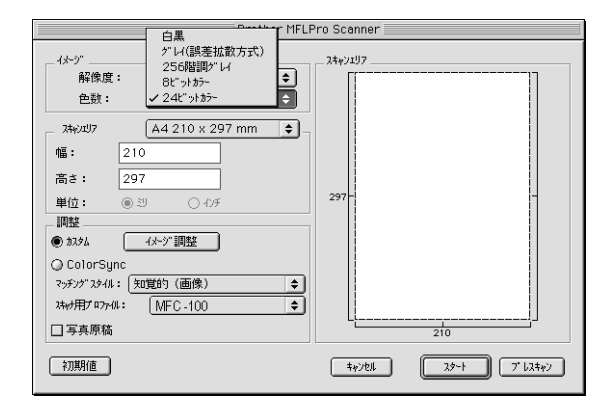

| モード               | 設定内容                                                |
|-------------------|-----------------------------------------------------|
| 白黒                | テキストや線画の場合に設定します。                                   |
| グレイ<br>[ 誤差拡散方式 ] | 写真を含む原稿で比較的階調がはっ<br>きりしている原稿のときに設定しま<br>す。          |
| 256 階調グレイ         | 写真を含む原稿で微妙な表現を要求<br>されるときに設定します。                    |
| 8ビットカラー           | 256 色のカラーで取り込みます。ビジ<br>ネス文書等のときに設定します。              |
| 24ビットカラー          | 1677 万色のカラーで取り込みます。<br>「8 ビットカラー」の約3 倍の容量に<br>なります。 |

ワープロアプリケーション、グラフィックアプリケーション上で使用される写真や、その他の画像をスキャンする場合は、濃度・モード・画質の設定を調整して、どの設定が最適か判断してください。

### ③ スキャンエリア

以下のいずれかのサイズを設定します。

| 用紙                         | サイズ                                   |
|----------------------------|---------------------------------------|
| レター                        | 8.5 × 11 インチ                          |
| A4                         | 210 × 297mm                           |
| B5                         | 182 × 257mm                           |
| A5                         | 148 × 210mm                           |
| エクゼクティブ                    | 7.25 × 10.5 インチ                       |
| 名刺                         | 90 × 60mm                             |
| カスタム <sup>(<b>*</b>)</sup> | 8.9 × 8.9mm から<br>215.9 × 297mm まで調整可 |

(\*)「カスタム」を選択した場合は、「幅」と「長さ」を入力します。

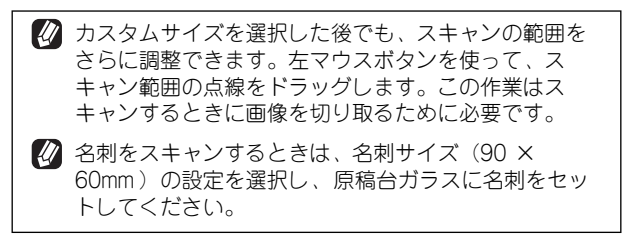

### ④ イメージ調整

[カスタム]をクリックしたときは、[イメージ調整]を クリックし、必要に応じてつまみを左右にドラッグして 明るさやコントラストを調節します。濃い原稿のときは 明るめに、うすい原稿のときはコントラストを強くしま す。

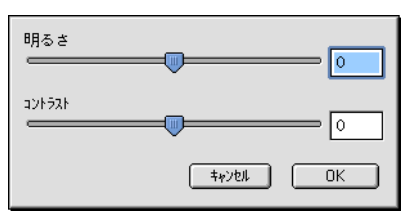

### ⑤ マッチングスタイル

ColorSync<sup>™</sup>を使って色補正を行う場合の基準を設定します。

| 調整           |                          |   |  |
|--------------|--------------------------|---|--|
| O 17.96      | イメージ調整                   |   |  |
| ColorSync    |                          |   |  |
| マッチング スタイル:  | ✔ 知覚的(画像)                | ÷ |  |
| スキャナ用プロファイル: | 彩度(グラフィックス)<br>相対的な色域を維持 | Ð |  |
| □ 写真原稿       | 絶対的な色域を維持                |   |  |

| 設定              | 内容                                          |
|-----------------|---------------------------------------------|
| 知覚的(画像)         | 写真のようなイメージのとき選択し<br>ます。                     |
| 彩度<br>(グラフィックス) | はっきりしたイメージで彩度を要求<br>されるとき選択します。             |
| 相対的な色域を<br>維持   | 色と色の関係(対比)が重要なとき<br>選択します。                  |
| 絶対的な色域を<br>維持   | シンボルカラーのような色そのもの<br>が持つイメージが重要なとき選択し<br>ます。 |

### ⑥ スキャナ用プロファイル 本機を選びます。

● ColorSync
 マッチング スタイル: 知覚的 (画像)
 スキャナ用ブ ロファイル: ✓ MFC-150CL
 ● MFC-100

### ⑦ 写真原稿

写真原稿の時、チェックボックスを ON にします。

第1章 プリンタ

第3章 PC-FAX

### 原稿を読み取る [Mac OS X 10.2]

ブラザー「MFC ドライバ」は TWAIN 対応です。ドライバにより、TWAIN 対応の他のアプリケーション (Presto! ImageFolio や Adobe Photoshop など) で、直接画像をスキャンすることもできます。

### 原稿を読み取る

「MFC ドライバ」で原稿を読み取るときは、以下の手順で操作します。

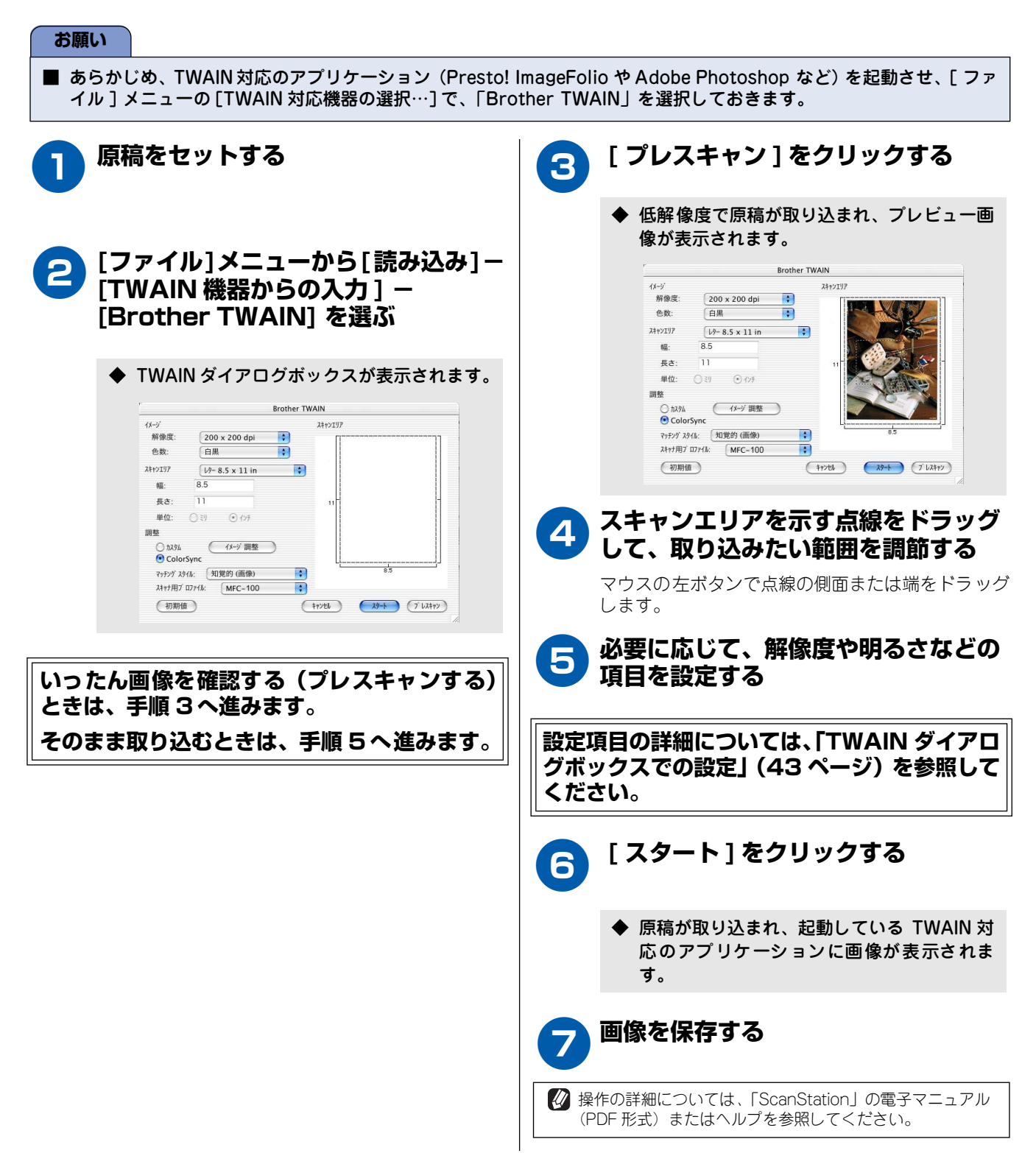

### TWAIN ダイアログボックスでの設定

スキャナウインドウでは、以下の項目が設定できます。

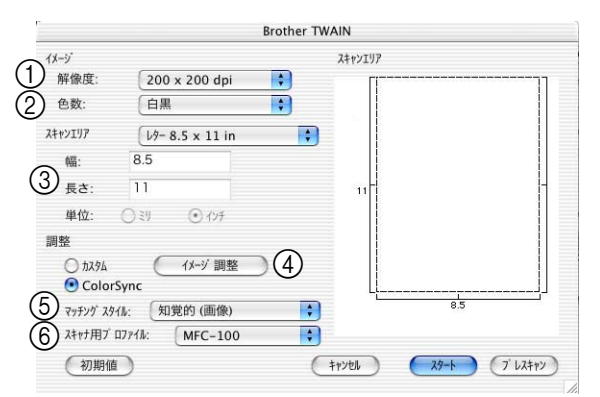

#### **留 1 留 8 1 1 1 1 1 1 1 1 1 1 1 1 1 1 1 1 1 1 1 1 1 1 1 1 1 1**

解像度のポップアップメニューからスキャンする解像度 を選択します。解像度を高くすると必要なメモリーや送 信時間が増えますが、スキャンされた解像度の質は向上 します。選択できる解像度と指定可能な色数の対応は以 下のとおりです。

モデルによって解像度は異なります。

|         | Prothe            | r TWAIN |
|---------|-------------------|---------|
|         | 100 x 100 dpi     |         |
| イメージ    | 150 x 150 dpi     | スキャンエリア |
| 解像度:    | ✓ 200 x 200 dpi   | L1      |
| 色数·     | 300 x 300 dpi     |         |
| 0.      | 400 x 400 dpi     |         |
| スキャンエリア | 600 x 600 dpi     | \$      |
| 前豆.     | s 1200 x 1200 dpi |         |
| 998.    | 2400 x 2400 dpi   |         |
| 長さ:     | 1 4800 x 4800 dpi | 11      |
| 前位,     | 9600 x 9600 dpi   |         |

| 解像度            | 白黒 | 8 ビット<br>カラー | 24 ビット<br>カラー |
|----------------|----|--------------|---------------|
| 100 × 100dpi   | 0  | 0            | 0             |
| 150 × 150dpi   | 0  | 0            | 0             |
| 200 × 200dpi   | 0  | 0            | 0             |
| 300 × 300dpi   | 0  | 0            | 0             |
| 400 × 400dpi   | 0  | 0            | 0             |
| 600 × 600dpi   | 0  | 0            | 0             |
| 1200 × 1200dpi | 0  | ×            | 0             |
| 2400 × 2400dpi | 0  | ×            | 0             |
| 4800 × 4800dpi | 0  | ×            | 0             |
| 9600 × 9600dpi | 0  | ×            | 0             |

24 ビットカラーは最適な色で画像を作成できますが、 作成した画像ファイルのデータ容量は、8 ビットカ ラーを使用した場合の3 倍ほどになります。

必要以上に解像度を高く設定すると、データ容量も取り込み時間も増大します。適切な解像度を選択してください。

### ②色数

取り込む色数を設定します。

#### 

| モード                                   | 設定内容                                                                               |
|---------------------------------------|------------------------------------------------------------------------------------|
| 白黒                                    | テキストや線画の場合に設定します。                                                                  |
| グレイ<br>[ 誤差拡散方式 ]                     | 写真を含む原稿で比較的階調がはっ<br>きりしている原稿のときに設定しま<br>す。                                         |
| 256 階調グレイ                             | 写真を含む原稿で微妙な表現を要求<br>されるときに設定します。                                                   |
| 8ビットカラー                               | 256 色のカラーで取り込みます。ビジ<br>ネス文書等のときに設定します。                                             |
| 24ビットカラー                              | 1677 万色のカラーで取り込みます。<br>「8 ビットカラー」の約 3 倍の容量に<br>なります。                               |
| ⑦ ワープロア?<br>ション上で<br>ンする場合(<br>どの設定が) | プリケーション、グラフィックアプリケー<br>使用される写真や、その他の画像をスキャ<br>は、濃度・モード・画質の設定を調整して、<br>最適か判断してください。 |

# \*\*\* K

第1章 プリンタ

碶

### ③ スキャンエリア

以下のいずれかのサイズを設定します。

| 用紙                  | サイズ                                   |
|---------------------|---------------------------------------|
| レター                 | 8 1/2 × 11 インチ                        |
| A5                  | 148 × 210mm                           |
| A4                  | 210 × 297mm                           |
| B5                  | 182 × 257mm                           |
| エクゼクティブ             | 7 1/4 × 10 1/2 インチ                    |
| 名刺                  | 90 × 60mm                             |
| カスタム <sup>(*)</sup> | 8.9 × 8.9mm から<br>215.9 × 297mm まで調整可 |

(\*)「カスタム」を選択した場合は、「幅」と「長さ」を入力します。

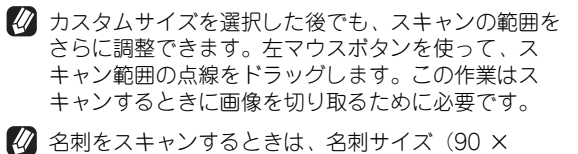

60mm)の設定を選択し、原稿台ガラスに名刺をセットしてください。

### ④ イメージ調整

[カスタム]をクリックしたときは、[イメージ調整]を クリックし、必要に応じてつまみを左右にドラッグして 明るさやコントラストを調節します。濃い原稿のときは 明るめに、うすい原稿のときはコントラストを強くしま す。

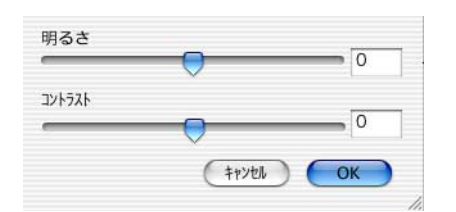

### ⑤ マッチングスタイル

ColorSync<sup>™</sup>を使って色補正を行う場合の基準を設定し ます。

| ColorSync     |                           |       |
|---------------|---------------------------|-------|
| マッチング スタイル:   | ✓ 知覚的 (画像)                | 0     |
| スキャナ用プ ロファイル: | 彩度 (グラフィックス)<br>相対的な色域を維持 | Ď     |
| 初期値           | 絶対的な色域を維持                 | キャンセル |

| 設定              | 内容                                          |
|-----------------|---------------------------------------------|
| 知覚的(画像)         | 写真のようなイメージのとき選択し<br>ます。                     |
| 彩度<br>(グラフィックス) | はっきりしたイメージで彩度を要求<br>されるとき選択します。             |
| 相対的な色域を<br>維持   | 色と色の関係(対比)が重要なとき<br>選択します。                  |
| 絶対的な色域を<br>維持   | シンボルカラーのような色そのもの<br>が持つイメージが重要なとき選択し<br>ます。 |

#### ⑥ スキャナ用プロファイル

本機を選びます。

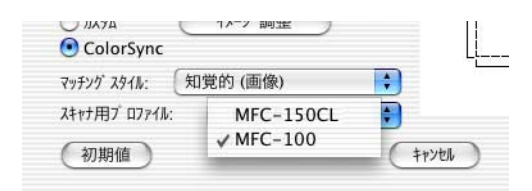

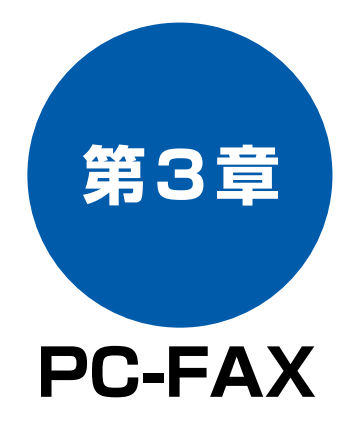

### Windows®

| PC-FAX を使う前に [Windows <sup>®</sup> ]     | 46   |
|------------------------------------------|------|
| 個人情報を登録する                                | 46   |
| 送信の設定をする                                 | 46   |
| PC-FAX でファクスを送る [Windows <sup>®</sup> ]  | 48   |
| ファクススタイルでファクスを送る                         | 48   |
| シンプルスタイルでファクスを送る                         | 49   |
| PC-FAX の便利な設定をする 「Windows <sup>®</sup> ] | 50   |
| 電話帳に相手先を登録する                             | 50   |
| グループ ダイヤルに相手先を登録する                       | 51   |
| ワンタッチダイヤルに相手先を登録する                       | 52   |
| 電話帳をエクスポートする                             | 53   |
| ■ CSV 形式のファイルでエクスポートする                   | 53   |
| ■ Vcard(vcf 形式)でエクスポートする                 | 54   |
| 電話帳をインポートする                              | 55   |
| ■ CSV 形式のファイルをインポートする                    | 55   |
| ■ Vcard(vcf 形式)のファイルをインポートす              | る.56 |
| 送付書を作成する                                 | 56   |

### **Macintosh**®

| PC-FAX を使う前に [Macintosh <sup>®</sup> ] | 57              |
|----------------------------------------|-----------------|
| PC-FAX でファクスを送る<br>[Mac OS 8.6 ~ 9.2]  |                 |
|                                        |                 |
| PC-FAX の便利な設定をする                       | 50              |
| [Mac US 8.6 $\sim$ 9.2]                |                 |
| [Mac OS 8.6 ~ 9.2]<br>電話帳に相手先を登録する     | <b>59</b><br>59 |
| [Mac OS 8.6 ~ 9.2]                     | 59<br>          |
| [Mac OS 8.6 ~ 9.2]                     | 59<br>          |

## PC-FAX を使う前に [Windows<sup>®</sup>]

PC-FAX を利用すると、パソコン上のアプリケーションで作成したファイルを、ファクスとして送信することができます。また、送付書を添付して送付することもできます。

PC-FAX を使うときは、あらかじめ PC-FAX の電話帳に相手先を登録しておくと、ファクスの宛先を簡単に設定 することができます。また、個人情報を登録しておくと、ファクスや送付書に自分の名前や電話番号を入れるこ とができます。

| 個人情報を登録する                                                                                                    | 送信の設定をする                                                                                                    |
|----------------------------------------------------------------------------------------------------|----------------------------------------------------------------------------------------------------|
| ファクスのヘッダーと送付書に使用する個人情報を設定し                                                                                                    | ファクス送信に必要な設定をします。                                                                                                    |
| ます。[スタート]メニューから、[プログラム] - [Brother]<br>- [Brother MFC] - [PC-FAX 設定]の順に選ぶ<br>◆「PC-FAX 設定」の画面が表示されます。                                                                                                    | <ul> <li>[スタート]メニューから、[プログラム]</li> <li>[Brother] - [Brother MFC] -</li> <li>[PC-FAX 設定]の順に選ぶ</li> </ul>                                                                                                    |
| 個人補贈 送信 (7)2/95/3/47/6 (7)702.26/6 (2)3(114)(0.03))         名前(信):         会前(信):         登写(p):         登写(p):         登写(p):         登写(p):         登写(p):         登写(p):         登写(p):         登写(p):         ● 「「「「」」」」         ● 「「」」」         ● 「」」」         ● 「」」」         ● 「」」」         ● 「」」」         ● 「」」」         ● 「」」」         ● 「」」」         ● 「」」」         ● 「」」」         ● 「」」」         ● 「」」         ● 「」」         ● 「」」         ● 「」」         ● 「」」         ● 「」」         ● 「」」         ● 「」」         ● 「」」         ● 「」」         ● 「」」         ● 「」」         ● 「」」         ● 「」」         ● 「」         ● 「」         ● 「」」         ● 「」」         ● 「」」         ● 「」」         ● 「」」         ● 「」」         ● 「」」         ● 「」」         ● 「」」         ● 「」 | ◆ 「PC-FAX 設定」の画面が表示されます。<br>Cover PC-FAX 設定」の画面が表示されます。  Cover PC-FAX 設定   Cover PC-FAX 設定」の画面が表示されます。  Cover PC-FAX 設定」の画面が表示されます。  Cover PC-FAX 設定」の画面が表示されます。  Cover PC-FAX 設定」の画面が表示されます。  Cover PC-FAX 設定」の画面が表示されます。  Cover PC-FAX 設定」の画面が表示されます。  Cover PC-FAX 設定」の画面が表示されます。  Cover PC-FAX 設定」の画面が表示されます。  Cover PC-FAX 設定」の画面が表示されます。  Cover PC-FAX 設定」の画面が表示されます。  Cover PC-FAX 設定」の画面が表示されます。  Cover PC-FAX 認知では、  Cover PC-FAX 設定」の画面が表示されます。  Cover PC-FAX 認知では、  Cover PC-FAX 認知では、  Co |
|                                                                                                    |                                                                                                    |
| U/1情報  注)   ワンタッチダイヤル(ワケクススタイルのみ) <br>  2/1情報  注)   ロノボッチダイヤル(ワケクススタイルのみ) <br>  2/1情報  注)  2  日  日  5   2   2   2   2   2   2   2                                                                                                    |                                                                                                    |
| 2 [OK] をクリックする                                                                                                    |                                                                                                    |
| ◆ 個人情報が保存されます。                                                                                                    |                                                                                                    |

第1章 プリンタ

第2章 スキャナ

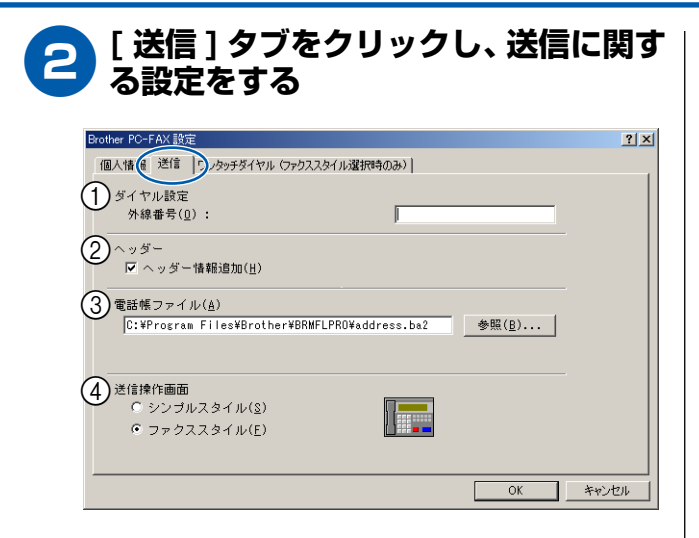

① ダイヤル設定

外線への接続に必要な番号を入力します。この番号は、 PBX やビジネスホンへ接続した環境で必要になる場合 があります。

② ヘッダー

送信するファクスの先頭にヘッダー情報を追加する場合は、このチェックボックスをONにします。

③ 電話帳ファイル

電話帳として使用するファイルを指定します。ファイル のパスと名前を入力するか、[参照]をクリックしてファ イルを選択します。Windows<sup>®</sup> 2000 / XP をお使いの場 合は、電話帳ファイルをお使いのパソコンのハードディ スクドライブに指定してください。 ④ 送信操作画面

「シンプルスタイル」か「ファクススタイル」のどちらか を選びます。

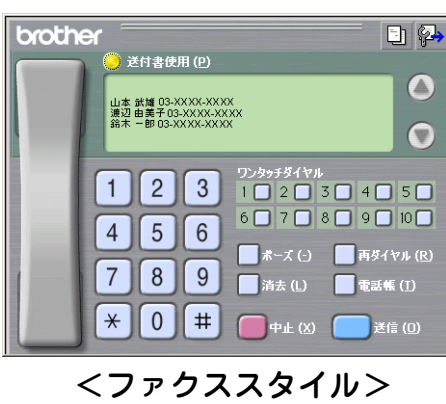

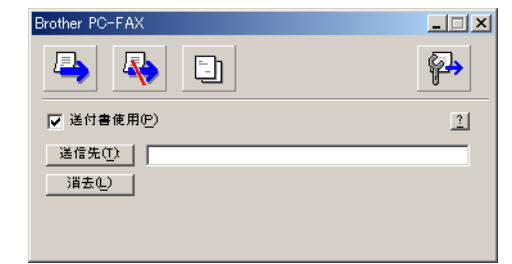

<シンプルスタイル>

[OK] をクリックする 3 ◆ 送信設定が保存されます。

第 4 章 その他の便利な使いかた

第3章 PC-FAX

## PC-FAX でファクスを送る [Windows<sup>®</sup>]

パソコン 上のアプリケーションで作成したファイルをファクスとして送信します。あらかじめ送信の設定(47 ページ)で選んだ「ファクススタイル画面」または「シンプルスタイル画面」のどちらかの画面で送信します。

## お願い ■ PC-FAX は、モノクロのみ対応しています。(カラーのデータを送信すると、相手側のファクシミリがカラーに対応している場合でもモノクロで送信されます。)

### ファクススタイルでファクスを送る

送信の設定(47ページ)で送信操作画面を「ファクススタイル」に設定しているときは以下の手順で送信します。

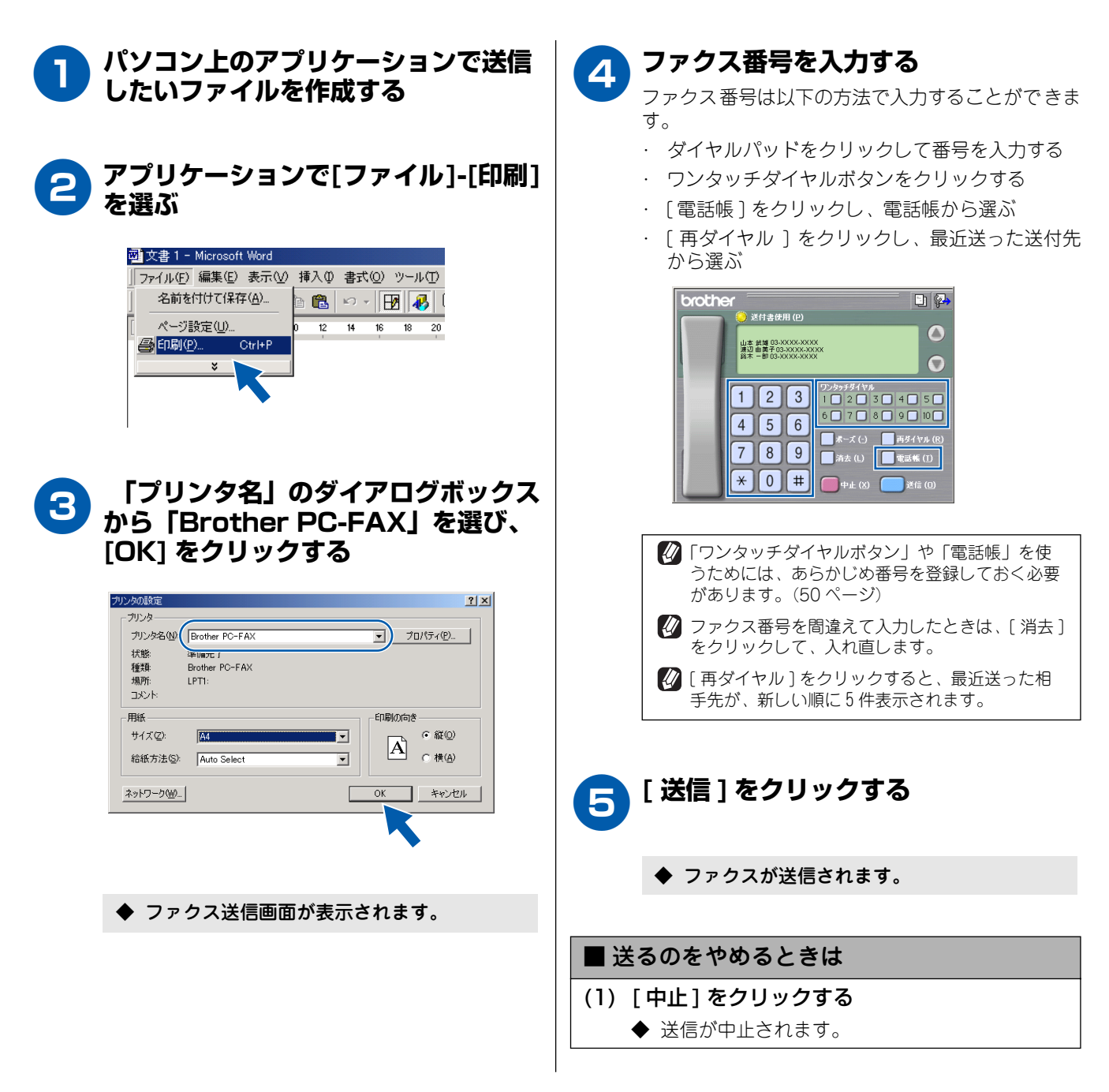

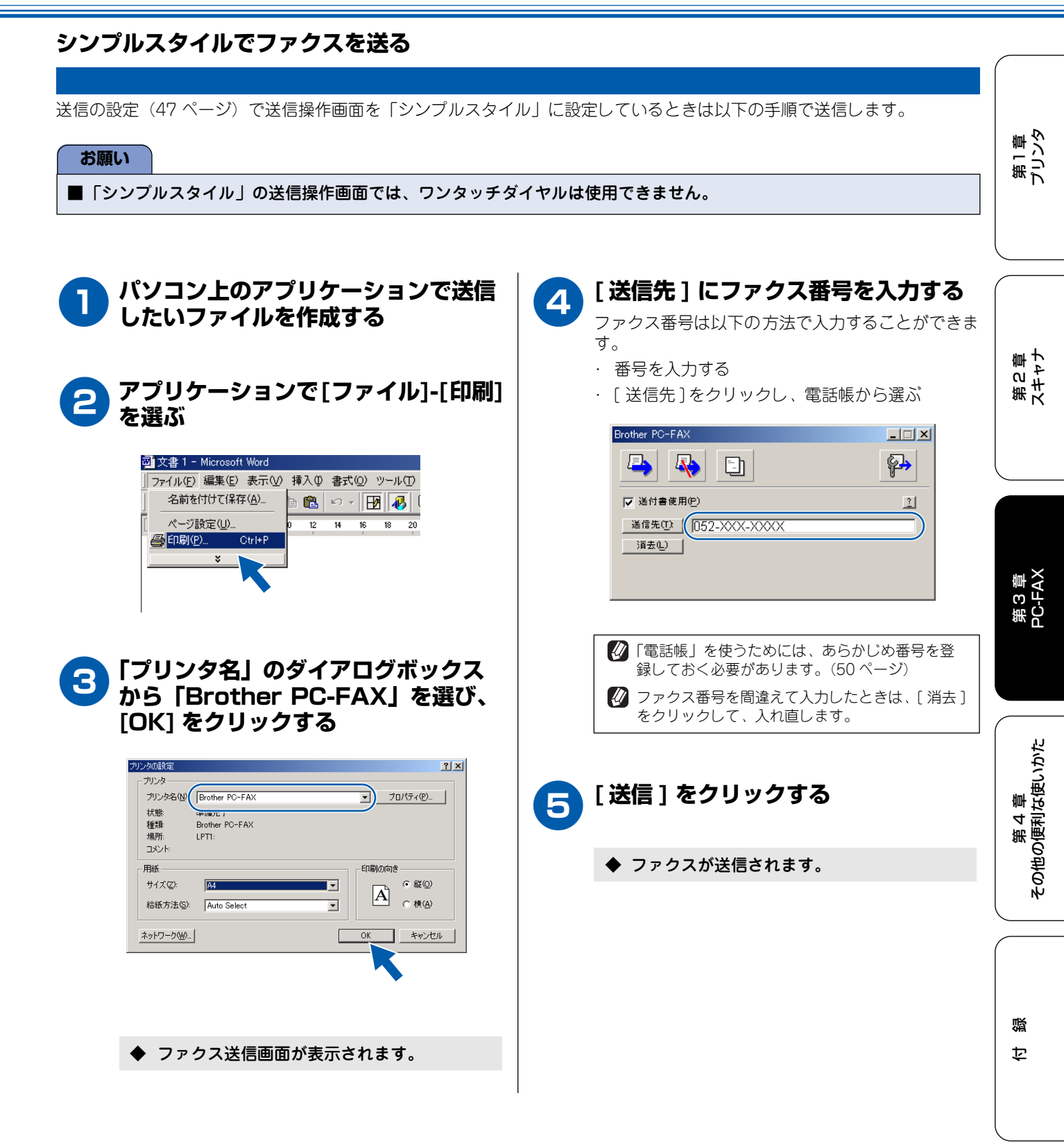

### PC-FAX の便利な設定をする [Windows<sup>®</sup>]

PC-FAX を使うときは、電話帳を設定すると簡単に送信先を設定することができます。電話帳データは、CSV 形式などで抽出(エクスポート)、読み込み(インポート)をすることができるので、他のアプリケーションで使っている電話帳データと合わせて活用することができます。また、ファクスを送るときは、送付書を添付することもできます。

### 電話帳に相手先を登録する

PC-FAXの「電話帳」に送信先を登録します。

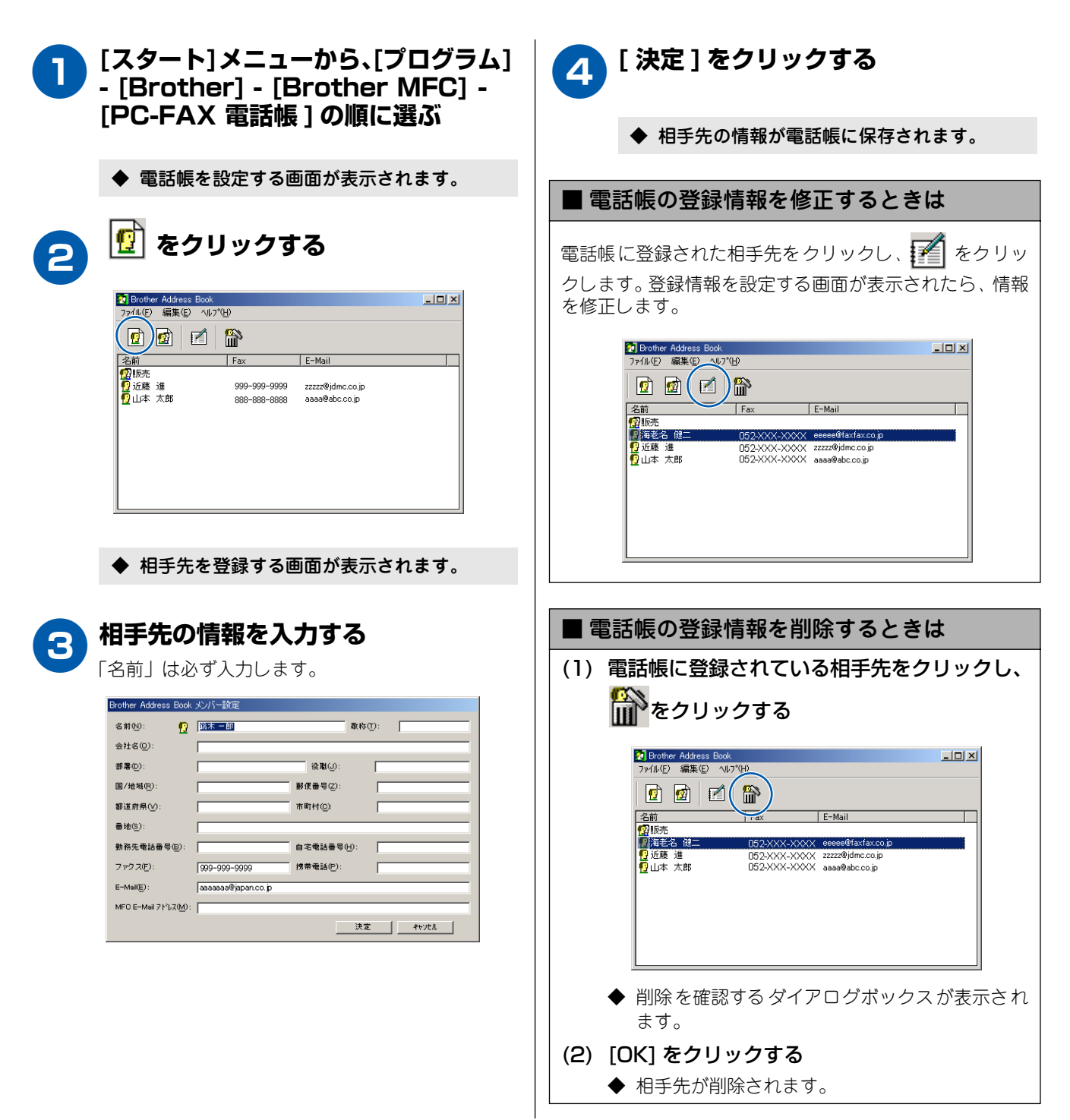

### グループ ダイヤルに相手先を登録する

同じ内容のファクスを複数の相手先に何度も送信するときは、送りたい相手先を「グループ」として登録しておくと便利で す。ファクスを送るときに送信先として「グループ」を指定することで、一度の操作でグループに登録された複数の相手先 にファクスを送ることができます。

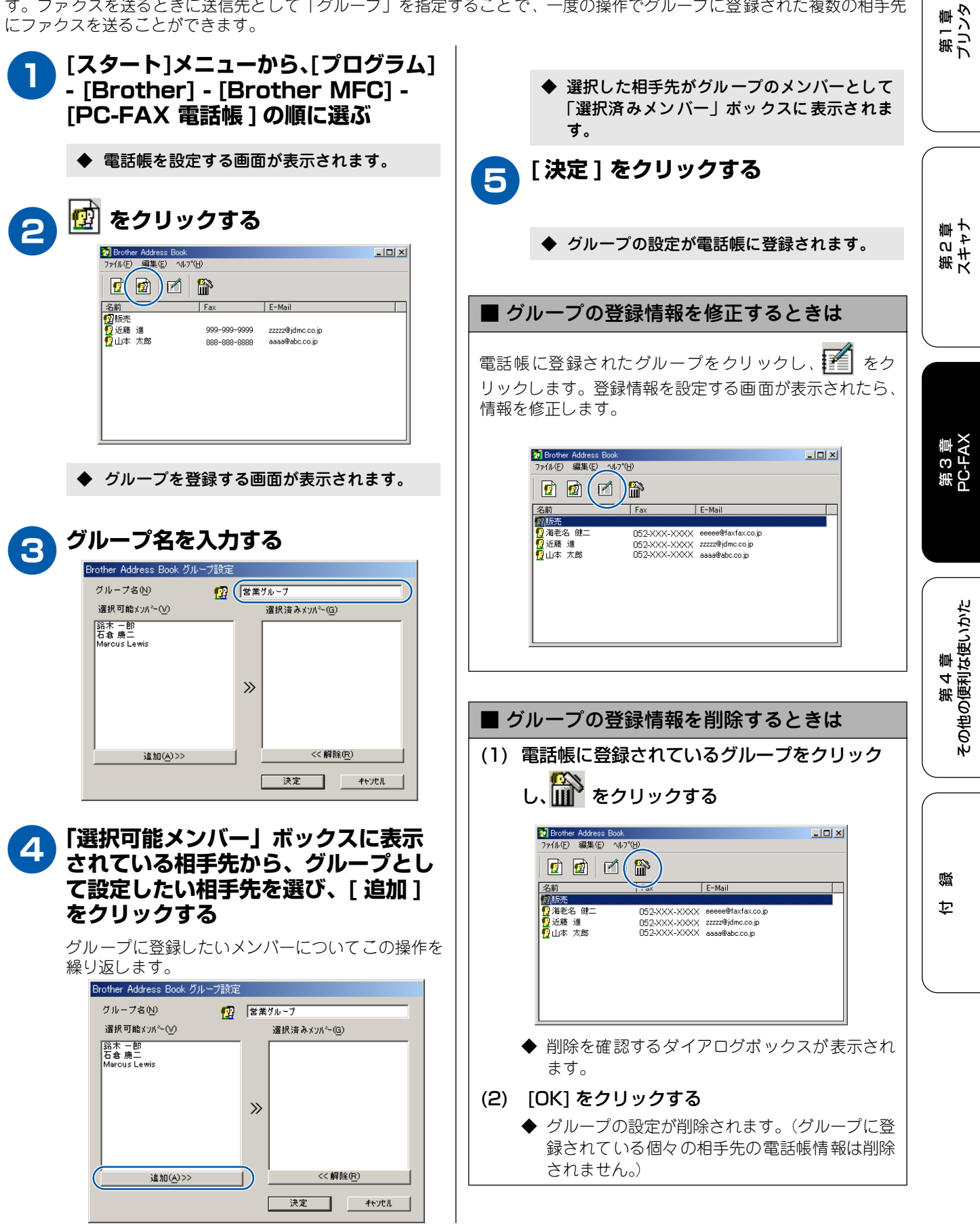

### ワンタッチダイヤルに相手先を登録する

電話帳に登録した相手先やグループは、「ワンタッチダイヤル」として 10 件まで登録することができます。よく使う相手先 などを登録しておくと、ファクスの送信先を簡単に指定することができます。

| <ul> <li>[スタート]メニューから、[プログラム]</li> <li>- [Brother] - [Brother MFC] -<br/>[PC-FAX 設定]の順に選ぶ</li> <li>◆ PC-FAX を設定する画面が表示されます。</li> </ul>                                                                                                    | 【電話帳】ボックスからワンタッチダ<br>イヤルに登録したい相手先をクリック<br>し、[追加]をクリックする     登録したいワンタッチダイヤルについて、手順3、4<br>の操作を繰り返します。                               |
|----------------------------------------------------------------------------------------------------|----------------------------------------------------------------------------------------------------|
| Endber IPS-FAX 設定         【 又           (個人相關) 送信         (フ-29979419)(079023264))湯(約(0,0,0))         (日)           会社(名(丘)):         (日)         (日)           会社(名(丘)):         (日)         (日)           電話書号(足):         (日)         (日)           E-mail((丘)):         (日)         (日)           (日):         (日):         (日)           (日):         (日):         (日) | [OK] をクリックする ◆ ワンタッチダイヤルの設定が電話帳に保存されます。                                                                                           |
|                                                                                                    | <ul> <li>■ ワンタッチタイヤルの設定を削除するときは</li> <li>(1)「ワンタッチダイヤル」ボックスに登録されている相手先をクリックする</li> <li>(2)「削除〕をクリックする</li> </ul>                  |
| ● ●<br>Forther PO-FAX 設定<br>「フンタッチダイヤル(マ) 1/2/3/4/ル選択時のみ)<br>「電話標(2)<br>「電話標(2)<br>「電話標(2)<br>「型 約本 一部<br>「日本 武雄 22/222-222<br>2 想辺 由美子 33-3333-333<br>1 石倉 慶二 03-0000-0000<br>「● Marcus Lewis<br>」<br>注加(4) >>><br>」<br>」<br>」<br>」<br>」<br>」<br>」<br>」<br>」<br>」<br>」<br>」<br>」                                                                                           | <ul> <li>(2) [前床]をクリックする</li> <li>◆ 削除を確認する ダイアログボックスが表示されます。</li> <li>(3) [OK]をクリックする</li> <li>◆ ワンタッチダイヤルの設定が削除されます。</li> </ul> |
| <ul> <li>◆ ワンタッチダイヤルを登録する画面が表示されます。</li> <li>3 「ワンタッチダイヤル」ボックスの登録したいワンタッチダイヤル番号をクロックオス</li> </ul>                                                                                                    |                                                                                                    |
| シンシンシックシックシックシックシックシックシックシックシックシックシックシックシックシ                                                                                                    |                                                                                                    |

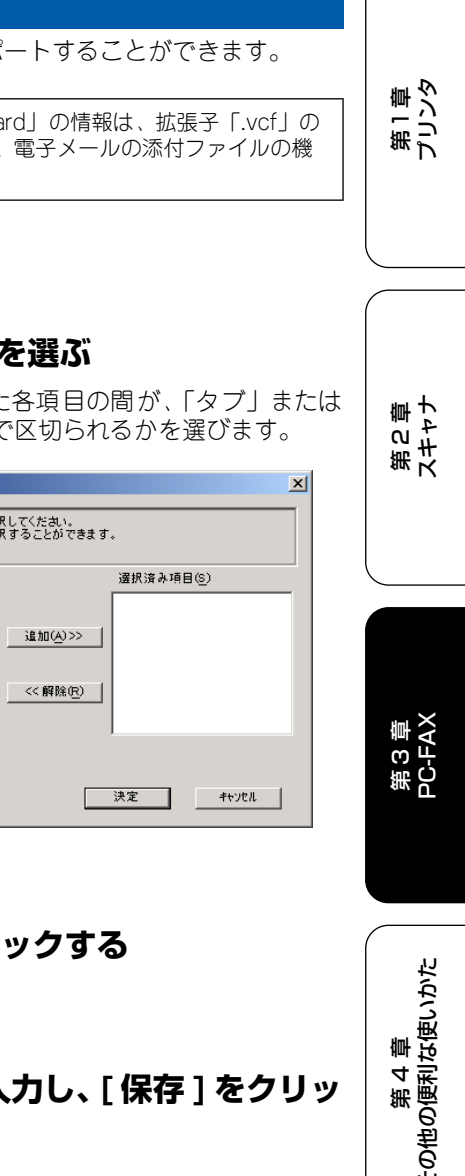

### 電話帳をエクスポートする

PC-FAX で設定した「電話帳」は、CSV 形式のファイル、または「Vcard」としてエクスポートすることができます。

🙋「Vcard」は、異なるプログラム、異なるハードウェアの間で使用できる「電子名刺」です。「Vcard」の情報は、拡張子「.vcf」の ファイルとして保管されます。電子メールで個人情報をやり取りするために規格化された情報で、電子メールの添付ファイルの機 能を拡張し、氏名、電話番号、住所、会社名などをやり取りすることができます。

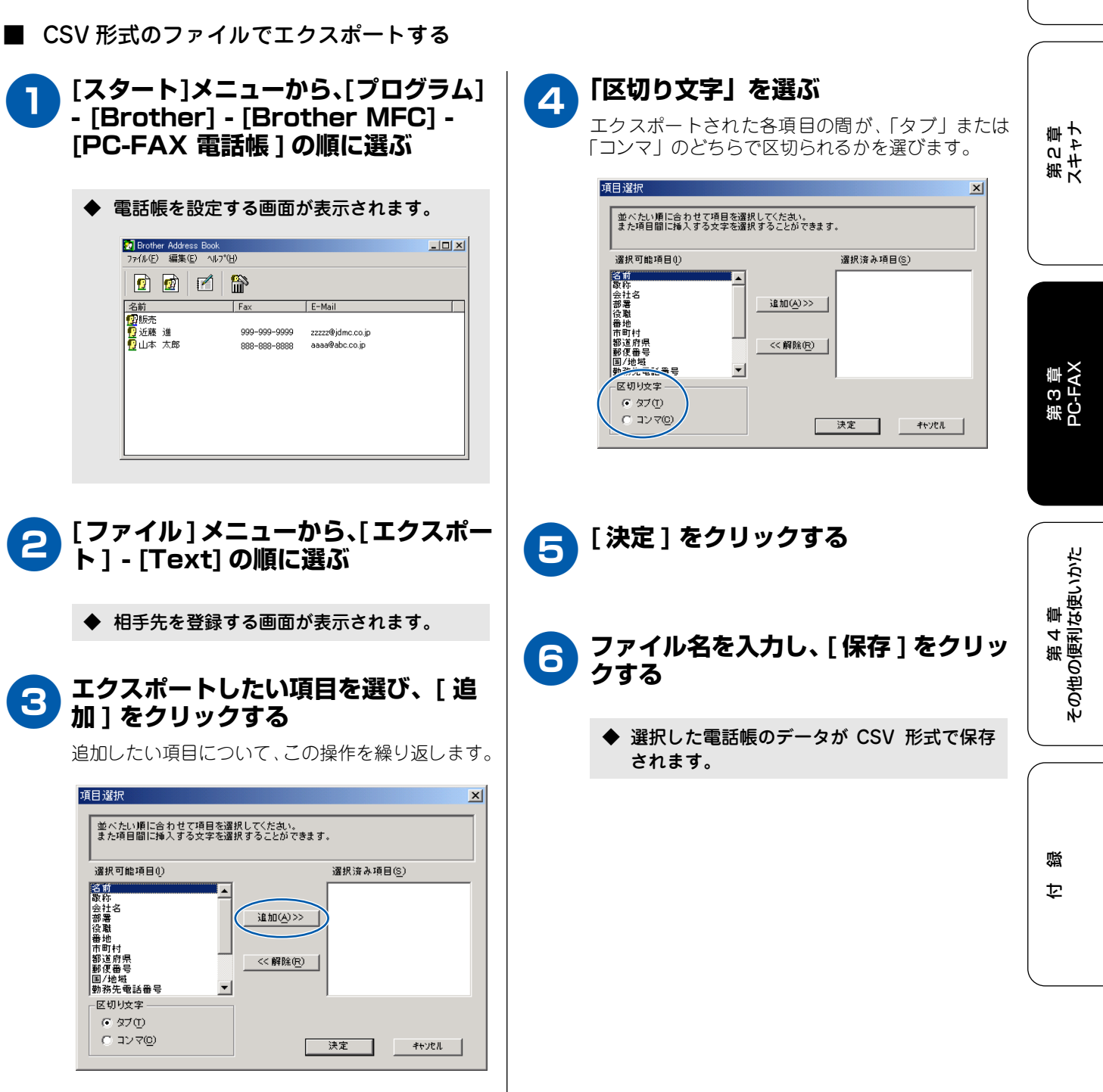

■ Vcard (vcf形式)でエクスポートする

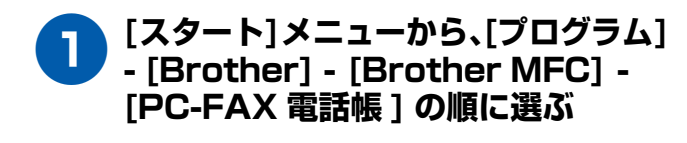

◆ 電話帳を設定する画面が表示されます。

|         | ]   🎬        |                  |  |
|---------|--------------|------------------|--|
| 名前      | Fax          | E-Mail           |  |
| 1221販売  |              |                  |  |
| 🔁 近藤 進  | 999-999-9999 | zzzzz@jdmc.co.jp |  |
| 🖞 山本 太郎 | 888-888-8888 | aaaa@abc.co.jp   |  |
|         |              |                  |  |
|         |              |                  |  |
|         |              |                  |  |
|         |              |                  |  |
|         |              |                  |  |

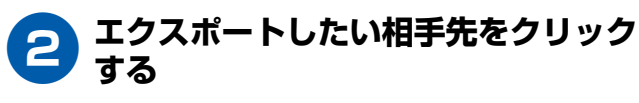

追加したい相手先について、この操作を繰り返しま す。

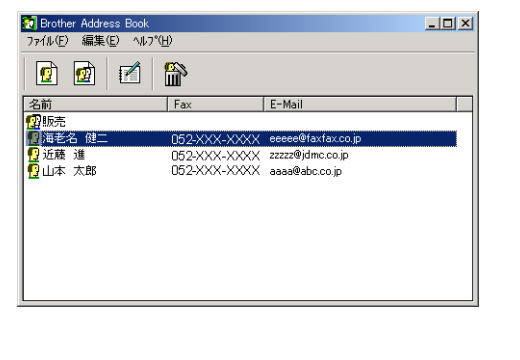

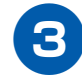

3 [ファイル]メニューから、[エクス ポート] - [Vcard] の順に選ぶ

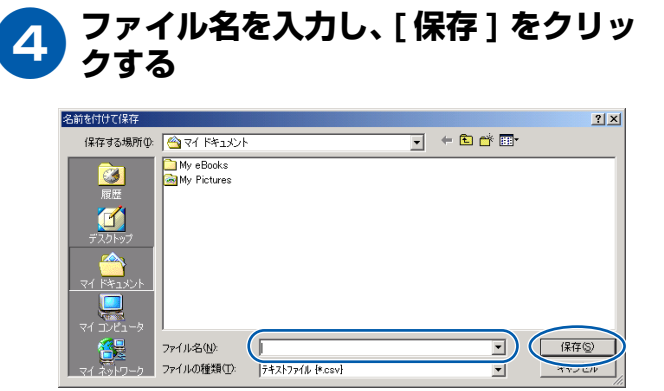

◆ 選択した電話帳のデータが vcf 形式で保存さ れます。

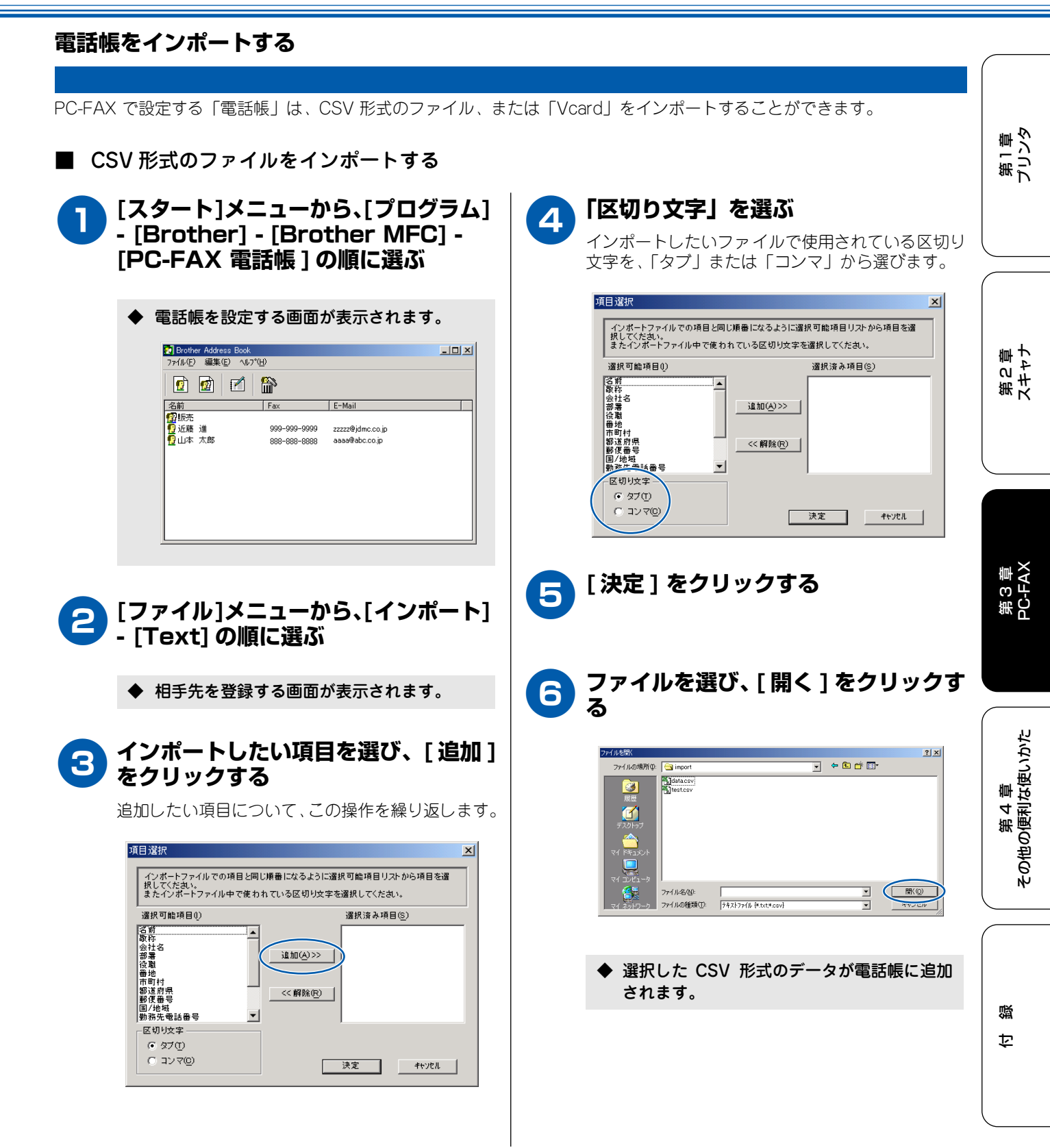

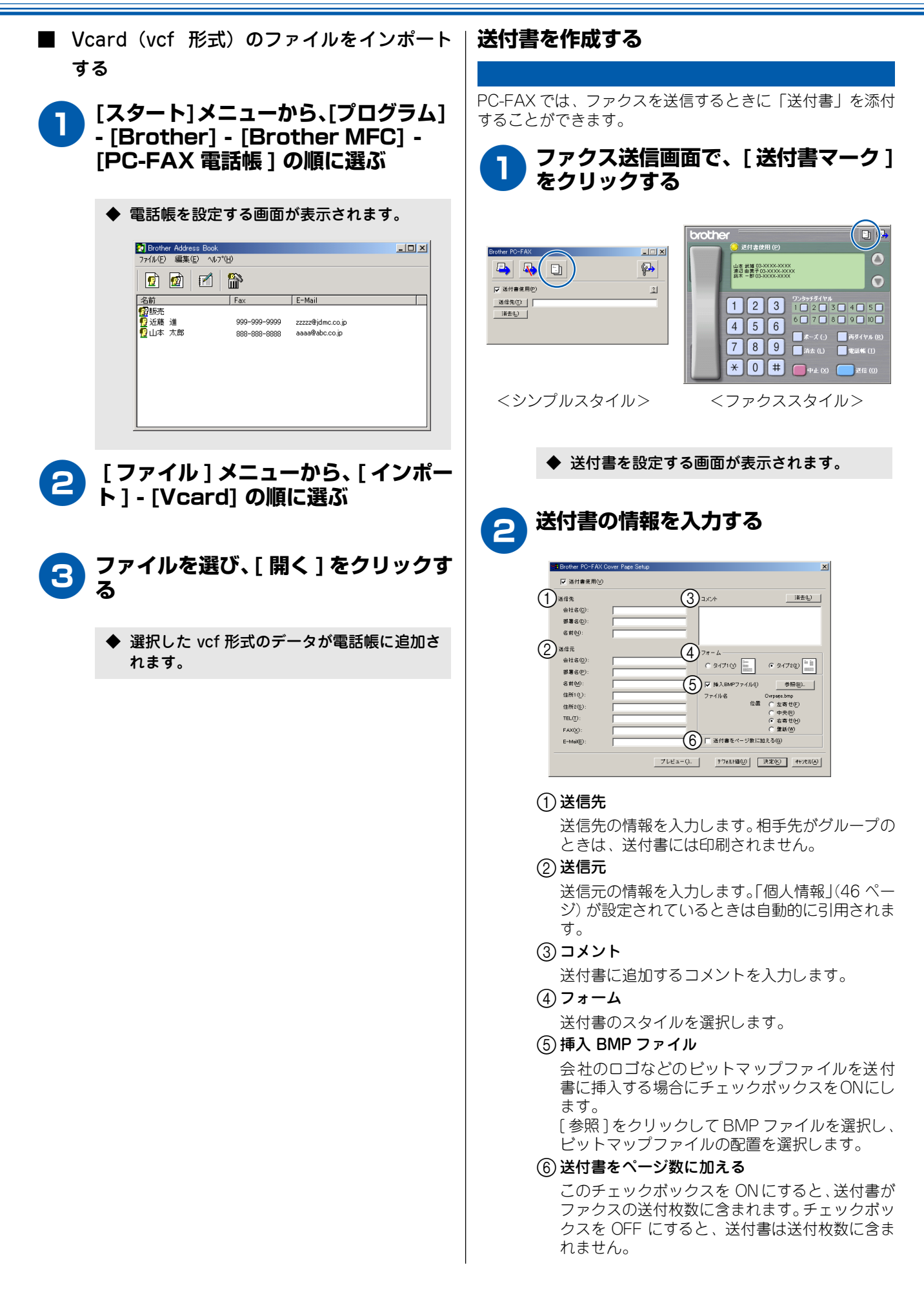

Macintosh®

### PC-FAX を使う前に [Macintosh<sup>®</sup>]

PC-FAX を利用すると、Macintosh<sup>®</sup> 上のアプリケーションで作成したファイルを、ファクスとして送信するこ とができます。 PC-FAX を使うときは、あらかじめ PC-FAX の電話帳に相手先を登録しておくと、ファクスの宛先を簡単に設定

することができます。

#### お願い

- Macintosh<sup>®</sup> では、「個人情報の登録」、「送付書」、「ワンタッチダイヤル」、「電話帳のエクスポート、インポート」は 使用できません。
- Mac OS X への対応状況は、当社ホームページにて最新情報を公開しております。以下のサイトを参照してください。 http://solutions.brother.co.jp

第2章 スキャナ

第1章 プリンタ

### PC-FAX でファクスを送る [Mac OS 8.6 ~ 9.2]

Macintosh<sup>®</sup>上のアプリケーションで作成したファイルをファクスとして送信します。

# お願い ■ PC-FAX は、モノクロのみ対応しています。(カラーのデータを送信すると、相手側のファクシミリがカラーに対応している場合でもモノクロで送信されます。)

### PC-FAX でファクスを送る

Macintosh<sup>®</sup>上のアプリケーションで作成したファイルを以下の手順で送信します。

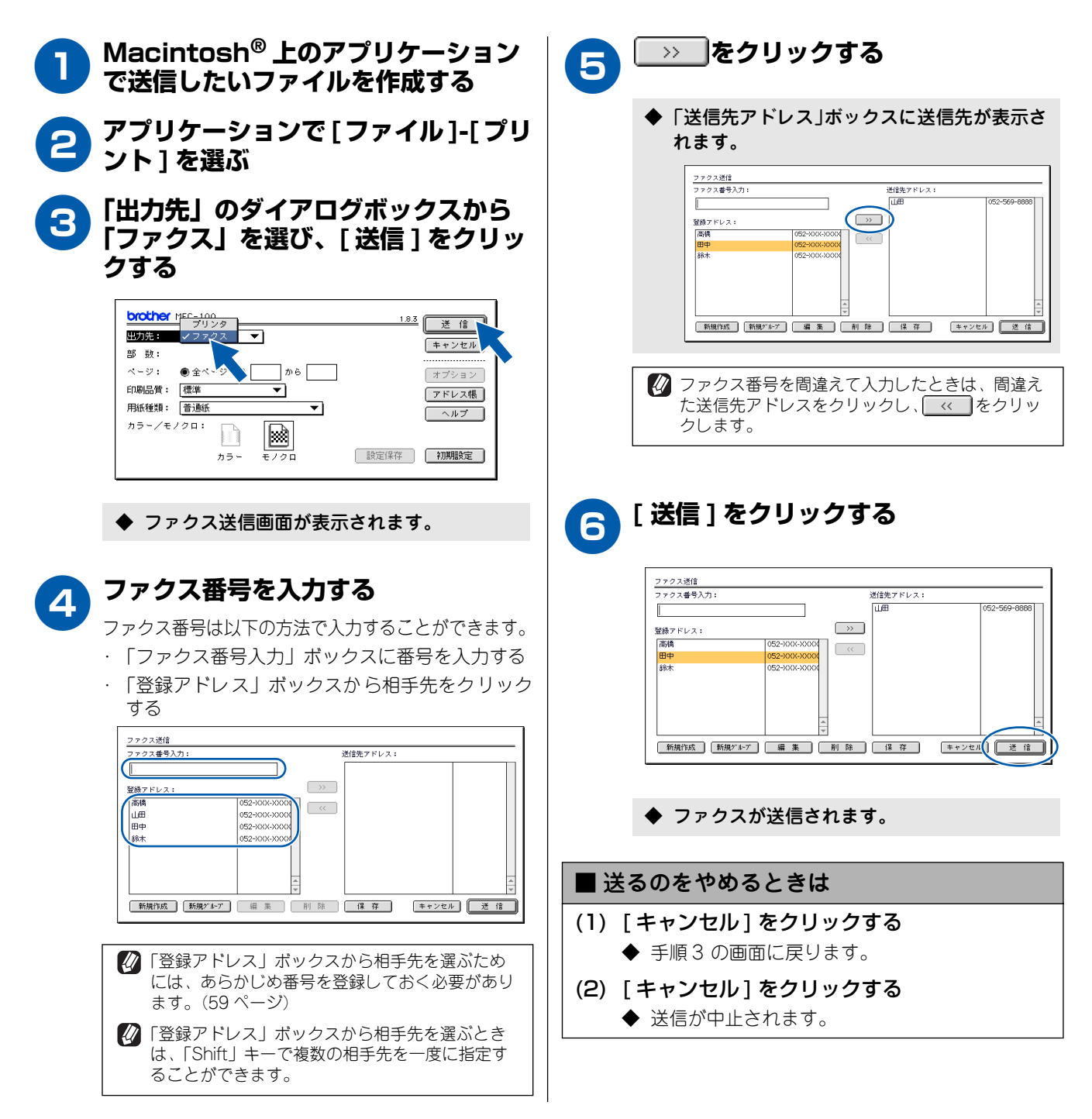

#### 《Macintosh®》

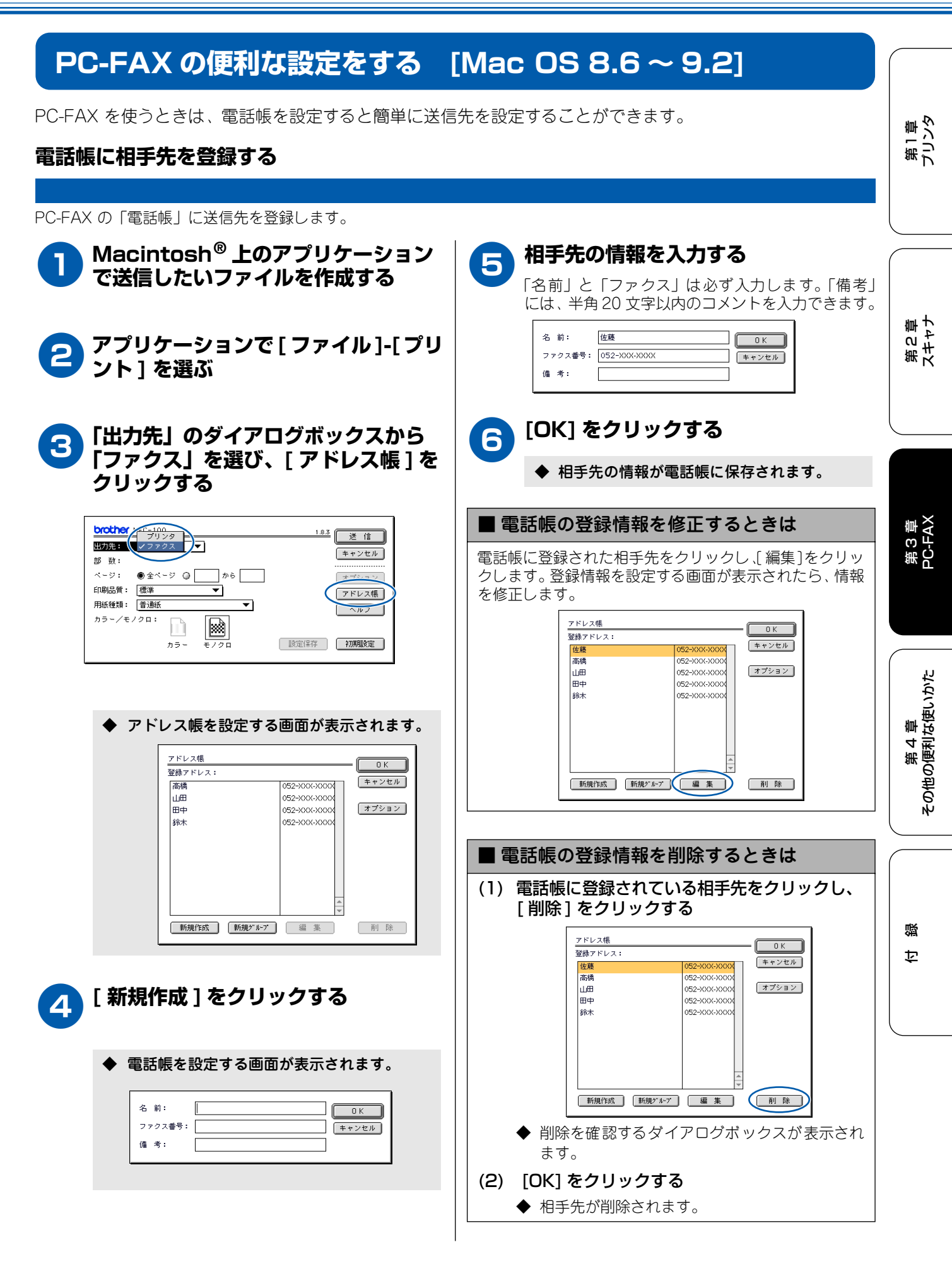

### グループ ダイヤルに相手先を登録する

同じ内容のファクスを複数の相手先に何度も送信するときは、送りたい相手先を「グループ」として登録しておくと便利で す。ファクスを送るときに送信先として「グループ」を指定することで、一度の操作でグループに登録された複数の相手先 にファクスを送ることができます。

| 1 | Macintosh <sup>®</sup> 上のアプリケーション<br>で送信したいファイルを作成する                                                                                                    | 6 | 「登録アドレス」ボックスに表示されて<br>いる相手先から、グループとして設定<br>したい相手先を選び、[>>] をクリック<br>オス                                                                                                    |
|---|----------------------------------------------------------------------------------------------------|---|----------------------------------------------------------------------------------------------------|
| 2 | アプリケーションで [ ファイル ]-[ プリ<br>ント ] を選ぶ                                                                                                    |   | 9                                                                                                    |
| 3 | 「出力先」のダイアログボックスから<br>「ファクス」を選び、[ アドレス帳 ] を<br>クリックする                                                                                                    |   | ◆ 選択した相手先がグループのメンバーとして<br>「グループ名」の下のボックスに表示されま<br>す。                                                                                                    |
|   | brother     IFC-100     1.83     送信       出力:     2727                                                                                                    <                                                                                                    | 7 | [OK] をクリックする<br><sup>ガループ変換</sup><br><sup>ゲループ変換</sup><br><sup>ゲループ変注</sup><br><sup>ケループ変注</sup><br><sup>ケープ変注</sup><br><sup>ケープ変注</sup><br><sup>ケープ変注</sup><br><sup>ケープの</sup><br><sup>ケープの</sup><br><sup>ゲープの</sup><br><sup>ゲープの<br/><sup>ゲープの</sup><br/><sup>ゲープの</sup><br/><sup>ゲープの</sup><br/><sup>ゲープの</sup><br/><sup>ゲープの<br/><sup>ゲープの</sup></sup></sup> |
| 4 | <ul> <li>◆ アドレス帳を設定する画面が表示されます。</li> <li>[新規グループ]をクリックする</li> <li>アドレス帳<br/><sup>アドレス帳</sup><br/><sup>図焼アドレス:</sup> <sup>0K</sup><br/><sup>マドレス帳</sup> <sup>0K</sup><br/><sup>マドレス帳</sup> <sup>●</sup> <sup>マドレス帳</sup> </li> </ul>                                                                                                    | 8 | <ul> <li>◆ グループの設定が電話帳に登録されます。</li> <li>[OK] をクリックする</li> </ul>                                                                                                    |
|   | □□□□                                                                                                    |   | ◆ ファクス送信画面が表示されます。          brother HFC-100       1.8.3       送信         出力先:       ファクス・       ※ 使生いていいいいいいいいいいいいいいいいいいいいいいいいいいいいいいいいいいい                                                                                                    |
|   | ◆ グループを設定する画面が表示されます。 グループタを入力する                                                                                                    |   |                                                                                                    |
| 9 | グループ登録     グループ登録       登録アドレス:     (デーム1)       ごろうつのいののの     (デーム1)       日中     052-9000-90000       時本     052-9000-90000       (アープ友)     (アープ友)       (アープ友)     (アープ友)   < |   |                                                                                                    |

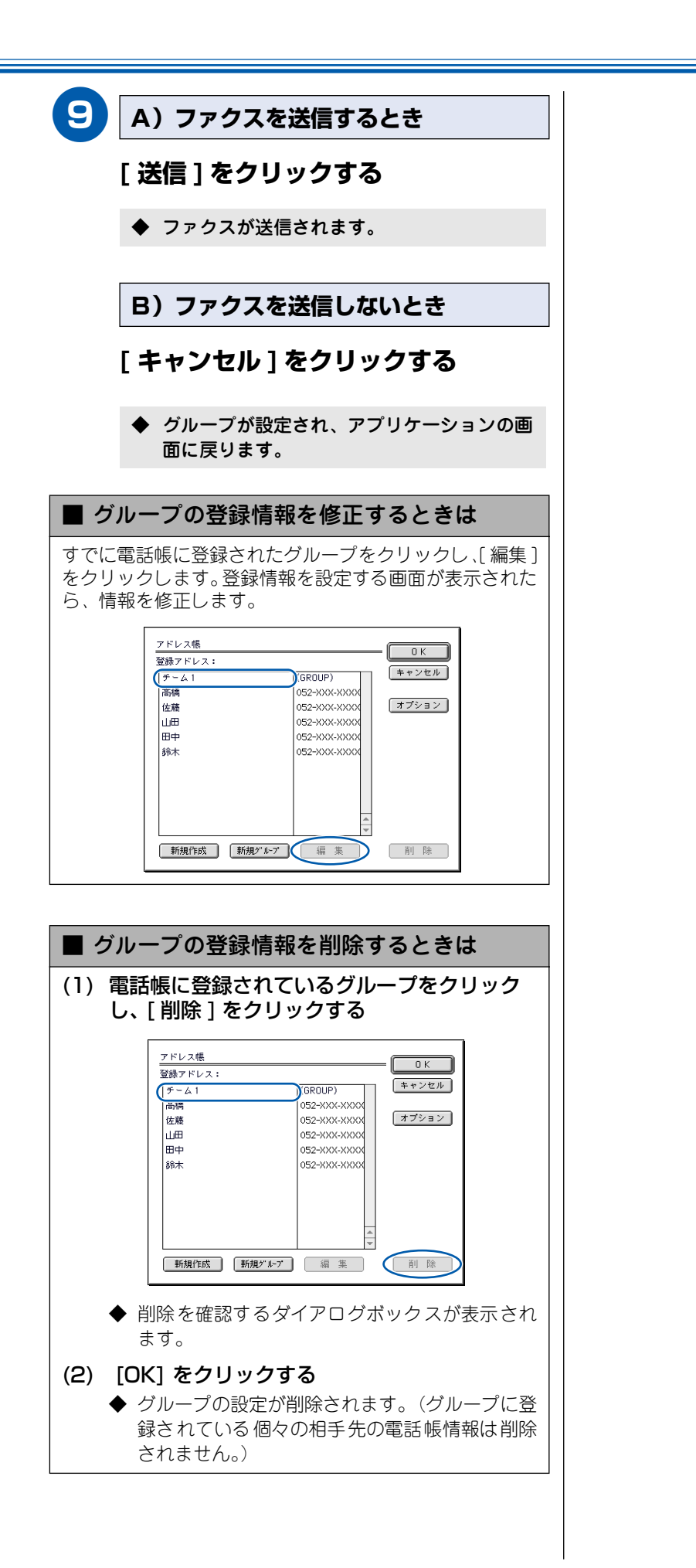

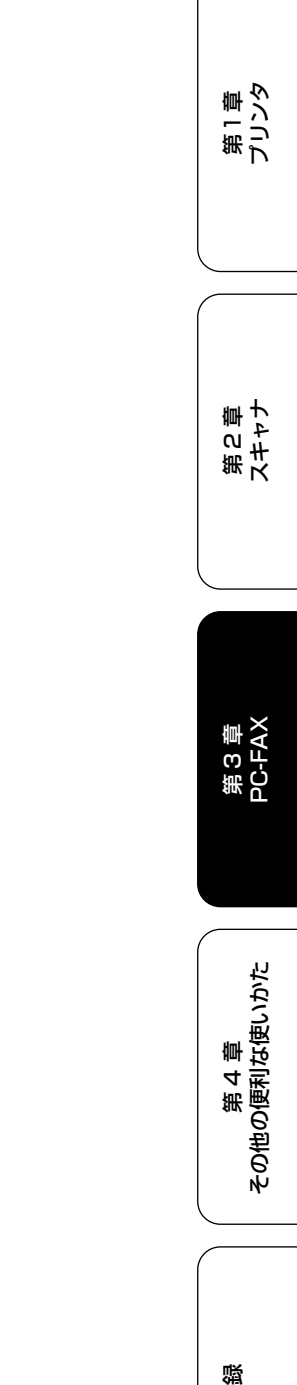

ţ

### Memo

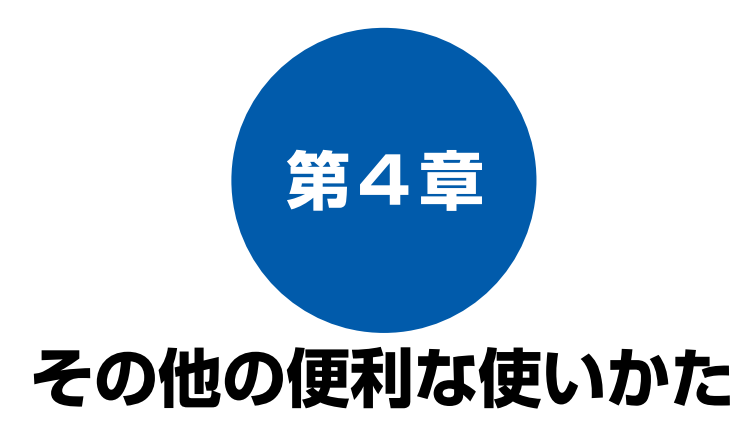

### リモ ートセ ットアップ

### 

第1章 プリンタ

第2章 スキャナ

### **リモートセットアップをする**[Windows<sup>®</sup>、Mac OSX 10.1~10.2のみ] リモートセットアップ

通常、本機に対する機能設定は操作パネル上のナビゲーションキーとダイヤルボタンで行いますが、「リモート セットアップ」を使うと、本機の機能設定をパソコンで簡単に行うことができます。(Windows<sup>®</sup>、Mac OS X 10.1 ~ 10.2 のみ)

### お願い

- Mac OS 8.6 ~ 9.2 をお使いの場合は、この機能は使用できません。
- 本機に設定されている内容のダウンロードには、数分間かかることがあります。
- リモートセットアップを使うには、お使いのコンピュータに「MFC ドライバ」をインストールする必要があります。 インストールのしかたについては、かんたん設置ガイドをお読みください。
- リモートセットアップで設定した内容は、次に変更するまで有効です。

### リモートセットアップでできること

「リモートセットアップ」で設定できる項目の一覧を以下に示します。

| 機能           |                  | 設定項目             | 設定可否 |
|--------------|------------------|------------------|------|
| 1. キホンセッテイ   | 1. キロクシ タイプ      |                  | 0    |
|              | 2. トケイセット        |                  | 0    |
|              | 3. ハッシンモト トウロク   |                  | 0    |
|              | 4. オンリョウ         | 1.チャクシン オンリョウ    | 0    |
|              |                  | 2.キータッチ オンリョウ    | 0    |
|              |                  | 3. スピーカー オンリョウ   | 0    |
|              | 5. カイセンシュベツ セッティ | ſ                | 0    |
|              | 6. ナンバーディスプレイ    |                  | 0    |
|              | 7.ガメンノ コントラスト    |                  | 0    |
|              | 8. ショウデンリョク モード  |                  | 0    |
| 2. ファクス& デンワ | 1. ジュシン セッテイ     | 1. ヨビダシ カイスウ     | 0    |
|              |                  | 2.サイ ヨビダシ カイスウ   | 0    |
|              |                  | 3. シンセツ ジュシン     | 0    |
|              |                  | 4. リモート ジュシン     | 0    |
|              |                  | 5.ジドウ シュクショウ     | 0    |
|              |                  | 6. ポーリングジュシン     | ×    |
|              | 2.ソウシン セッテイ      | 1. ゲンコウ ノウド      | Х    |
|              |                  | 2.ファクス ガシツ       | 0    |
|              |                  | 3.タイマー ソウシン      | X    |
|              |                  | 4.トリマトメ ソウシン     | 0    |
|              |                  | 5. リアルタイム ソウシン   | 0    |
|              |                  | 6. ポーリング ソウシン    | X    |
|              |                  | 7. カイガイソウシン モード  | Х    |
|              | 3. デンワチョウ トウロク   | 1. デンワチョウ/タンシュク  | 0    |
|              |                  | 2. グループ ダイヤル     | 0    |
|              | 4.レポート セッテイ      | 1. ソウシン レポート     | 0    |
|              |                  | 2. ツウシン カンリ カンカク | 0    |

| 機能           |                  | 設定項目          | 設定可否 |                                                                                                  |
|--------------|------------------|---------------|------|--------------------------------------------------------------------------------------------------|
| 2.ファクス & デンワ | 5.オウヨウ キノウ       | 1. テンソウ       | 0    | (                                                                                                |
|              |                  | 2.メモリー ジュシン   | 0    |                                                                                                  |
|              |                  | 3. アンショウバンゴウ  | 0    | 車か                                                                                               |
|              |                  | 4.ファクス シュツリョク | ×    | 第した                                                                                              |
|              | 6. ツウシン マチ カクニン  |               | ×    |                                                                                                  |
|              | 7. チャクシン キロク     |               | ×    |                                                                                                  |
| 3. ⊐ピー       | 1. ガシツ           |               | 0    |                                                                                                  |
|              | 2. アカルサ          |               | 0    |                                                                                                  |
|              | 3. コントラスト        |               | 0    |                                                                                                  |
|              | 4.カラー チョウセイ      | 1. レッド        | 0    |                                                                                                  |
|              |                  | 2. グリーン       | 0    |                                                                                                  |
|              |                  | 3.ブルー         | 0    | 第ス                                                                                               |
| 4. メンテナンス    | 1.テスト プリント       |               | ×    |                                                                                                  |
|              | 2.ヘッド クリーニング     |               | ×    |                                                                                                  |
|              | 3. インク ザンリョウ     |               | 0    |                                                                                                  |
| 5. レポート インサツ | 1. キノウアンナイ       |               | ×    |                                                                                                  |
|              | 2.デンワチョウ リスト     |               | ×    |                                                                                                  |
|              | 3. ツウシン カンリ レポート |               | ×    | 事<br>X<br>X<br>X<br>X<br>X                                                                       |
|              | 4. ソウシン レポート     |               | ×    | 新<br>S<br>L<br>S<br>L<br>S<br>L<br>S<br>L<br>S<br>L<br>S<br>L<br>S<br>L<br>S<br>L<br>S<br>L<br>S |
|              | 5.セッテイナイヨウ リスト   |               | ×    |                                                                                                  |
|              | 6.ショウモウヒン シート    |               | ×    |                                                                                                  |
|              | 7. チャクシンキロク レポート |               | ×    |                                                                                                  |

第 4 章 その他の便利な使いかた

### リモートセットアップで設定する

「リモートセットアップ」で設定するときは、以下の手順で操作します。(ここでは、Windows®の場合の例で説明します。)

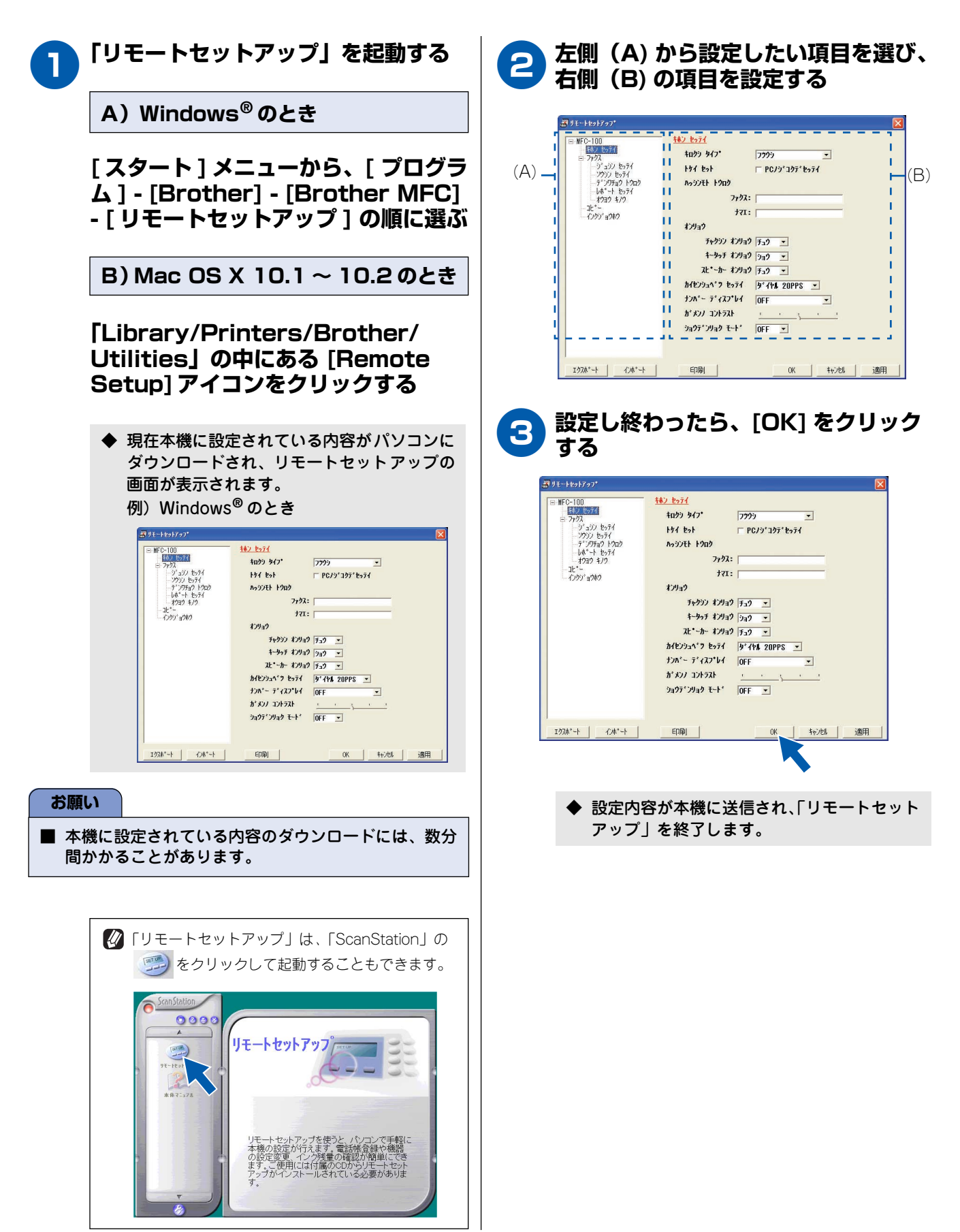

### 《リモ ートセ ット アップ》

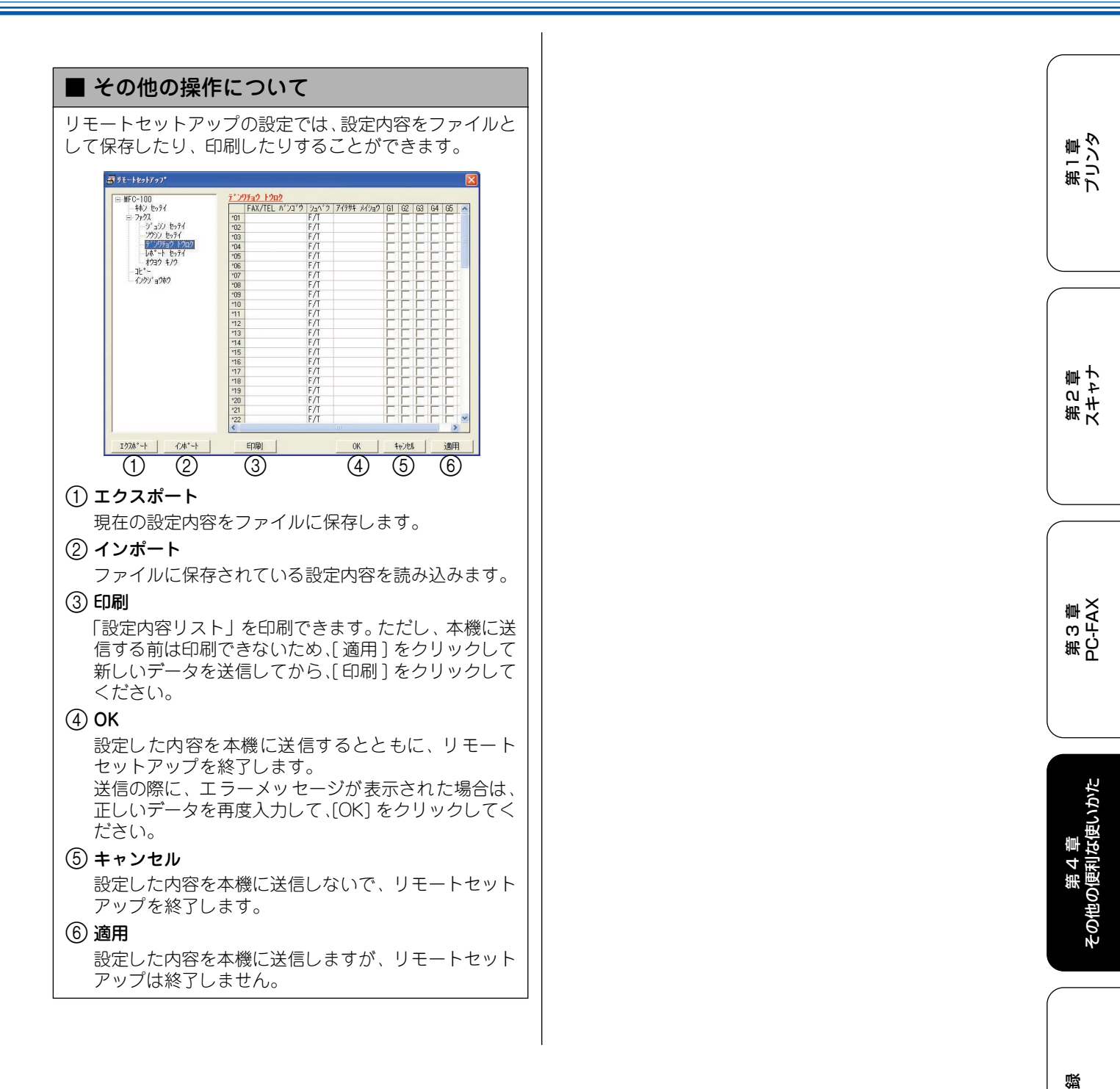

### リモートセットアップで電話帳を設定する

「リモートセットアップ」で電話帳を設定するときは、以下の手順で操作します。(ここでは、Windows<sup>®</sup>の場合の例で説明 します。)

| ジリモートセントフック*                                                                                               | ۱۹۷ ۲۰۰         ۲۵۵ ۲۰۰           ۱۹۹ ۲۰۰         ۲۵۵ ۲۰۰           ۱۹۹ ۲۰۰         ۲۰۰           ۲۰۰۵         ۲۰۰           ۲۰۰۵         ۲۰۰           ۲۰۰۵         ۲۰۰           ۲۰۰۵         ۲۰۰                                                                                                    |
|----------------------------------------------------------------------------------------------------|----------------------------------------------------------------------------------------------------|
|                                                                                                    | +→97 7/342) [34] ▼<br>えた*-+ ポン942) [34] ▼<br>かんどうふ^? 2 674 ↓ 9744 20PPS ▼<br>ナンハ*- テ*イスフ*レ4 ↓ 0FF ▼<br>が ポン/ コントスト ↓ ↓ ↓ ↓ ↓ ↓<br>う4397*2943 ↓+* ↓ 0FF ▼                                                                                                    |
| 12 AVX -1 -1 AVX -1                                                                                        | 4/09] UK 115/26 1897                                                                                                    |
| ◆ 電話帳                                                                                                    | 登録の画面が表示されます。                                                                                                    |
| 必要な項                                                                                                    | 目を設定する                                                                                                    |
| ₩ JE-+E2+727*                                                                                              | () 2 3 4 ×                                                                                                    |
| <ul> <li>■ MFC-100</li> <li>+ホン セッライ</li> <li>⇒ アクス</li> <li>→ ジョンン セッライ</li> <li>→ ジョンン セッライ</li> </ul>   | 7.'207a2 1902<br>FAK/TEL A'21'2 1935'2 7/797 2/797 2/89a2 61 62 63 64 65 6<br>101 F/T                                                                                                    |
| +                                                                                                    | $ \begin{array}{c ccccccccccccccccccccccccccccccccccc$                                                                                                    |
| 1024*-+<br>1024*-+<br>1024*-+<br>1024*-+<br>1024*-+<br>1024*-+<br>1024*-+<br>1024*-+<br>1024*-+            | 102     F/1       103     F/1       104     F/1       105     F/1       106     F/1       107     F/1       108     F/1       109     F/1       11     F/1       12     F/1       13     F/1       13     F/1       14     F/1       15     F/1       16     F/1       17     F/1       18     F/1       19     F/1       19     F/1       21     F/1       22     F/1       22     F/1       22     F/1                                                                                                    |
| 1) FAX バン<br>ファクス                                                                                          | ・ゴウ (20) 桁まで)                                                                                                    |
| 1) FAX バン<br>ファクス<br>(2) シュベツ                                                                              | バープかた空パキオ                                                                                                    |
| 1) FAX バン<br>ファクス<br>2) シュベツ<br>ファクス<br>3) アイテサ                                                            | ハゴウ (本) チャッシュ・シーン (本) チャッシュ・シーン (本) チャッション (本) チャッション (本) チャッシ |
| (1) FAX バン<br>ファクス     (2) シュベツ<br>ファクス     (3) アイテサ<br>相手先の<br>(5) (1) (1) (1) (1) (1) (1) (1) (1) (1) (1 | ハゴウ<br>本番号を入力します。(20桁まで)<br>本番号かグループかを選びます。<br>・・・・・・・・・・・・・・・・・・・・・・・・・・・・・・・・・・・・                                                                                                    |
| 1     FAX バン<br>ファクス       2     シュベツ<br>ファクス       3     アイテサ<br>相手先の<br>字まで)       4     メンバー            | ・ ・ ・ ・ ・ ・ ・ ・ ・ ・ ・ ・ ・ ・ ・ ・ ・ ・ ・                                                                                                    |

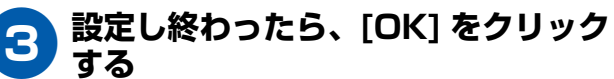

◆ 設定内容が本機に送信され、「リモートセット アップ」を終了します。

第1章 プリンタ

第2章 スキャナ

第3章 PC-FAX

### インク残量を確認する

「リモートセットアップ」でインク残量を確認するときは、以下の手順で操作します。

### お願い

- 1 色でもインクカートリッジが「インクギレ」になると、本機はモノクロ / カラーともに印刷をすることができなくなります。(このときにファクスが送られてきた場合は、本機はメモリー代行受信(「取扱説明書」(51 ページ))でファクスを受けます。)
- 1 色でもインクカートリッジが「マモナクインクギレ」になると、本機はカラーファクスの受信を行いません。そのため、定期的にインクの残量を確認することをお奨めします。

リモートセットアップの設定画面で、
 左側(A)から「インクジョウホウ」
 を選ぶ

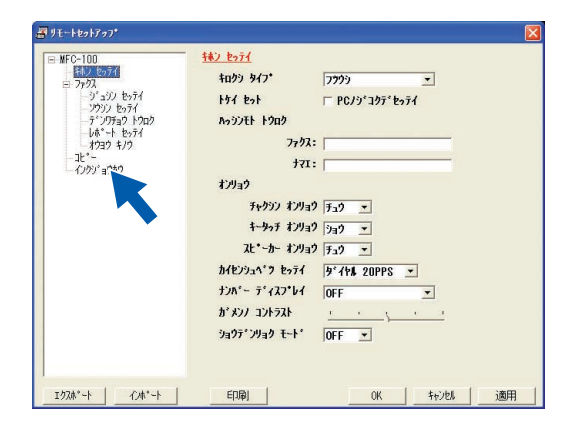

◆ インク残量が表示されます。

2 確認し終わったら、[OK] をクリック
する

| - ジョンシ セッテイ<br>- ンジンン セッテイ<br>- デ・ングラュク トクロク<br>した* -ト セッテイ<br>- オウヨク キノク<br>- コと*-<br> | フ <sup>*</sup> ラック<br>ラアフ<br>イIロー<br>アと*ンタ                                                                                                    |
|-----------------------------------------------------------------------------------------|----------------------------------------------------------------------------------------------------|
|                                                                                         | 1 色でもインカーリッジがバインキドレーでなると、MFCはモノカノカラー<br>とも1回場をすることができません。受信したモノカロァクス<br>はメモリー受信します。<br>1 色でもインカーリッジが「マモナクインタキドレ」になると、MFCはカラー<br>ファクスの支信を行いません。 |
| 192林*~ト ①本*~ト                                                                           |                                                                                                    |

◆ インク残量の確認と「リモートセットアップ」 を終了します。 第 4 章 その他の便利な使いかた

### Memo

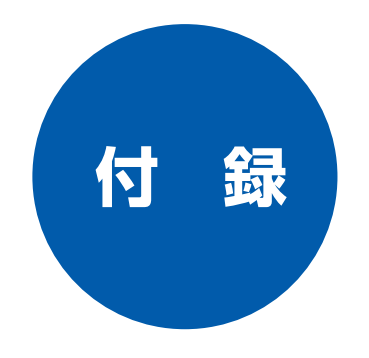

| エラーメッセージが表示されたときは                                               | 72                    |
|-----------------------------------------------------------------|-----------------------|
| 故障かな?と思ったときは                                                    | 72                    |
| 使用環境                                                            | 73                    |
| Windows <sup>®</sup> の場合                                        | 73                    |
| Macintosh <sup>®</sup> の場合                                      | 73                    |
|                                                                 |                       |
| 索 引                                                             | 74                    |
| 索 引<br>特許、規制                                                    | 74<br>77              |
| <ul> <li>索 引</li> <li>特許、規制</li> <li>国際エネルギースタープログラム</li> </ul> | <b>74</b><br>77<br>77 |
| 索 31<br>特許、規制<br>国際エネルギースタープログラム<br>VCCI 規格                     | <b>74</b><br>77<br>77 |

第1章 プリンタ
# エラーメッセージが表示されたときは

本機のディスプレイにエラーメッセージが表示されたときは、取扱説明書の「エラーメッセージが表示されたときは」(93ページ)をご確認ください。取扱説明書に記載された処置方法を行ってもエラーが解決しないときは、「お客様相談窓口 0570-031523」へご連絡ください。

# 故障かな?と思ったときは

故障かな?と思ったときは、取扱説明書の「故障かな?と思ったときは」(95 ページ)をご確認ください。取扱 説明書に記載された処置方法を行っても問題が解決しないときは、「お客様相談窓口 0570-031523」へご連絡 ください。

# 使用環境

本機とパソコンを接続してお使いいただくには、以下のパソコン環境が必要になります。

#### Windows<sup>®</sup>の場合

本機とパソコン(Windows®)を接続する場合、パソコン側 では以下の動作環境が必要となります。

#### OS / CPU / メモリ

Windows<sup>®</sup> 98 · 98SE/ Pentium75MHz 以上 /24MB(推奨 32MB)以上 Windows<sup>®</sup> Me/ Pentium150MHz 以上/32MB(推奨 64MB)以上 Windows<sup>®</sup> 2000 Professional / Pentium133MHz 以上/64MB (推奨 128MB)以上 Windows® XP/ Pentiumファミリー233MHz 以上/64MB(推奨128MB)以上

#### ディスク容量

500MB 以上の空き容量

#### CD-ROM ドライブ

2 倍速以上必須

#### 接続

USBのみ

※ USB ケーブルは別売りです。 ※ USB ケーブルは長さが 2.0m 以下のものをお使いください。

🚺 メモリの容量に余裕があると、動作が安定します。

#### Macintosh<sup>®</sup>の場合

本機とパソコン(Macintosh®)を接続する場合、パソコン 側では以下の動作環境が必要となります。

#### OS /メモリ

Mac OS 8.6~9.2/32MB(推奨64MB)以上 Mac OS X 10.1~10.2/128MB(推奨160MB)以上

#### CPU

Power PC G3 以上 (Power PC G4 対応)

ディスク容量

400MB 以上の空き容量

CD-ROM ドライブ

2 倍速以上必須

#### 接続

USBのみ ※ USB ケーブルは別売りです。 ※ USB ケーブルは長さが 2.0m 以下のものをお使いください。

🕢 メモリの容量に余裕があると、動作が安定します。

🕢 Mac OS X への対応状況は、弊社ホームページにて最新情 報を公開しております。以下のホームページを参照してく ださい。

http://solutions.brother.co.jp

#### お願い

■ Mac OS 9.0.2 / 9.0.3 をお使いの場合は、Mac OS 9.0.4 にアップグレードしてください。

Mac OS 10.2 をお使いの場合は、Mac OS 10.2.1 以 上へのアップグレードが必要となります。

凝 付

# 索引

| 数字                             |
|--------------------------------|
| 2400 / 4800 / 9600dpi 37       |
| В                              |
| Brother Solutions Center 19    |
| С                              |
| CSV形式                          |
| Р                              |
| PC-FAX                         |
| S                              |
| ScanStation [Macintosh®]       |
| т                              |
| -<br>TWAIN ダイアログボックス33, 40, 43 |
| V                              |
| Vcard(vcf形式)54,56<br>VCCI 規格   |
| \\\/                           |
| ₩₩<br>WIA ダイアログボックス            |
| あ                              |
| 明るさ 15                         |
| 明るさ/コントラスト                     |

#### い

| イメージタイプ                          |            |
|----------------------------------|------------|
| イメージ調整                           |            |
| 色数                               | 33, 40, 43 |
| 色補正                              |            |
| インク残量                            |            |
| 印刷順序                             |            |
| 印刷する [Mac OS 8.6 ~ 9.2]          |            |
| 印刷する [Mac OS X 10.1 ~ 10.2]      | 23         |
| 印刷する [Windows <sup>®</sup> ]     | 9          |
| 印刷の設定をする [Windows <sup>®</sup> ] |            |
| 印刷の向き                            |            |
| 印刷品質                             |            |
| インポート                            |            |

#### う

# え

| エクスポート   | 53 |
|----------|----|
| エラーメッセージ | 72 |

#### お

おまかせ印刷 .....10

#### か

| 解像度           | 0,43 |
|---------------|------|
| 拡大縮小          | 16   |
| 画質強調          | 15   |
| カスタム設定        |      |
| 画像の種類         | 37   |
| 画像の品質         | 37   |
| カラー濃度         | 15   |
| 簡単設定(イメージタイプ) | 33   |
|               |      |

## き

| 規制   | 77 |
|------|----|
| 機能拡張 | 14 |
| 基本設定 | 11 |
| 記録紙  | 8  |
| 記録紙  | 8  |

#### <

| クイックフ | パリントセットアップ |       |
|-------|------------|-------|
| グループ  | ダイヤル       | 51,60 |

### け

| <b>百</b> 稿                                     | 27  |
|------------------------------------------------|-----|
|                                                | /   |
| 原稿サイズ                                          | .34 |
| 原稿の読み取り範囲                                      | .27 |
| 原稿を読み取る [Mac OS 8.6~9.2]                       | .39 |
| 原稿を読み取る [Mac OS X 10.2]                        | 42  |
| 原稿を読み取る [Windows <sup>®</sup> 98/98SE/Me/2000] | .31 |
| 原稿を読み取る [Windows <sup>®</sup> XP]              | .35 |

#### Z

| 国際エネルギースター | -プログラム | 77 |
|------------|--------|----|
| 故障         |        |    |
| 個人情報       |        |    |
| コントラスト(濃淡) |        |    |

## さ

| サポート | <br>19 |
|------|--------|
| 左右反転 | <br>16 |

#### し

| 仕切り線     | 13 |
|----------|----|
| 自動イメージ処理 | 15 |
| シャープネス   | 15 |
| 写真原稿     | 41 |
| 使用環境     | 73 |
| 商標       | 77 |
| シンプルスタイル | 47 |
|          |    |

#### す

| スキャナ           | .25 |
|----------------|-----|
| スキャナ用プロファイル41, | 44  |
| スキャンエリア        | 44  |

#### せ

| 設定の確認 |  | 1 | S | 2 |
|-------|--|---|---|---|
|-------|--|---|---|---|

# そ

|        | ( |
|--------|---|
| 送信操作画面 |   |
| 送信の設定  |   |
| 送付書    |   |
| 双方向印刷  |   |
| ソフトウェア |   |
|        |   |

# た

| ダイヤル設定 |                                 |
|--------|---------------------------------|
|        | ••••••••••••••••••••••••••••••• |

|         | τ      |        |    |
|---------|--------|--------|----|
| 電話帳     |        | 59,    | 68 |
| 電話帳ファイル | ,<br>, | ,<br>, | 47 |

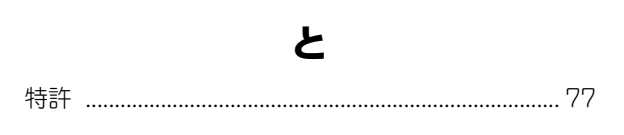

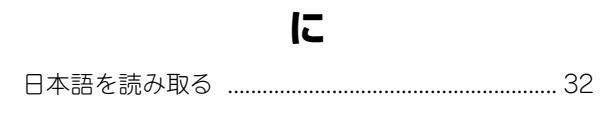

|           | は |
|-----------|---|
| ハーフトーン    |   |
| ハイスピード印刷  |   |
| バックグランド印刷 |   |

#### ひ

| 日付と時間の印刷 | <br>8 |
|----------|-------|
|          |       |

#### ふ

| ファクススタイル | 47     |
|----------|--------|
| 袋文字      |        |
| 部数       |        |
| ふちよせ印刷   |        |
| プリンタ     | 7      |
| プロファイル   | 41, 44 |

| ページの設定 | <br>16 |
|--------|--------|
| ヘッダー   | <br>47 |

#### ほ

第2章 スキャナ

第1章 プリンタ

| ъ              |  |
|----------------|--|
| マッチングスタイル41,44 |  |
| ゆ              |  |
| ユーザー設定20       |  |
| よ              |  |
| 用紙サイズ          |  |
| b              |  |
| リモートセットアップ64   |  |
| れ              |  |
| レイアウト13        |  |
| わ              |  |
| ワンタッチダイヤル      |  |

# 特許、規制

#### 国際エネルギースタープログラム

この制度は、地球規模の問題である省エネルギー対策に積極 的に取り組むために、エネルギー消費の少ない効率的な製品 を開発・普及させることを目的としています。

当社は国際エネルギースタープログラムの参加事業者とし て、本製品が国際エネルギースタープログラムの対象製品に 関する基準を満たしていると判断します。

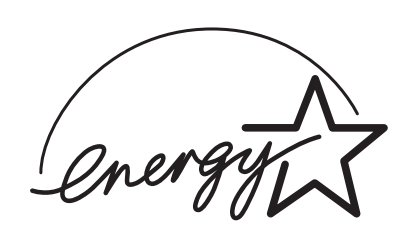

#### **VCCI 規格**

この装置は、情報装置等電波障害自主規制協議会(VCCI)の 基準に基づくクラス B 情報技術装置です。この装置は、家庭 環境で使用することを目的としていますが、この装置がラジ オやテレビジョン受信機に近接して使用されると、受信障害 を引き起こすことがあります。

取扱説明書に従って正しい取り扱いをしてください。

# 第1章 プリンタ

第2章 スキャナ

第3章 PC-FAX

凝 付

# 商標について

本文中では、OS 名称を略記しています。

Windows<sup>®</sup> 98 の正式名称は、Microsoft<sup>®</sup> Windows<sup>®</sup> 98 operating system です。 Windows<sup>®</sup> 98SE の正式名称は、Microsoft<sup>®</sup> Windows<sup>®</sup> 98 Second Edition operating system です。 Windows<sup>®</sup> 2000 Professional の正式名称は、Microsoft<sup>®</sup> Windows<sup>®</sup> 2000 Professional operating system です。 (本文中では Windows<sup>®</sup> 2000 と表記しています。) Windows<sup>®</sup> Me の正式名称は、Microsoft<sup>®</sup> Windows<sup>®</sup> Millennium Edition operating system です。 Windows<sup>®</sup> XP の正式名称は、Microsoft<sup>®</sup> Windows<sup>®</sup> XP operating system です。 本文中では、OS 名称を略記しています。

Microsoft、Windows は、米国 Microsoft Corporationの米国およびその他の国における登録商標です。 Apple、Macintoshは、アップルコンピュータ社の登録商標です。 Pentium は、Intel Corporation の登録商標です。

本書に記載されているその他の会社名および製品名は、各社の商標または登録商標です。

# アフターサービスのご案内

この度は本製品をお買い上げいただきまして誠にありがとうございます。ご愛用いただきます製品が、安心して ご使用いただけますよう下記窓口を設置しております。ご不明な点、もしくはお問い合わせなどございましたら 下記までご連絡ください。その際、ディスプレイにどのような表示が出ているかなどをおたずねいたしますので、 あらかじめご確認いただけますと助かります。

| 【お客様相談窓口】                                                                                         | 【 ScanStation & Presto! ImageFolio<br>テクニカルサポート窓口】                                                                                   | 【消耗品のお問い合わせ窓口】<br>ブラザー販売(株)                                                                          |
|---------------------------------------------------------------------------------------------------|----------------------------------------------------------------------------------------------------|----------------------------------------------------------------------------------------------------|
| TEL:<br>ナビタイヤル。0570-031523<br>※上記番号がつながりにくいときは、<br>「052-824-5149」にご連絡ください。                        | ニューソフトジャパン株式会社<br>ニューソフトカスタマーサポート<br>センター<br>TEL :03-5472-7008<br>FAX :03-5472-7009                                                  | 情報機器事業部 ダイレクトクラブ<br>〒 467-8577<br>名古屋市瑞穂区苗代町 15-1<br>TEL:0120-118-825<br>(土・日・祝日、長期休暇を除く<br>9.時→17時) |
| 受付時間:<br>月〜金 午前9:00 〜午後6:00<br>土 午前9:00 〜午後5:00<br>日・祝日および当社 (プラザー販売<br>(株))休日はお休みとさせていただ<br>きます。 | 受付時間 午前 10:00~12:00<br>午後 1:00~5:00<br>(土日・祝日を除く)<br>テクニカルサポート電子メール:<br>support@newsoft.co.jp<br>ホームページ:<br>http://www.newsoft.co.jp | 9 時~ 17時)<br>FAX :052-825-0311<br>ホームページ:<br>http://www.brother.co.jp/direct/                        |

※ 取扱説明書に乱丁、落丁があったときは、「お客様相談窓口 0570-031523」にご連絡ください。

本製品は日本国内のみでのご使用となりますので、海外でのご使用はお止めください。現地での各国の通信規格に反する 場合や、現地で使用されている電源が本製品に適切でない恐れがあります。海外で本製品をご使用になりトラブルが発生 した場合、当社は一切の責任を負いかねます。また、保証の対象とはなりませんのでご注意ください。

These machines are made for use in Japan only. We can not recommend using them overseas because it may violate the Telecommunications Regulations of that country and the power requirements of your fax machine may not be compatible with the power available in foreign countries. Using Japan models overseas is at your own risk and will void your warranty.

● お買い上げの際、販売店でお渡しする保証書は大切に保存してください。

● 本製品の補修用性能部品の最低保有期間は製造打切後5 年です。